## Présentation de la plateforme Collaborative Commissions - Divisions

www.cnese.dz

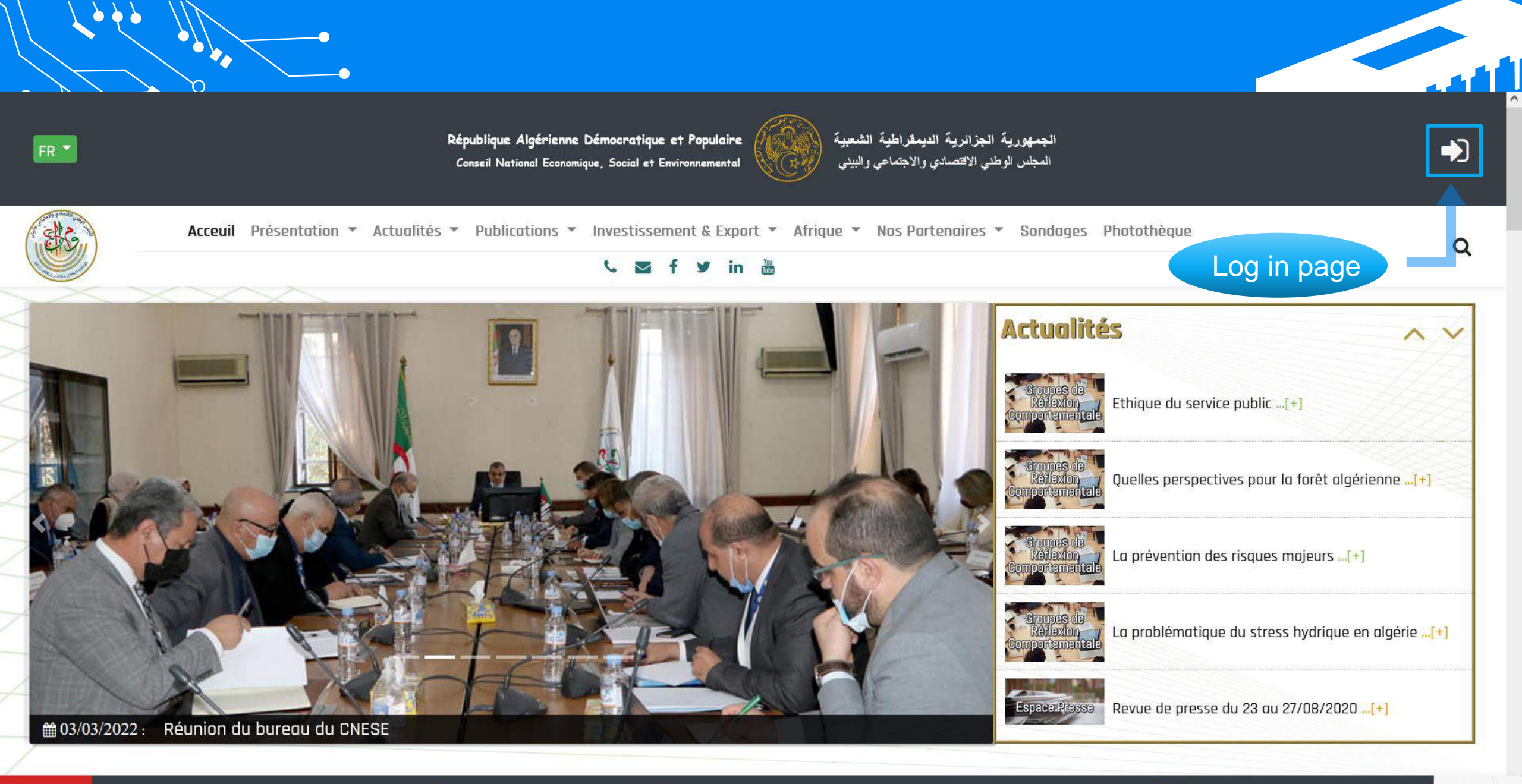

(🍪) Réunion du bureau du CNESE

du CNESE 🛞

Le CNESE commémore le 5e anniversaire du décès de Mohamed Seghir Babès

|| >

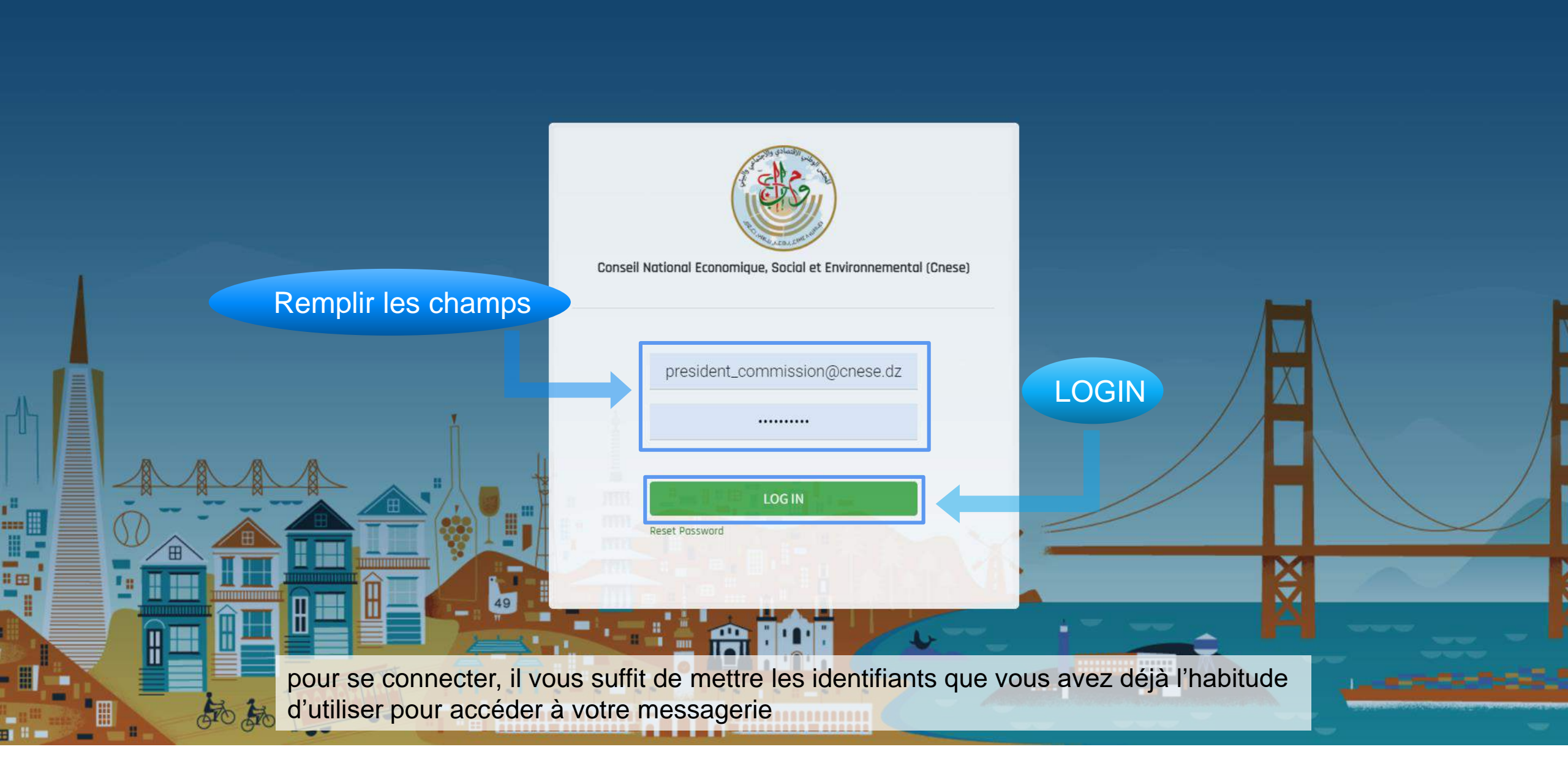

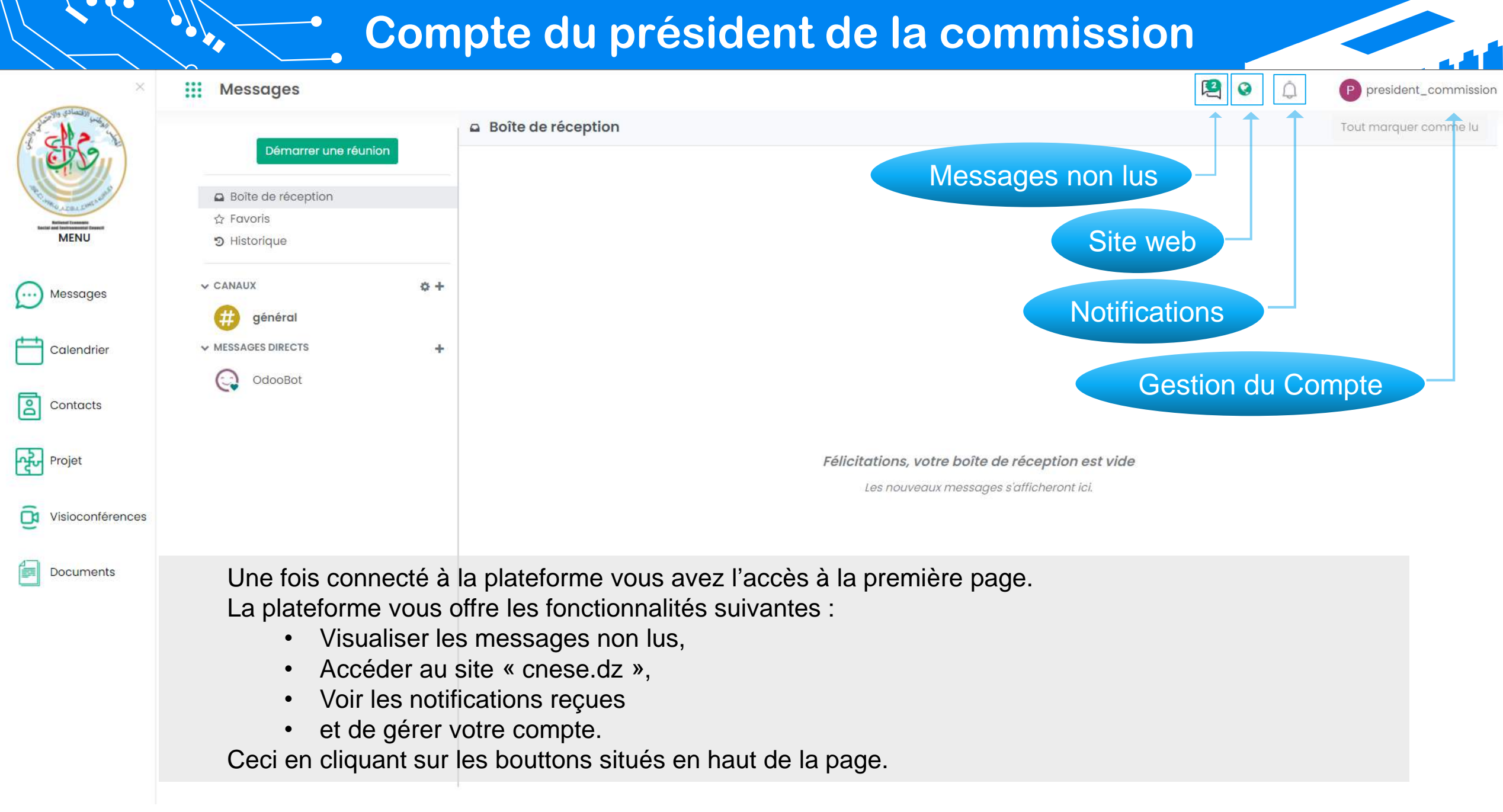

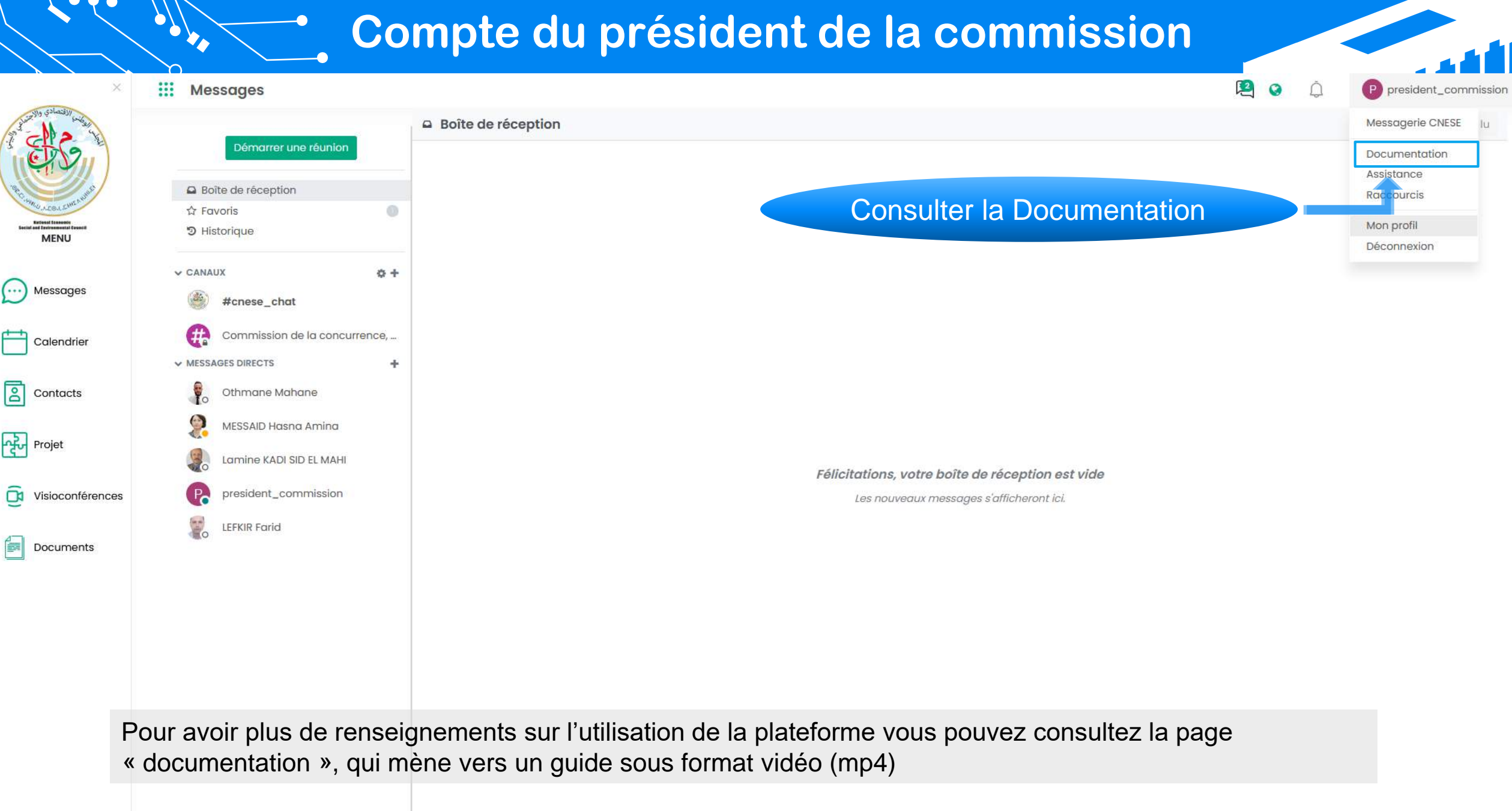

Guide plateforme Commissions-Divisions.mp4

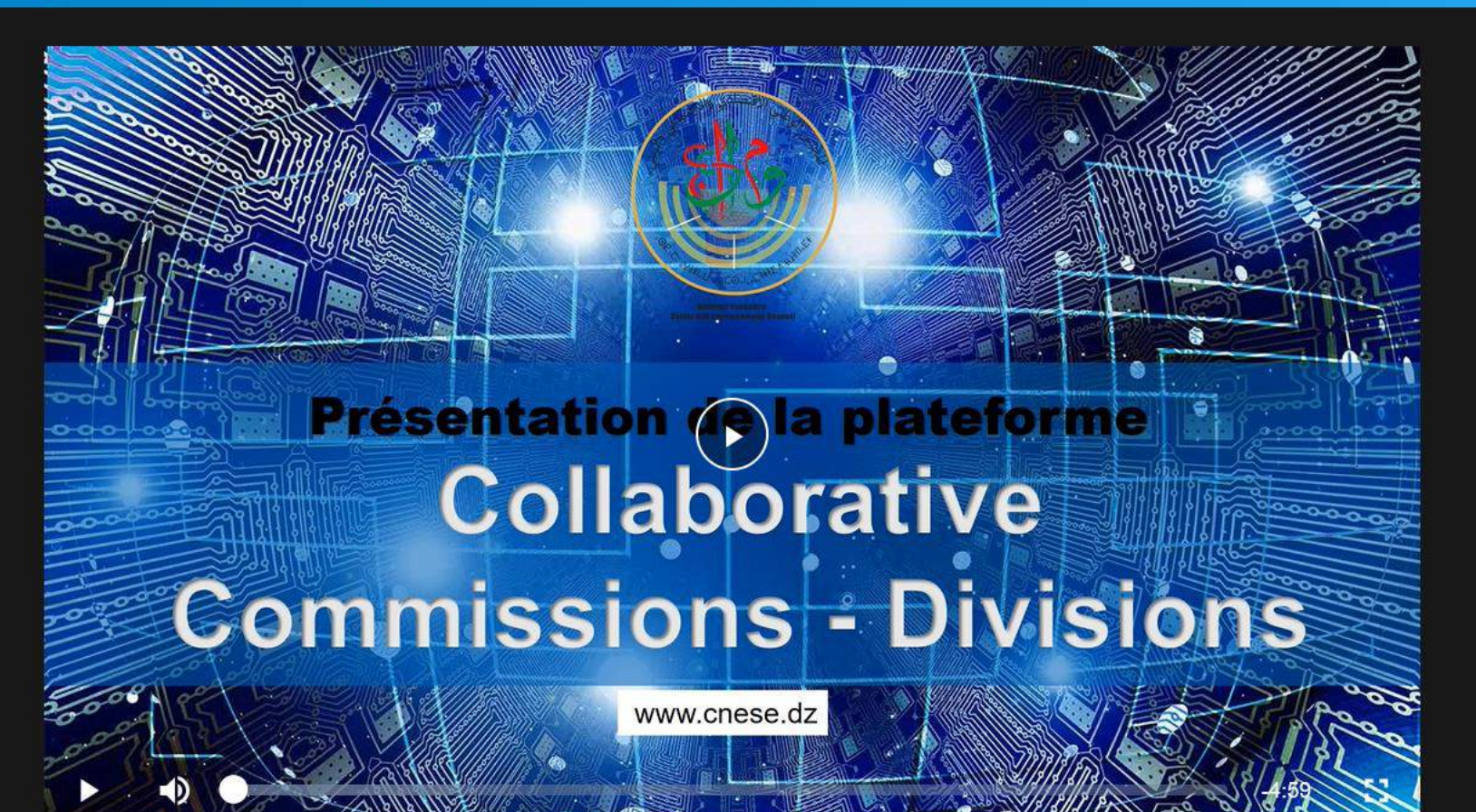

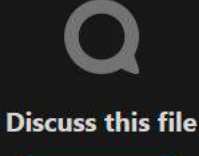

Join conversation

Download Guide plateforme Commissions-Divisions.mp4 (62.5 MB)

Cette page vous permet de voir le guide sous format vidéo, le télécharger mais aussi de le discuter pour partager vous impression et vous idées de for all your data

Get your own free account

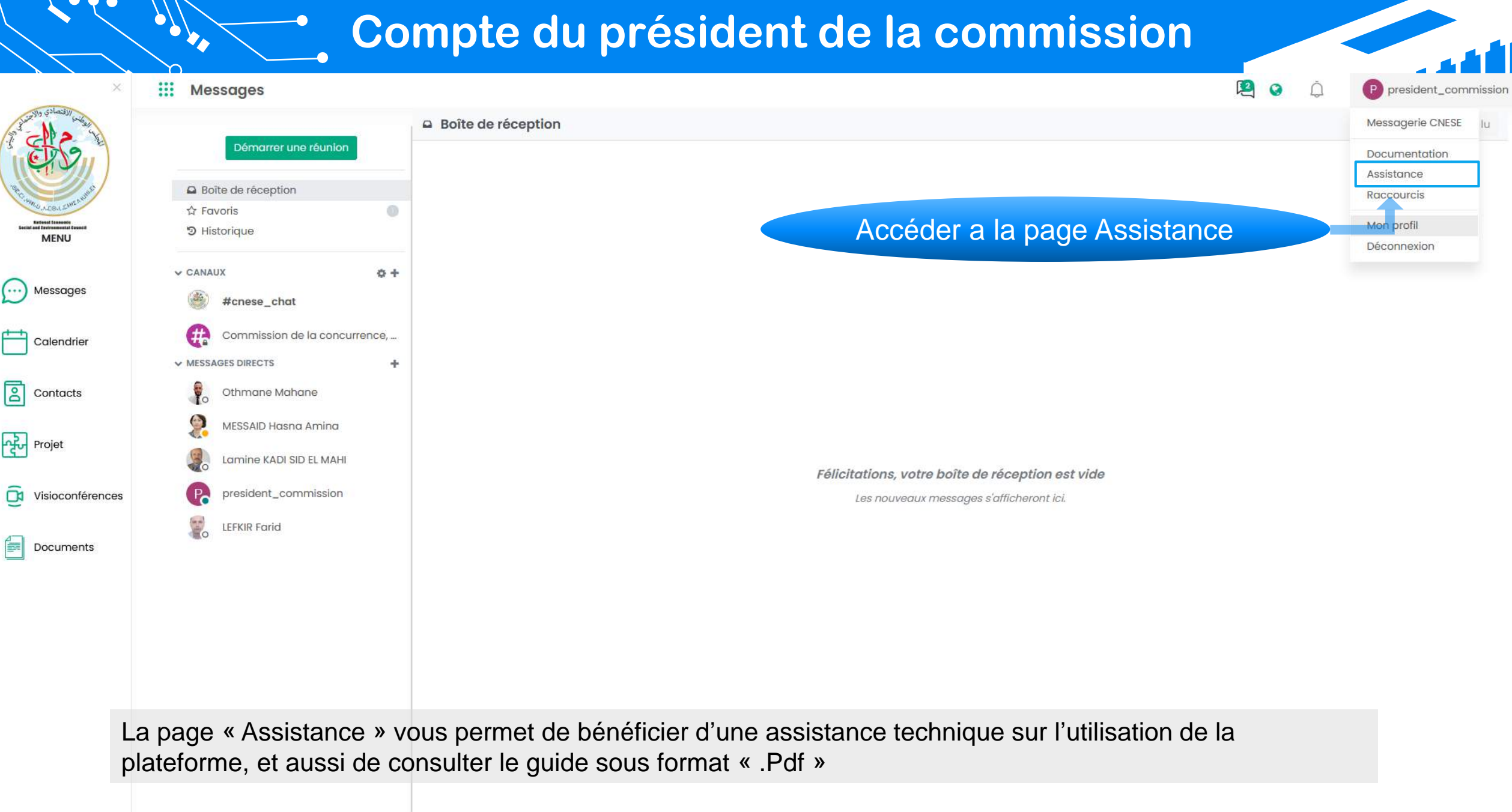

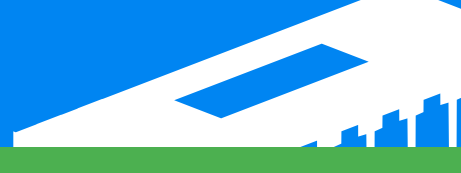

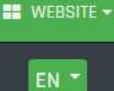

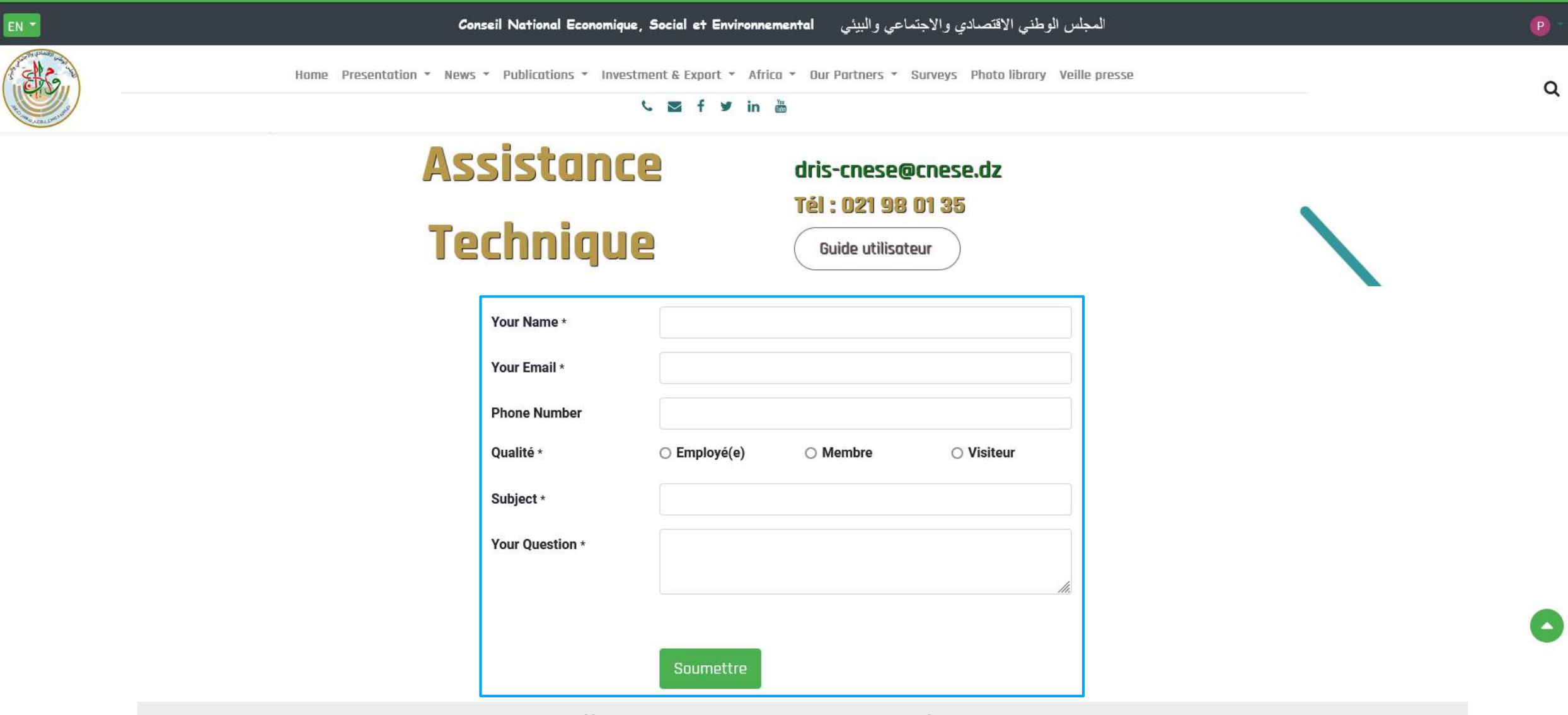

Pour poser vos questions ,il vous suffit de remplir les champs du formulaire, puis d'appuyer sur le boutton soumettre.

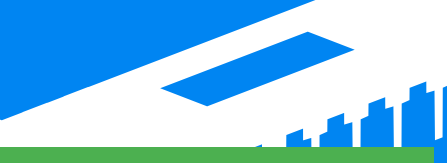

Q

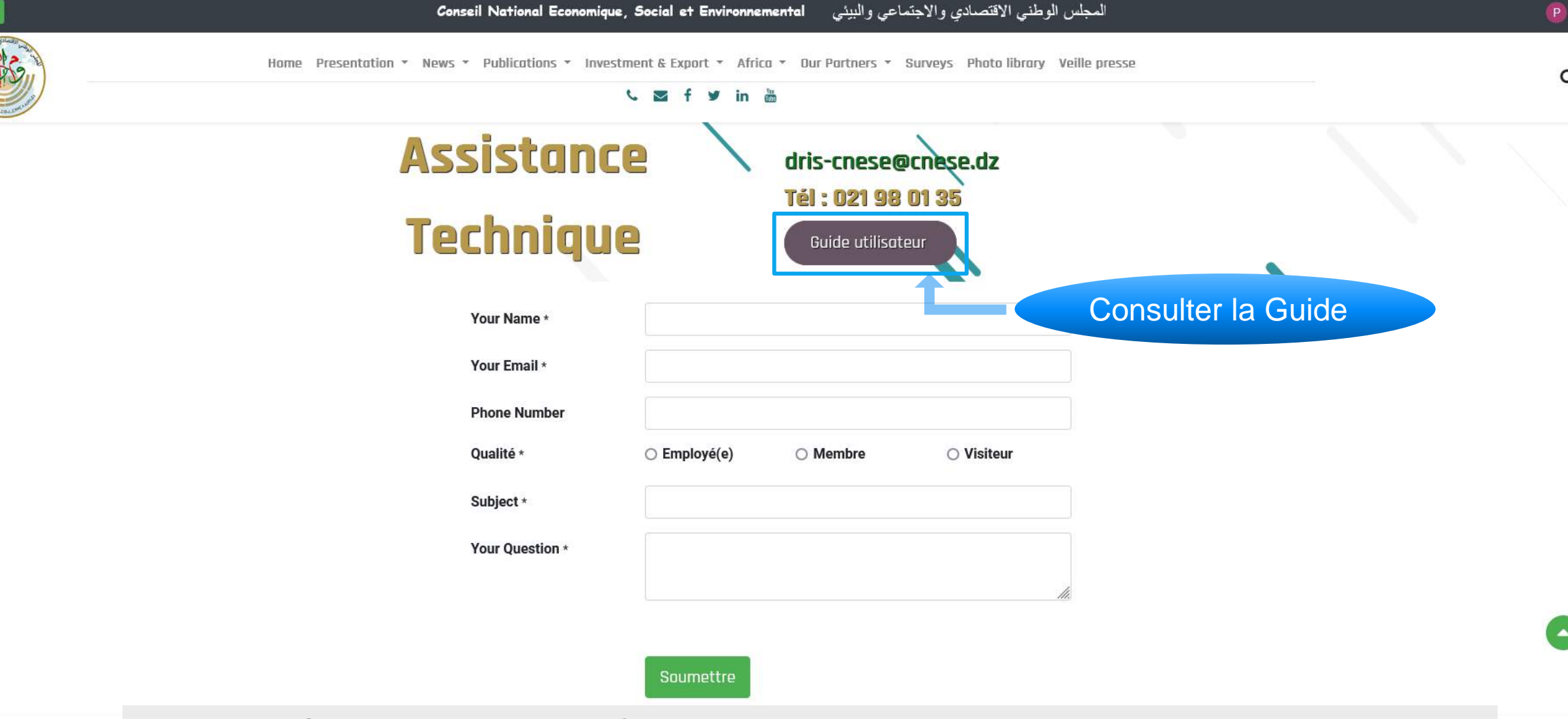

Le boutton « Guide utilisateur » vous mène vers le guide sous format « .pdf »

WEBSITE -

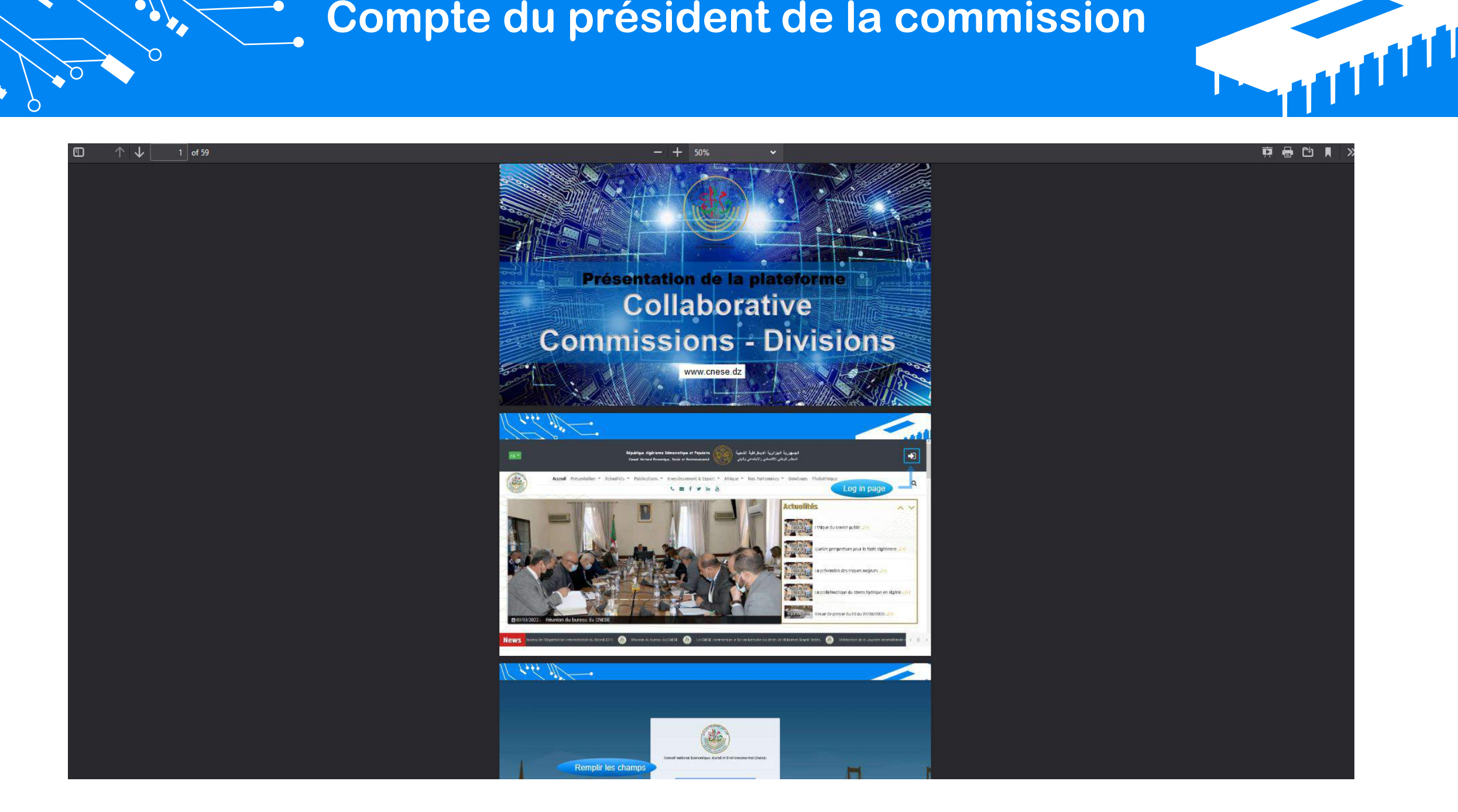

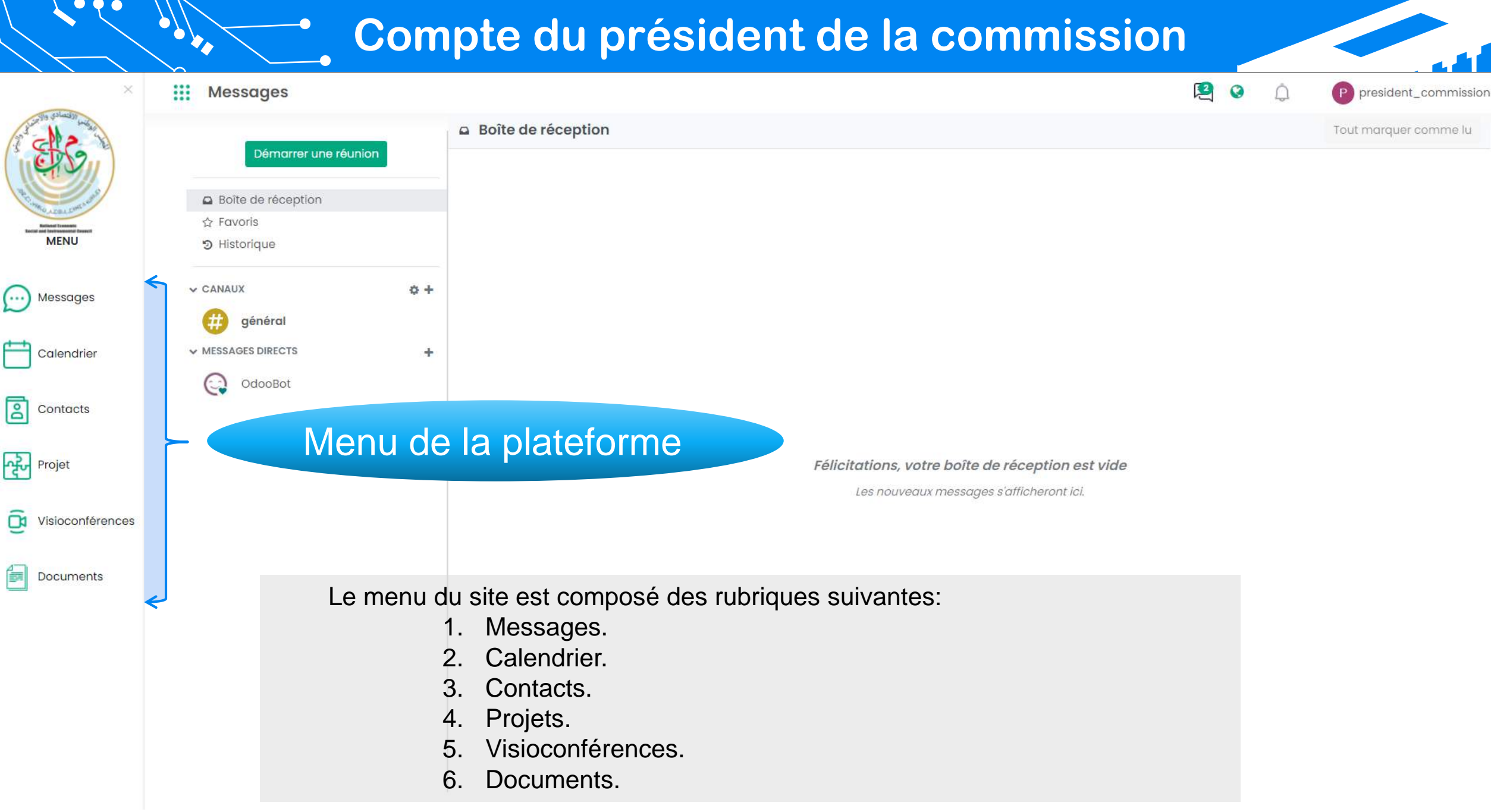

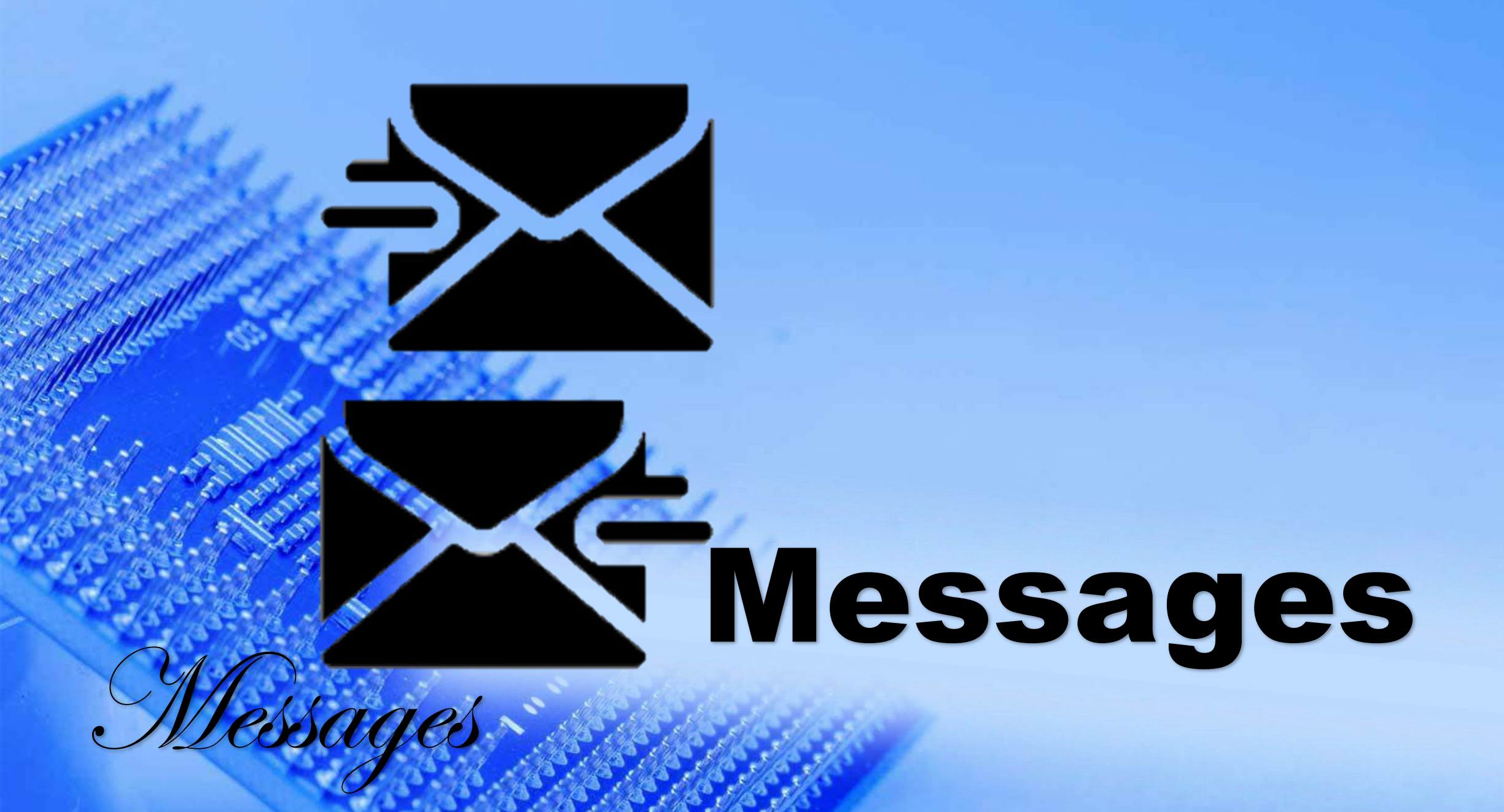

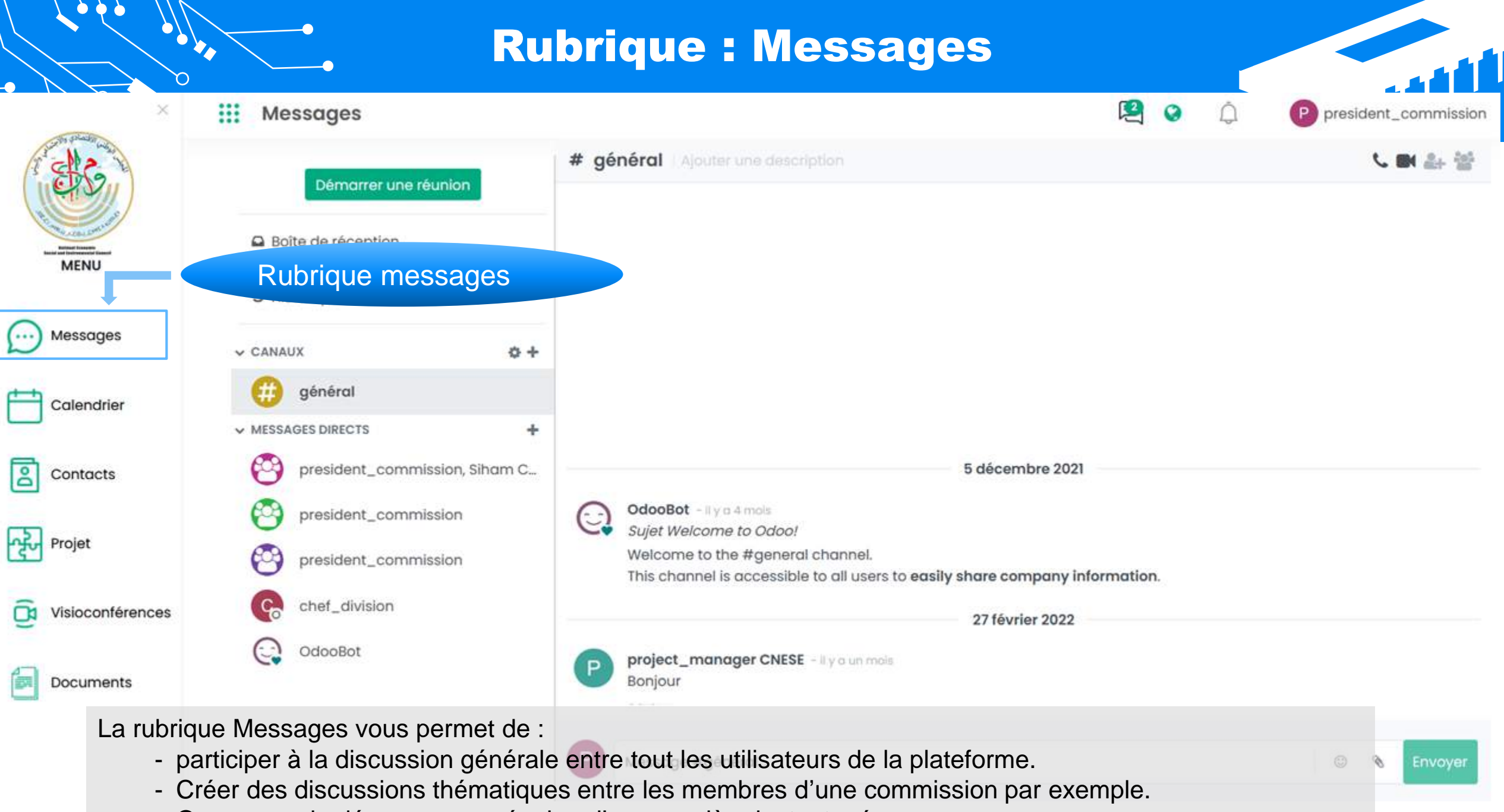

- Ou encore de démarrer une réunion d'une manière instantanée.

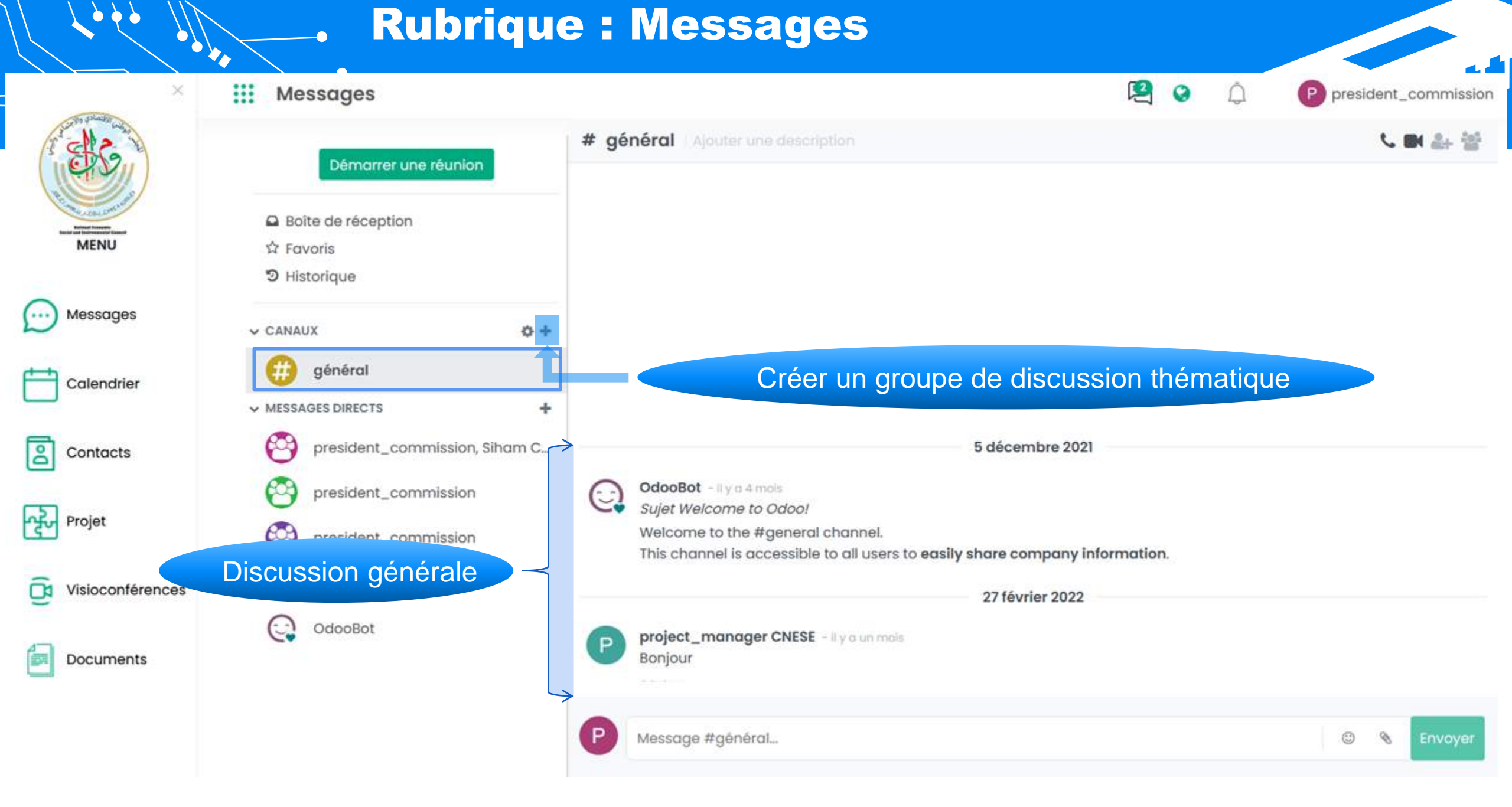

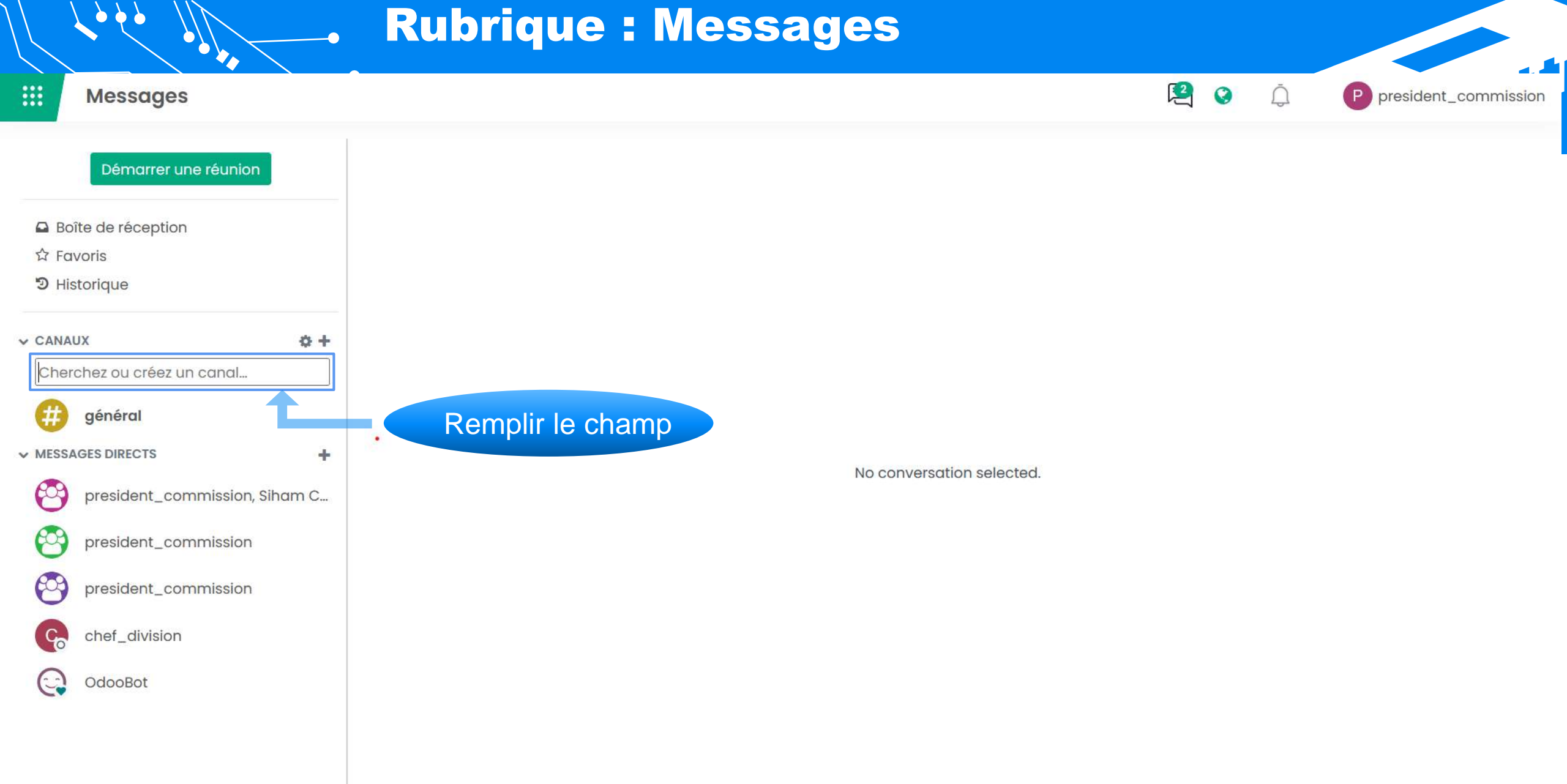

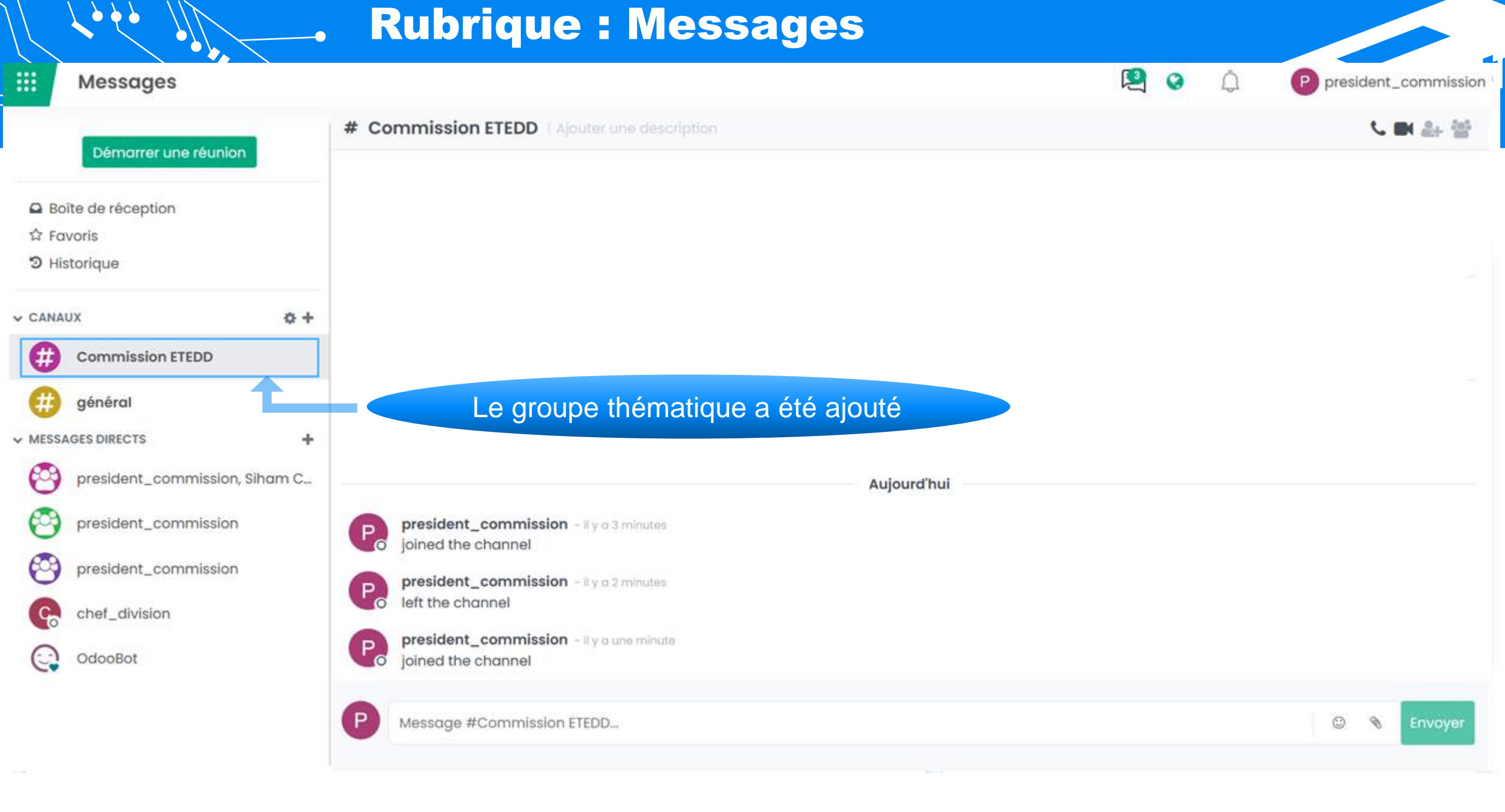

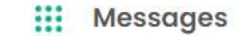

٥)

N

 $\times$ 

Ò

••••

8

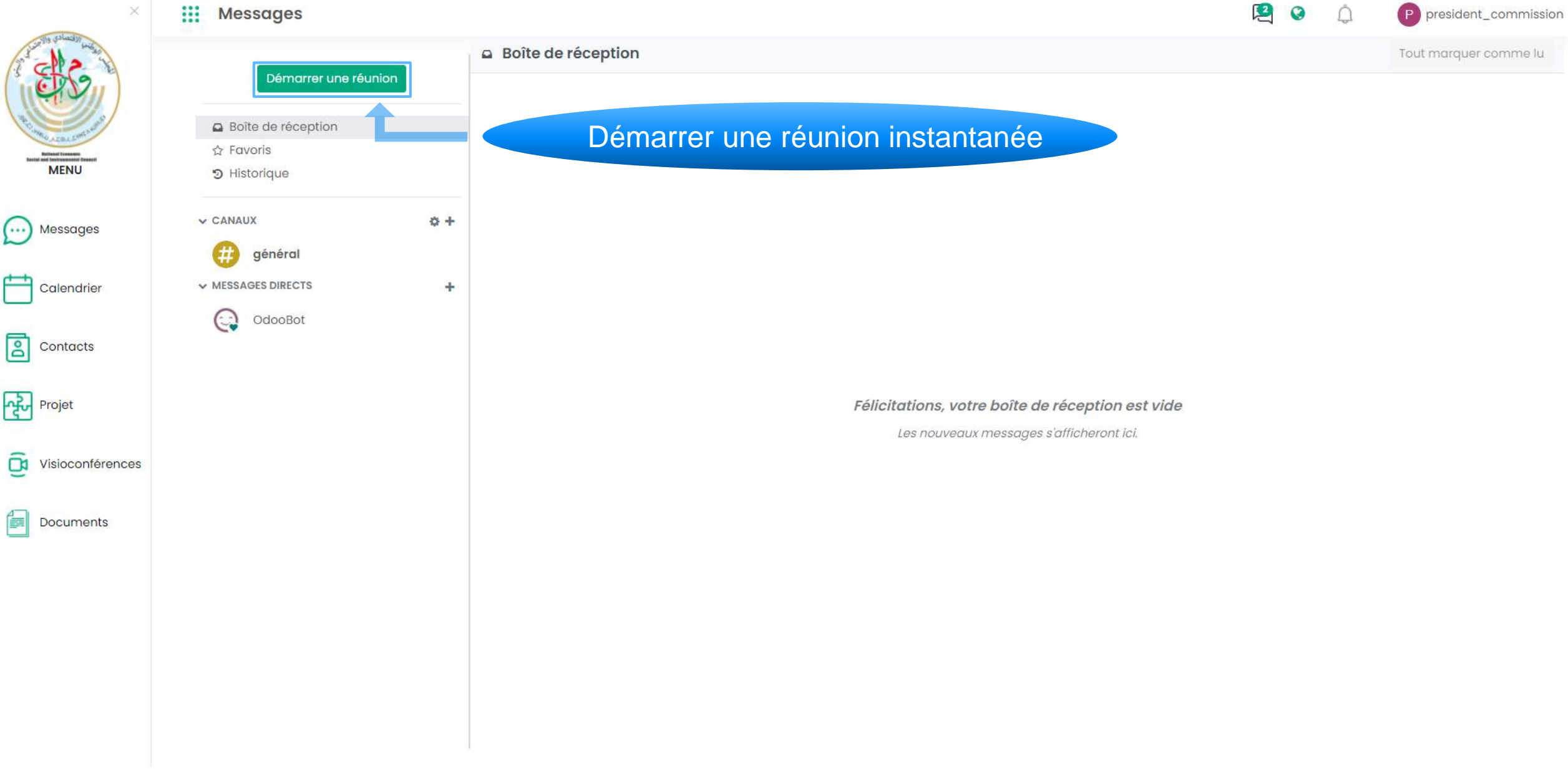

**b b b** 

| $( \ )$                                                  |                            |     |                                                                                               |                 |          |
|----------------------------------------------------------|----------------------------|-----|-----------------------------------------------------------------------------------------------|-----------------|----------|
| ×                                                        | Messages                   |     |                                                                                               | P president_con | nmissior |
| and a stand of the stand                                 |                            | 쑡   | resident_commission   Ajouter une description                                                 | 2               | - 22     |
|                                                          | Démarrer une réunion       |     |                                                                                               |                 |          |
| R. marcarconstand                                        | Boîte de réception         |     |                                                                                               |                 |          |
| Network and Annual Security<br>Network and Security MENU | ្ឋ Favoris<br>ៗ Historique |     | • • <b>•</b> • •                                                                              |                 |          |
| Messages                                                 | ✓ CANAUX                   | ¢ + | Inviter des utilis                                                                            | sateurs         |          |
|                                                          | t général                  |     |                                                                                               |                 |          |
| Calendrier                                               | ✓ MESSAGES DIRECTS         | +   |                                                                                               |                 |          |
|                                                          | president_commission       | -   |                                                                                               |                 |          |
|                                                          | OdooBot                    |     |                                                                                               |                 |          |
| Projet                                                   |                            |     |                                                                                               |                 |          |
| O Visioconférences                                       |                            |     |                                                                                               |                 |          |
| Documents                                                |                            |     |                                                                                               |                 |          |
|                                                          |                            |     |                                                                                               |                 |          |
|                                                          |                            |     | Aujourd'hui                                                                                   |                 |          |
|                                                          |                            | G   | president_commission - maintenant<br>president_commission a commencé une conférence en direct |                 |          |
|                                                          |                            | P   | Message president_commission                                                                  | © % En          | voyer    |
|                                                          |                            |     |                                                                                               |                 |          |

**\** 

Ò

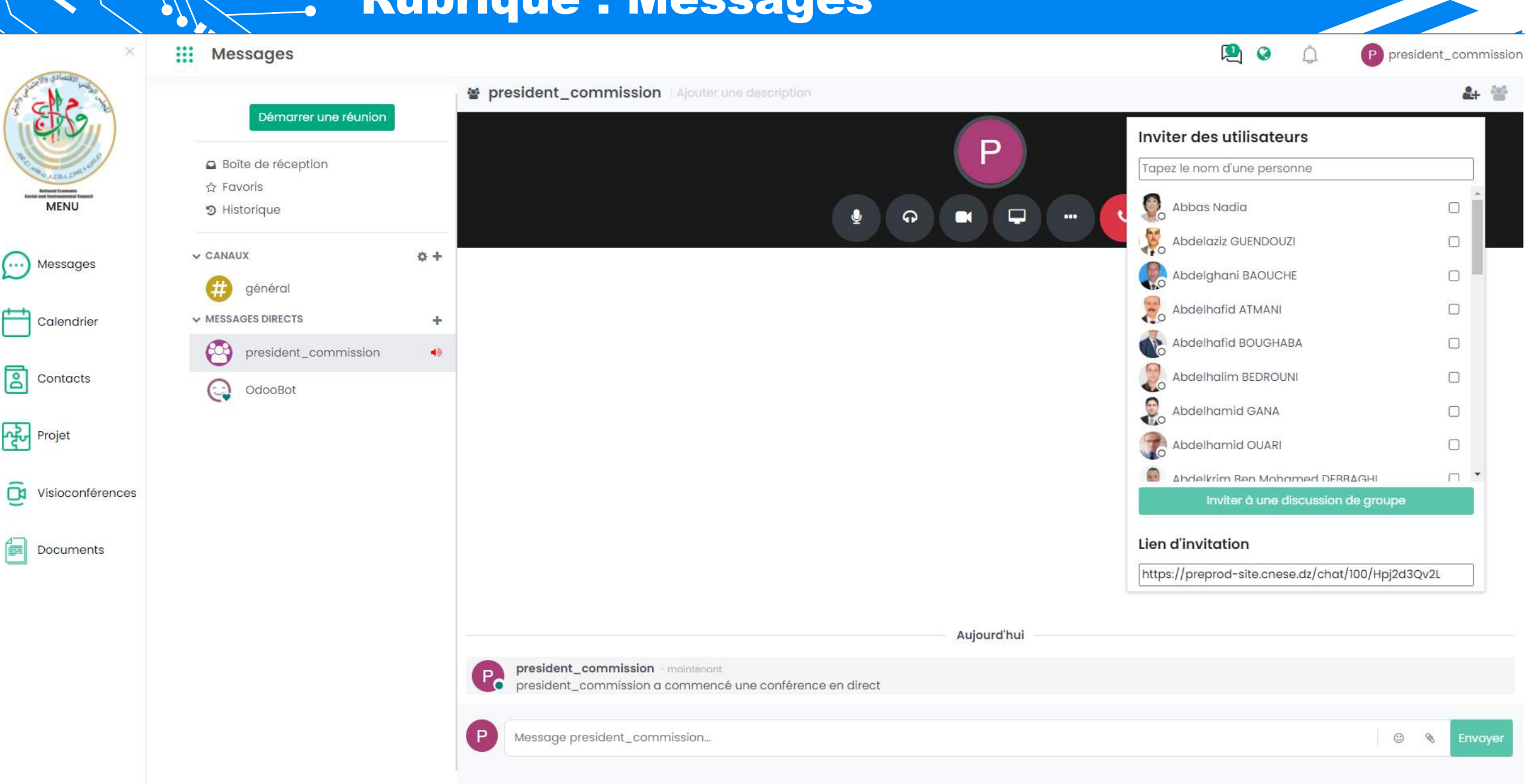

 $\mathbf{b}$ 

Ò

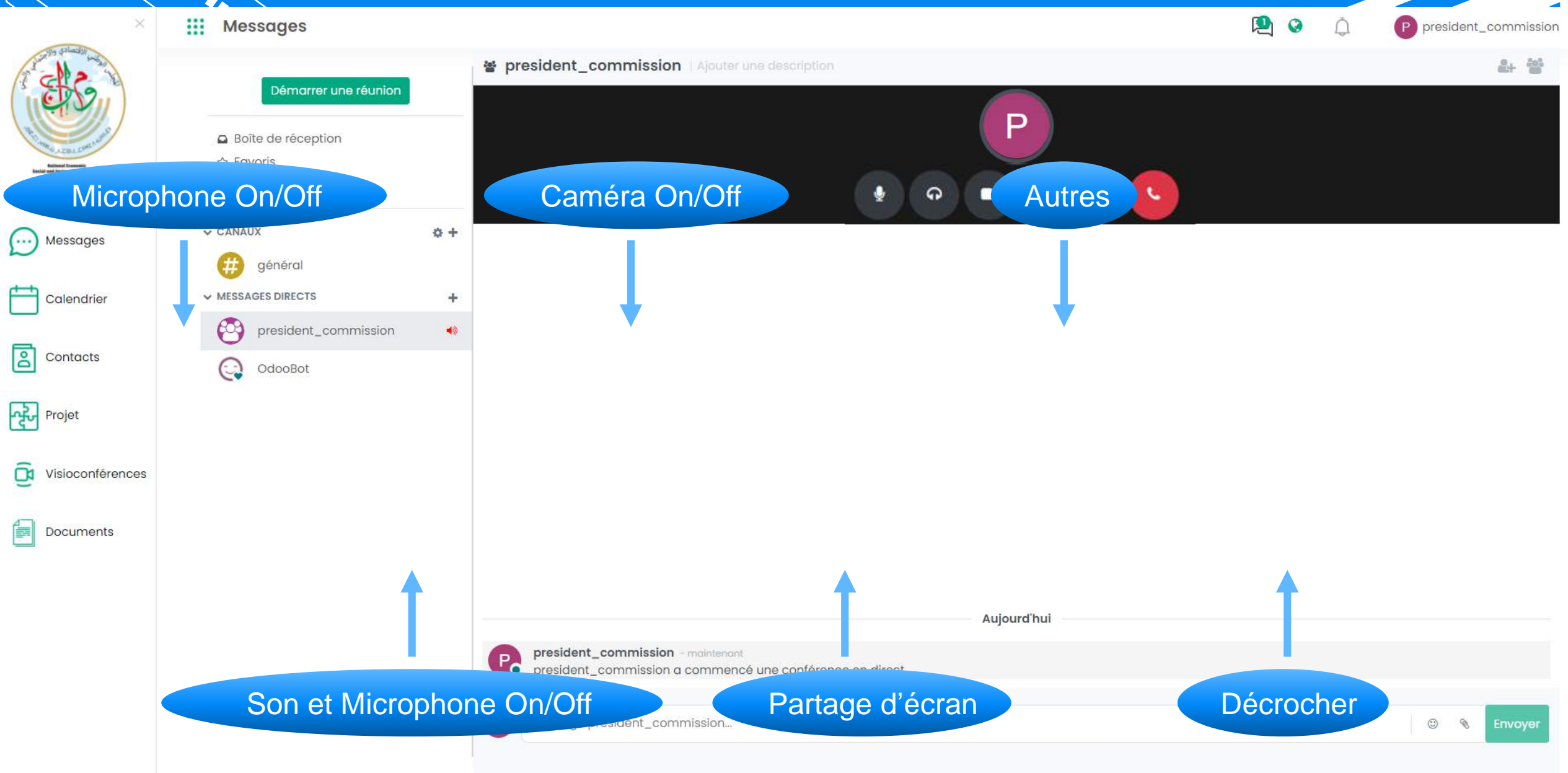

# Calendrier

Calendrier

## **Rubrique : Calendrier**

E.

-

-

... Calondria

 $\cap$ 

Ħ

| X alterates and | Calendrier                                                   |                                      |         |                                |         | 퇸 0     | Q            | P president          | _commissic     |
|-----------------|--------------------------------------------------------------|--------------------------------------|---------|--------------------------------|---------|---------|--------------|----------------------|----------------|
|                 | Rendez-vous (21 – 27 mar<br>Ajoutez des 🗲 Aujourd'hui 🗲 Jour | <b>s 2022)</b><br>Semaine Mois Année |         | Recherche<br>▼Filtres ★Favoris |         |         |              |                      |                |
| Menu            |                                                              |                                      | iau 24  |                                | 2000    | dias 07 |              | mars 2022            |                |
| Messages        | Rubrique Calendri                                            | er mer.23                            | jeu. 24 | ven. 25                        | sam. 26 | dim. 27 | L M          | M J V                | S D            |
| Calendrier      |                                                              |                                      |         |                                |         |         | 28 1<br>7 8  | 2 3 4<br>9 10 11     | 5 6<br>12 13   |
| Contacts        | 8:00                                                         |                                      |         |                                |         |         | 14 15        | 16 17 18<br>23 24 25 | 19 20<br>26 27 |
| Projet          | 9:00                                                         |                                      |         |                                |         |         | 28 29        | 30 31 1              | 2 3            |
|                 | 10:00                                                        |                                      |         |                                |         |         |              | 2 Google             |                |
|                 | 12:00                                                        |                                      |         |                                |         |         | Particip     | ants<br>dent_commiss | on             |
| Documents       | 13:00                                                        |                                      |         |                                |         |         | + Ajouter Po | articipants          | *              |
|                 | 14:00                                                        |                                      |         |                                |         |         |              |                      |                |
|                 | 16:00                                                        |                                      |         |                                |         |         |              |                      |                |
|                 | 17:00                                                        |                                      |         |                                |         |         |              |                      |                |
|                 | 18:00                                                        |                                      |         |                                |         |         |              |                      |                |

#### Calendrier

Ò

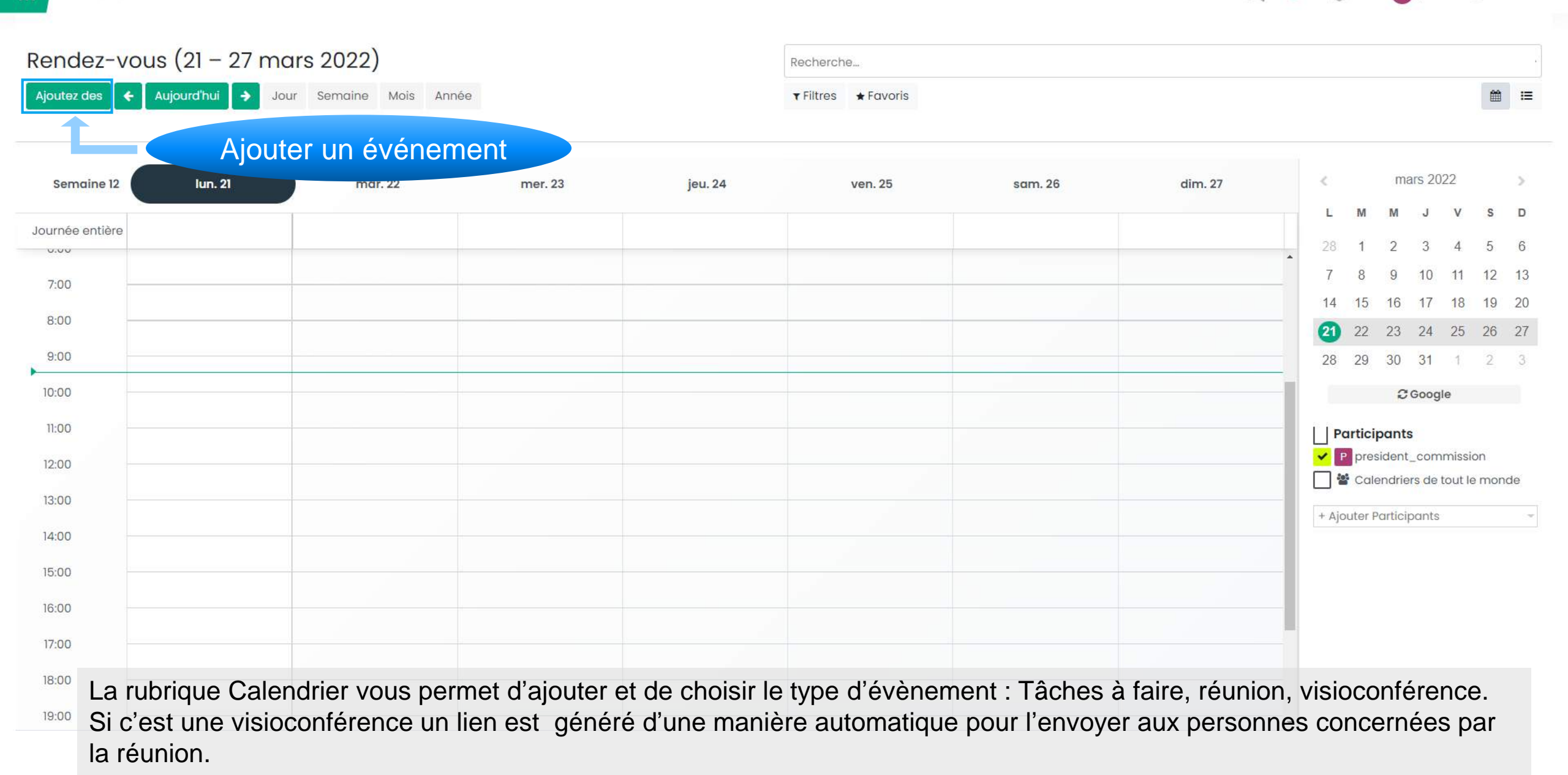

E

0

P president\_commission

| Calendrier               |                                                 |              | E S D president_commis                                                |
|--------------------------|-------------------------------------------------|--------------|-----------------------------------------------------------------------|
| ndez-vous                | s (21 – 27 mars 2022) / Nouv<br><sup>Iler</sup> | eau<br>Rer   | nplir les champs                                                      |
| itre de l'évènemen       | ıt                                              |              | Envoyer un message Enregistrer une note 🗞 O Pièces jointes Suivre 🌲 O |
| ype d'événement          | -                                               |              | President_commission<br>Création d'un nouvel enregistrement           |
| president_comm           | Selectionnez les participe - Courriel           | D SMS        |                                                                       |
| ure de début             | 21/03/2022 01:00:00                             | - Rappels    | *                                                                     |
| ure de fin               | 21/03/2022 02:00:00                             | - Lieu       |                                                                       |
| rée                      | 01:00 heures                                    | Étiquettes   |                                                                       |
| the last survey for      | 0                                               |              |                                                                       |
| ute la journee           | P president_commission                          | ~ <b>C</b> * |                                                                       |
| ganisé par               |                                                 |              |                                                                       |
| ganisé par<br>escription |                                                 |              |                                                                       |
| ganisé par<br>scription  |                                                 |              |                                                                       |
| ganisé par<br>scription  |                                                 |              |                                                                       |
| anisé par                |                                                 |              |                                                                       |

#### Rendez-vous (28 mars – 3 avr. 2022) / Définition des TdRs

Sauvegarder Annuler 1/1 < >

| Titre de l'évènement |                                        |              |                                 | ⊗ 0 Pièces jointes ✓ Abonné(e) ▲1<br>Envoyer un message Enregistrer une note  |
|----------------------|----------------------------------------|--------------|---------------------------------|-------------------------------------------------------------------------------|
| Definition           | des IdRs                               |              |                                 |                                                                               |
| Type d'événement     |                                        |              | Aigutor dos dostinatairos       | Aujourd'hui                                                                   |
| Réunion              |                                        | - 3          | Ajouter des destinataires       | President_commission - Il y a une minute<br>Calendrier de l'événement créé(e) |
| president_comm       | ission x)Selectionnez les participants | Courriel SMS |                                 |                                                                               |
| Détails de l'évènen  | nent Options                           |              |                                 |                                                                               |
| leure de début       | 28/03/2022 02:00:00                    | - Rappels    | (Notification - 15 minutes ¥) - |                                                                               |
| leure de fin         | 28/03/2022 03:00:00                    | - Lieu       | CNESE                           |                                                                               |
| Durée                | 01:00                                  | Étiquettes   | -                               |                                                                               |
| oute la journée      | heures                                 |              |                                 |                                                                               |
| Organisé par         | President_commission                   | ~ 💽          |                                 |                                                                               |
| Description          |                                        |              |                                 |                                                                               |
|                      |                                        |              |                                 |                                                                               |
|                      |                                        |              |                                 |                                                                               |
|                      |                                        |              |                                 |                                                                               |

#### **Rubrique : Calendrier**

Calendrier

#### President\_commission

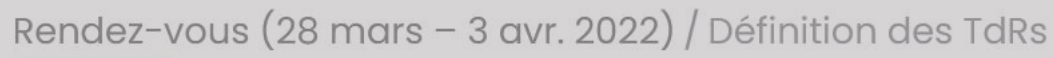

Sauvegarder Annuler

1/1 < >

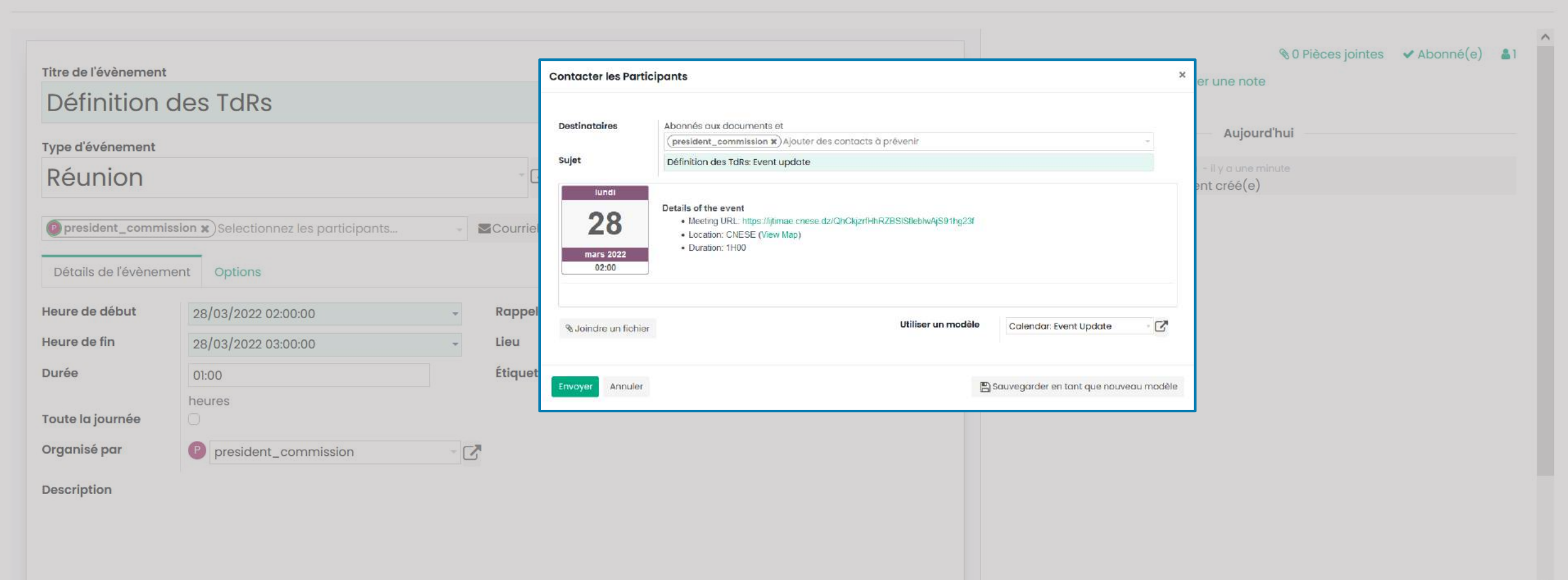

#### Calendrier

0

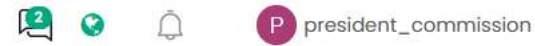

#### Rendez-vous (28 mars – 3 avr. 2022) / Définition des TdRs

Sauvegarder Annuler

1/1 < >

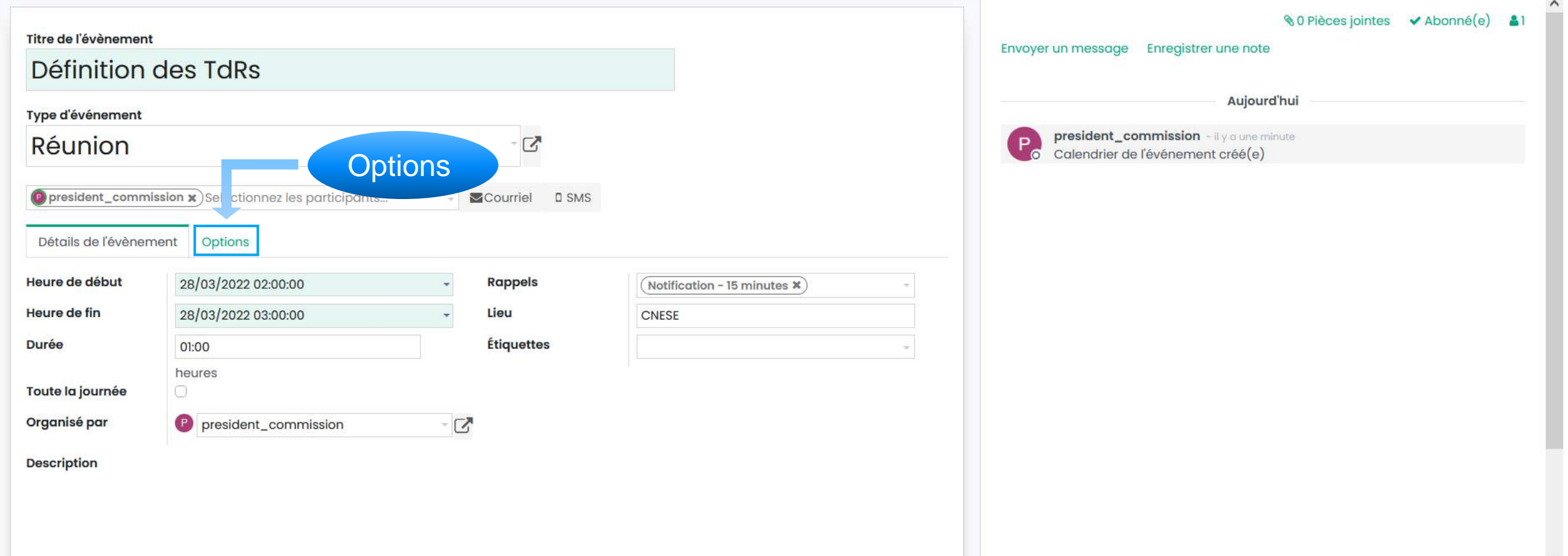

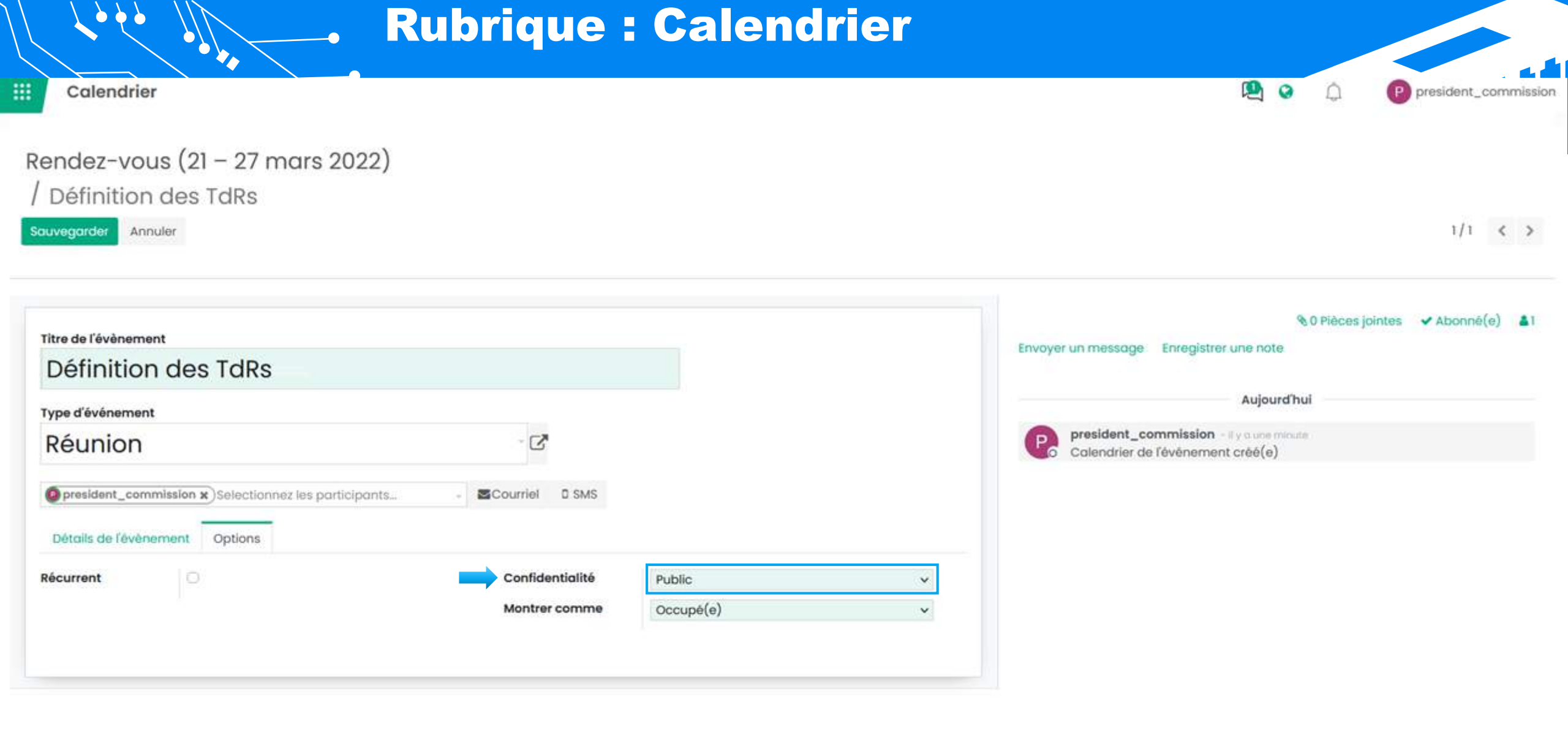

|                                                                                         | Rubrique                         | : Calendri                                                   | er |                                                                              |
|-----------------------------------------------------------------------------------------|----------------------------------|--------------------------------------------------------------|----|------------------------------------------------------------------------------|
| # Calendrier                                                                            | •                                |                                                              |    | P president_commission                                                       |
| Rendez-vous (21 – 27 mars 20<br>/ Définition des TdRs<br>Sauvegarder Annuler            | 022)                             |                                                              |    | 1/1 < >                                                                      |
| Titre de l'évènement<br>Définition des TdRs                                             |                                  |                                                              |    |                                                                              |
| Type d'événement<br>Réunion                                                             | - 🖉                              |                                                              |    | President_commission - il y a 5 minutes<br>Calendrier de l'événement créé(e) |
| president_commission x     Selectionnez les part     Détails de l'évènement     Options | iciponts Courriel D SMS          |                                                              |    |                                                                              |
| Récurrent                                                                               | Confidentialité<br>Montrer comme | Public<br>Public<br>Privé<br>Utilisateurs internes seulement |    |                                                                              |

~

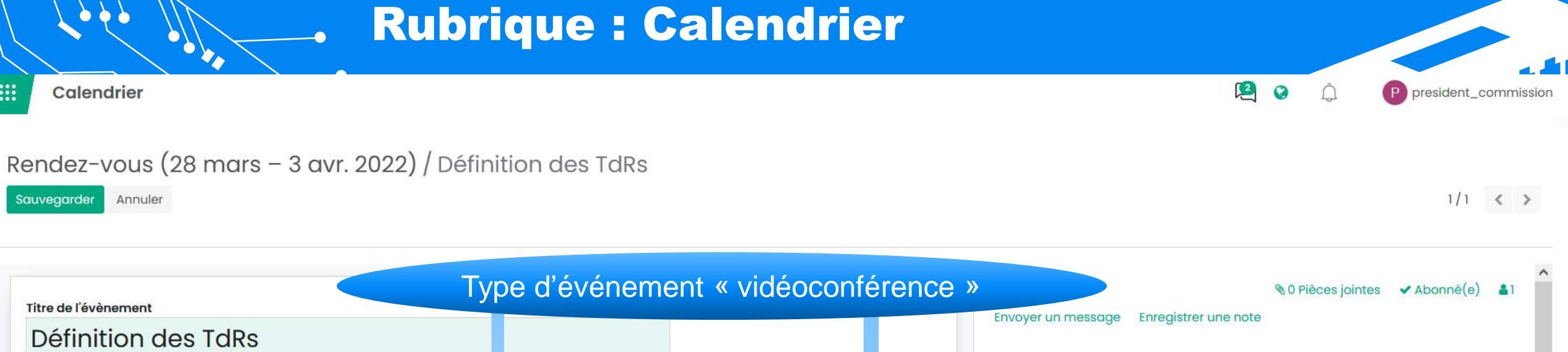

| Vidáocon                  | fóronco                                |      | - 12              |                                   |             | P | president_commission - il y a 5 minute |
|---------------------------|----------------------------------------|------|-------------------|-----------------------------------|-------------|---|----------------------------------------|
| videocon                  | leience                                |      | C                 |                                   |             | 6 | Calendrier de l'événement créé(e)      |
| president_comm            | ission x)Selectionnez les participants | -    | Courriel D SMS    |                                   |             |   |                                        |
|                           |                                        |      |                   |                                   |             |   |                                        |
| Détails de l'évèner       | ment Options                           |      |                   |                                   |             |   |                                        |
| Heure de début            | 28/03/2022 02:00:00                    | *    | Rappels           | (Notification - 15 minutes ¥)     | ~           |   |                                        |
| Heure de <mark>fin</mark> | 28/03/2022 03:00:00                    | *    | Lieu              | CNESE                             |             |   |                                        |
| Durée                     | 01:00                                  |      | URL de la réunion | https://ijtimae.cnese.dz/QhCkjzrf | HhRZBSISfle |   |                                        |
| Toute la journée          | heures                                 |      | Étiquettes        |                                   | *           |   |                                        |
| Organicánas               |                                        | - 57 |                   |                                   |             |   |                                        |

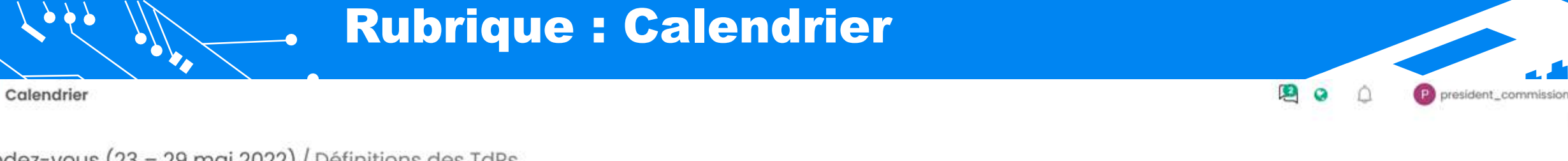

#### Rendez-vous (23 – 29 mai 2022) / Définitions des TdRs

Sauvegarder Annuler

1/1 < >

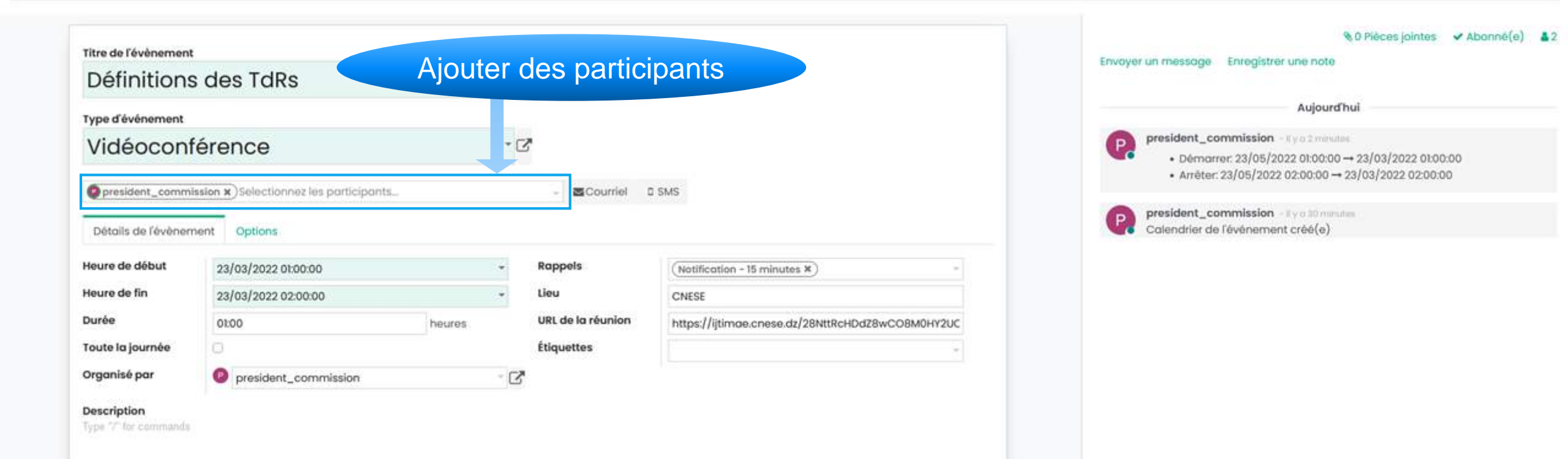

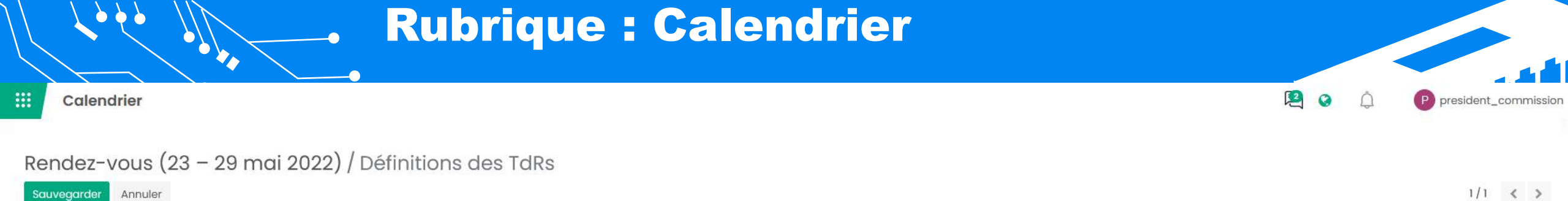

Envoyer un message Enregistrer une note

P

president\_commission - Il y a 26 minutes

Calendrier de l'événement créé(e)

Aujourd'hui

| Définition                            | s des TdRs                    | Sélectionner les participants                                                                                                    |     |
|---------------------------------------|-------------------------------|----------------------------------------------------------------------------------------------------|-----|
| ype d'événement                       |                               |                                                                                                    |     |
| Vidéocon                              | férence                       | - <mark>2</mark>                                                                                                    |     |
| president_comm<br>Détails de l'évèner | nission x) @ chef_division x) | Selectionnez les participants  Conseil National Economique, Social et Environnemental (Cnese), ABDERRAHIM Mustapha                                                                                                    |     |
| Heure de début                        | 23/03/2022 01:00:00           | Conseil National Economique, Social et Environnemental (Cnese), ABDESSAMED Issam<br>Conseil National Economique, Social et Environnemental (Cnese), ABED Souad<br>Conseil National Economique, Social et Environnemental (Cnese), ADJROUD Sonia | Ŧ   |
| Heure de fin                          | 23/03/2022 02:00:00           | Conseil National Economique, Social et Environnemental (Cnese), ADLI Nesrine                                                                                                    |     |
| )urée                                 | 01:00                         | Conseil National Economique, Social et Environnemental (Cnese), AFRA Hamid NttRcHDdz8wCO8M0HY                                                                                                    | 2UC |
|                                       |                               | Conseil National Economique, Social et Environnemental (Cnese), AGOUDA Hadjer                                                                                                    |     |

Description

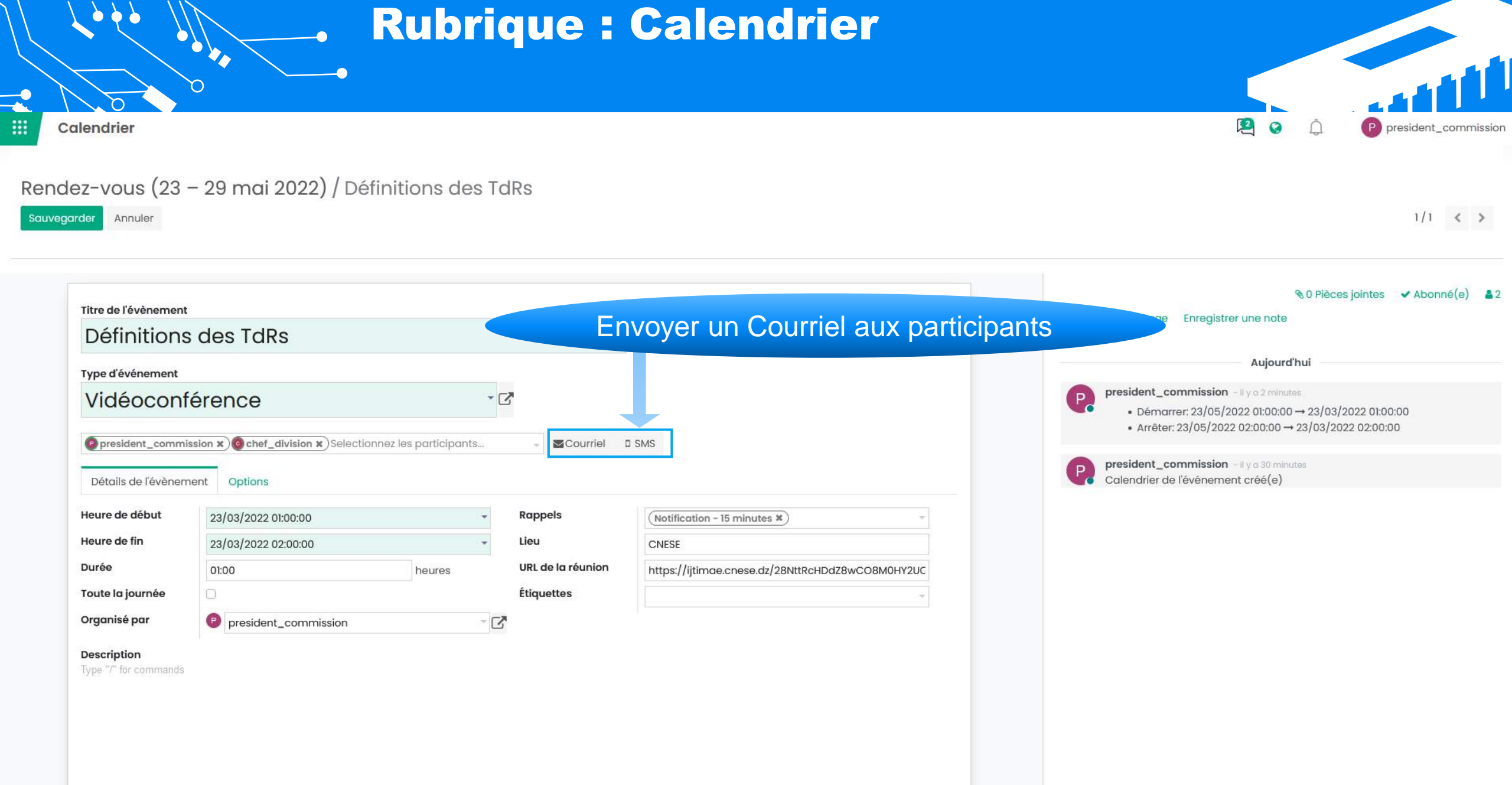

## **Rubrique : Calendrier**

که کې کې ا

| Éfinitions des TdRs   Desinordie     Under der der der der der der der der der                                                                                                    |                                                      |                      | Contacter les Parti                  | cipants                                                                  |                                                                               |                                 | ×      |                                                                                                    |
|----------------------------------------------------------------------------------------------------|------------------------------------------------------|----------------------|--------------------------------------|--------------------------------------------------------------------------|-------------------------------------------------------------------------------|---------------------------------|--------|----------------------------------------------------------------------------------------------------|
| Three de fevenement   Ajouter un commentaire   Type versamment   Undée conférence   Type versamment   Undée un fichier   Unider un fichier   Unider un fichier <th>éfinitions des Td</th> <th>Rs</th> <th>Destinataires<br/>Sujet</th> <th>Abonnés aux documen<br/>(chef_division ¥)(pres<br/>Définitions des TdRs: E</th> <th>nts et<br/>sident_commission ¥) Ajouter des contacts à prévenir<br/>vent update</th> <th></th> <th></th> <th>1/1 &lt; &gt;</th> | éfinitions des Td                                    | Rs                   | Destinataires<br>Sujet               | Abonnés aux documen<br>(chef_division ¥)(pres<br>Définitions des TdRs: E | nts et<br>sident_commission ¥) Ajouter des contacts à prévenir<br>vent update |                                 |        | 1/1 < >                                                                                                    |
| Vidéoconférence<br>president_commission R Chef_division R<br>Décrise de fine<br>20/03/2022 02:00:00<br>Durée<br>Durée<br>Durée<br>Durée<br>Durée<br>Description<br>Description                                                                                                    | Titre de l'évènement<br>Ajouter un o<br>Type devenue | commentaire          | mercredi<br>23<br>mars 2022<br>01:00 | Details of the event<br>• Meeting URL: https<br>• Duration: 1H00         | ://ijtimae.cnese.dz/28NttRcHDdZ8wCO8M0HY2UOdM4edRQ0                           | 0P                              |        |                                                                                                    |
| Distribute de fine     2/03/2022 02:00:00     Durée     0:00     beures     URL de la réunion     Étiquettes     Organisé par      Description                                                                                                    | Vidéoconf                                            | Śrence               | Type "/" for commands                | ]                                                                        | Utiliser un modèle                                                            | Calendar: Event Update          | - 🖍    | ft_commission = # y a 40 minutes<br>émarrer: 23/05/2022 01:00:00 → 23/03/2022 01:00:00<br>rrêter: 23/05/2022 02:00:00 → 23/03/2022 02:00:00 |
| Heure de fin   23/03/2022 02:00:00   Durée   0t00   heures   URL de la réunion   Étiquettes   Organisé par   Impresident_commission   Description                                                                                                    | Détails de l'évères<br>Joindre u                     | un fichier           | Envoyer Annuler                      |                                                                          |                                                                               | Sauvegarder en tant que nouveau | modèle | ier de l'événement créé(e)                                                                                                    |
| Durée Durbe   Toute la journée Imps://ijtimoe.cnese.dz/28NttRcHDdZ8wcC08M0HY20C   Organisé par imps://ijtimoe.cnese.dz/28NttRcHDdZ8wcC08M0HY20C   Description                                                                                                    | Heure de fin                                         | 23/03/2022 02:00:00  |                                      |                                                                          |                                                                               |                                 |        |                                                                                                    |
| Toute la journée   Organisé par   Description                                                                                                    | Durée                                                | 01:00                | heures                               | URL de la réunion                                                        | https://ijtimae.cnese.dz/28NttRcHDd28wCO8M0HY                                 | 2UC                             |        |                                                                                                    |
| Organisé par     Pescription                                                                                                    | Toute la journée                                     |                      |                                      | Étiquettes                                                               |                                                                               | *                               |        |                                                                                                    |
| Description                                                                                                    | Organisé par                                         | President_commission | - [                                  | 3                                                                        |                                                                               |                                 |        |                                                                                                    |
|                                                                                                    | Description                                          |                      |                                      |                                                                          |                                                                               |                                 |        |                                                                                                    |
|                                                                                                    |                                                      |                      |                                      |                                                                          |                                                                               |                                 |        |                                                                                                    |
|                                                                                                    |                                                      |                      |                                      |                                                                          |                                                                               |                                 |        |                                                                                                    |
|                                                                                                    |                                                      |                      |                                      |                                                                          |                                                                               |                                 |        |                                                                                                    |
|                                                                                                    |                                                      |                      |                                      |                                                                          |                                                                               |                                 |        |                                                                                                    |

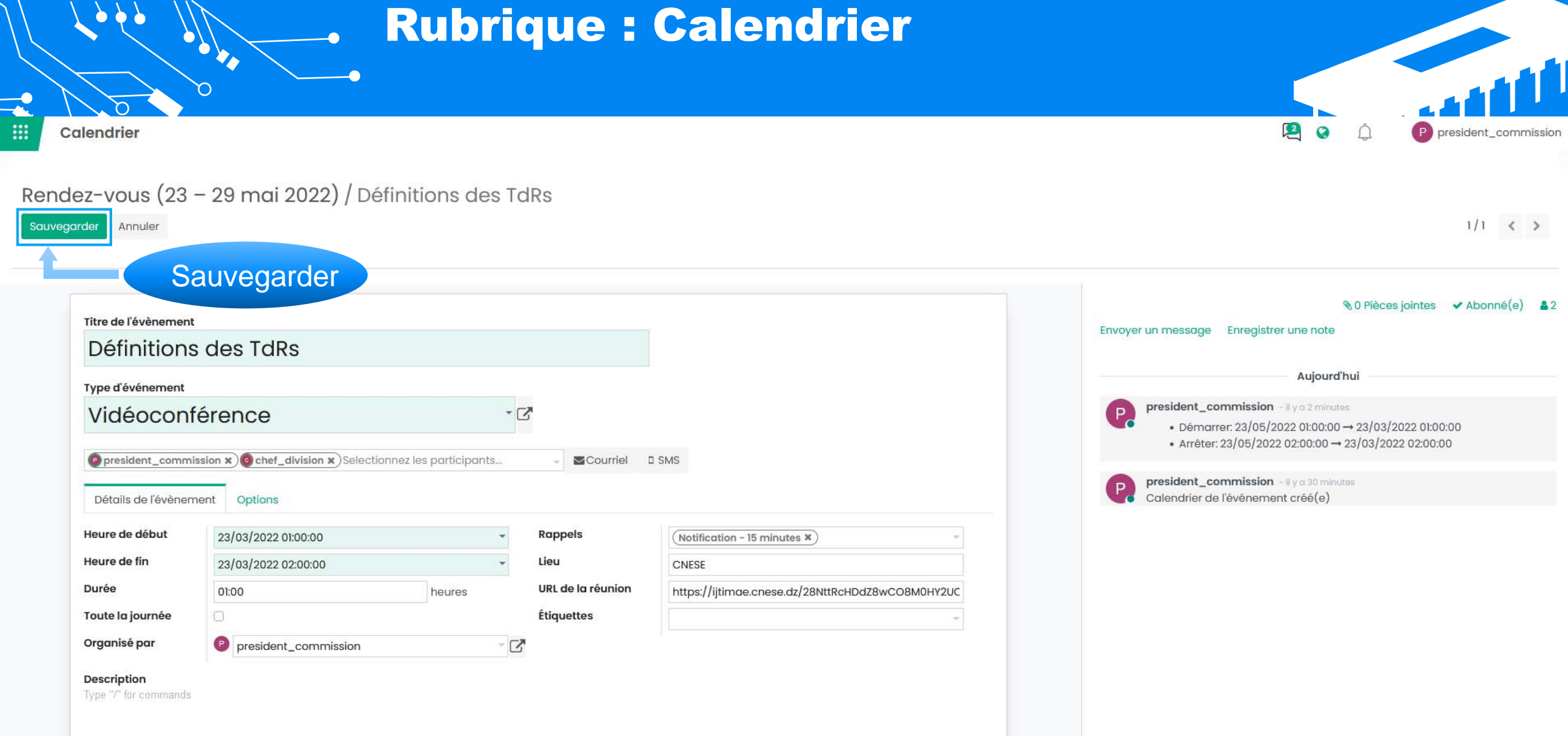

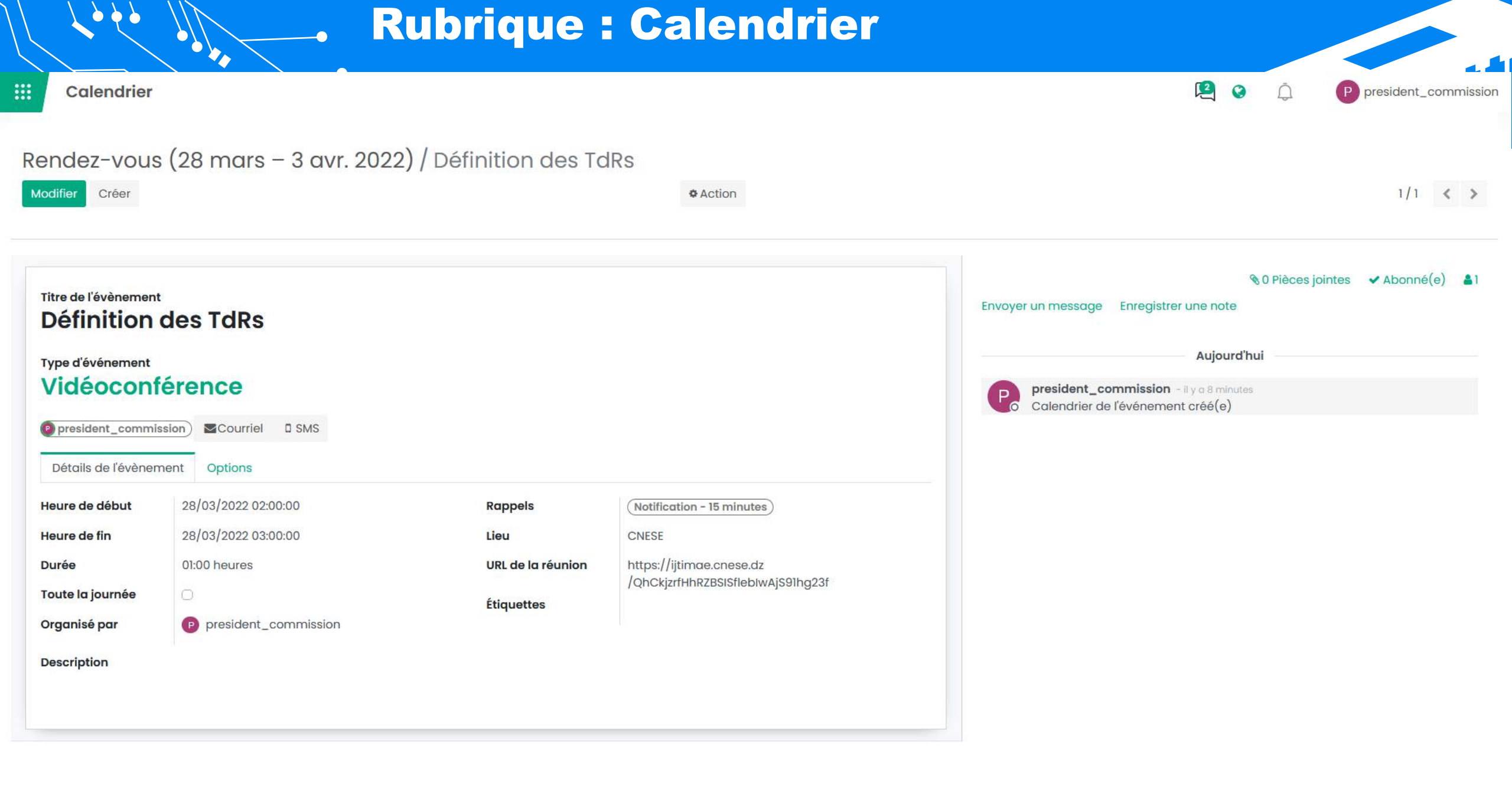
# Calendrier Calendrier Affichage par Jour Rendez-vous (28 mars 2022) Affichage par Jour Recherche... Triltres Revoris

| Semaine 13      | 28 mars 2022 | )  | <                |         | ma      | irs 202  | 2        |       | >  |
|-----------------|--------------|----|------------------|---------|---------|----------|----------|-------|----|
| Journée entière |              |    | L                | M       | М       | J        | V        | S     | D  |
| 00:00           |              | ^  | 28               | 1       | 2       | 3        | 4        | 5     | 6  |
| 00.00           |              |    | 7                | 8       | 9       | 10       | 11       | 12    | 13 |
| 01:00           |              |    | 14               | 15      | 16      | 17       | 18       | 19    | 20 |
| 02:00           |              |    | 21               | 22      | 23      | 24       | 25       | 26    | 27 |
| 03:00           |              |    | 28               | 29      | 30      | 31       | 1        | 2     | 3  |
| 04:00           |              |    |                  |         | 00      | Google   | 9        |       |    |
| 05:00           |              |    |                  | irticip | oants   |          |          |       |    |
| //2/2/2/2/2/    |              |    | <mark>~</mark> P | presi   | ident_  | _comr    | nissio   | ו     |    |
| 06:00           |              |    |                  | Cale    | ndrier  | rs de te | out le l | monde | )  |
| 07:00           |              |    | + Ajo            | uter Po | articip | ants     |          |       |    |
| 08:00           |              |    |                  |         |         |          |          |       |    |
| 09:00           |              |    |                  |         |         |          |          |       |    |
| 10:00           |              |    |                  |         |         |          |          |       |    |
| 11:00           |              |    |                  |         |         |          |          |       |    |
| 10.00           |              |    |                  |         |         |          |          |       |    |
| 12:00           |              | 14 |                  |         |         |          |          |       |    |

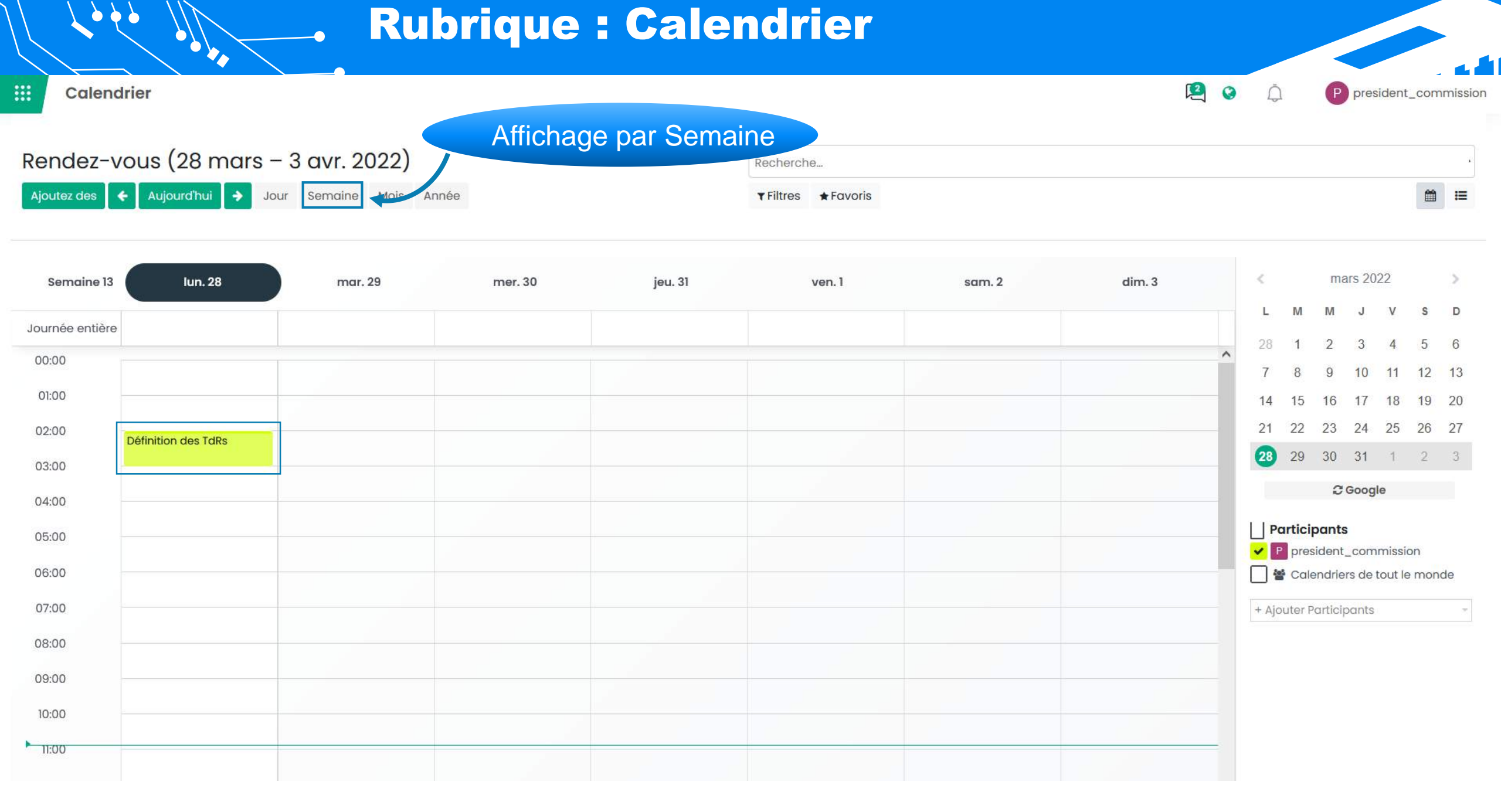

## **Rubrique : Calendrier**

| Calendrier Affichage par Mois                       | P 🖉 😧               | D presi | dent_commission |
|-----------------------------------------------------|---------------------|---------|-----------------|
| Rendez-vous (mars 2022)                             | Recherche_          |         |                 |
| Ajoutez des 🗲 Aujourd'hui 🗲 Jour Semaine Mois Année | ▼ Filtres ★ Favoris |         | 6               |

|           | lundi               | mardi | mercredi | jeudi | vendredi | samedi | dimanche | <     |          | ma               | ars 202 | 2                   |            | ř. |
|-----------|---------------------|-------|----------|-------|----------|--------|----------|-------|----------|------------------|---------|---------------------|------------|----|
| 9         | 28                  | 1     | 2        | 3     | 4        | 5      | 6        | L     | м        | м                | J       | v                   | S          | è  |
|           |                     |       |          |       |          |        |          | 28    | 1        | 2                | 3       | 4                   | 5          | 5  |
|           |                     |       |          |       |          |        |          | 7     | 8        | 9                | 10      | 11                  | 12 1       | 3  |
| 10        | 7                   | 8     | 9        | 10    | n        | 12     | 13       | 14    | 15       | 16               | 17      | 18                  | 19 2       | 0  |
|           |                     |       |          |       |          |        |          | 21    | 22       | 23               | 24      | 25                  | 26 2       | 7  |
|           |                     |       |          |       |          |        |          | 23    | 29       | 30               | 31      | 1                   | 2          | 3  |
| 11        | 14                  | 15    | 16       | 17    | 18       | 19     | 20       |       |          | c                | Google  | 9                   |            |    |
|           |                     |       |          |       |          |        |          | L P   | articip  | pants            |         |                     |            |    |
| 12        | 21                  | 22    | 23       | 24    | 25       | 26     | 27       | ✓     | pres     | ident,<br>andrie | _comr   | nission<br>out le i | n<br>monde | S  |
| Lancem    | ent d'une pl_ 01:00 |       |          |       |          |        |          | 0.    | 1.652.04 |                  |         | 002368              |            |    |
|           |                     |       |          |       |          |        |          | + Aje | outer P  | articip          | pants   |                     |            | ÷  |
| 13        | 28                  | 29    | 30       | 31    | 1        | 2      | 3        |       |          |                  |         |                     |            |    |
| Définitio | in des TdRs 02:00   |       |          |       |          |        |          |       |          |                  |         |                     |            |    |
|           |                     |       |          |       |          |        |          |       |          |                  |         |                     |            |    |
| 14        | 4                   | 5     | 6        | 7     | 8        | 9      | 10       |       |          |                  |         |                     |            |    |
|           |                     |       |          |       |          |        |          |       |          |                  |         |                     |            |    |
|           |                     |       |          |       |          |        |          |       |          |                  |         |                     |            |    |

|     | - M |     |        |      |             |      |         |      |     |      |        |    |    | Affi | icha | ge p | bar  | r Ai   | nn      | ée     |         |       |   |    |    |    |        |     |    | K  |   | 197   |        | U              | presid     | NOTIL_                 | COLLINE |
|-----|-----|-----|--------|------|-------------|------|---------|------|-----|------|--------|----|----|------|------|------|------|--------|---------|--------|---------|-------|---|----|----|----|--------|-----|----|----|---|-------|--------|----------------|------------|------------------------|---------|
| lez | -vo | ous | (2     | 022  | 2)          |      |         |      |     |      |        |    | J  |      |      |      |      | F      | Reche   | erche. |         |       |   |    |    |    |        |     |    |    |   |       |        |                |            |                        |         |
| des | *   | A   | ijouro | ťhui | <b>&gt;</b> | Jour | Semaine | e Mo | ois | Anné | 9      |    |    |      |      |      |      |        | ▼ Filtr | res    | ★ Fav   | voris |   |    |    |    |        |     |    |    |   |       |        |                |            |                        |         |
|     |     | jar | iv. 20 | )22  |             |      |         |      |     | fé   | vr. 20 | 22 |    |      |      |      |      | ma     | irs 20  | 022    |         |       |   |    |    | a  | vr. 20 | 22  |    |    | ^ | <     |        | ma             | ars 202    | 2                      | >       |
| E   | m   | m   | j      | v    | s           | d    |         | 1    | m   | m    | j      | v  | s  | d    |      | L    | m    | m      | j       | v      | s       | d     |   | 1  | m  | m  | j      | v   | s  | d  |   | L     | М      | м              | J          | v                      | S I     |
|     |     |     |        |      | 1           | 2    |         |      | 1   | 2    | 3      | 4  | 5  | 6    |      |      | 1    | 2      | 3       | 4      | 5       | 6     |   |    |    |    |        | 1   | 2  | 3  |   | 28    | 1      | 2              | 3          | 4                      | 5 (     |
| 3   | 4   | 5   | 6      | 7    | 8           | 9    |         | 7    | 8   | 9    | 10     | 11 | 12 | 13   |      | 7    | 8    | 9      | 10      | 11     | 12      | 13    |   | 4  | 5  | 6  | 7      | 8   | 9  | 10 |   | 7     | 8      | 9              | 10         | 11                     | 12 1    |
| 10  | n   | 12  | 13     | 14   | 15          | 16   |         | 14   | 15  | 16   | 17     | 18 | 19 | 20   |      | 14   | 15   | 16     | 17      | 18     | 19      | 20    |   | n  | 12 | 13 | 14     | 15  | 16 | 17 |   | 14    | 15     | 16             | 17         | 18                     | 19 2    |
| 17  | 18  | 19  | 20     | 21   | 22          | 23   |         | 21   | 22  | 23   | 24     | 25 | 26 | 27   |      | 21   | 28 n | nars 2 | 2022    |        |         |       | × | 18 | 19 | 20 | 21     | 22  | 23 | 24 |   | 21    | 22     | 23             | 24         | 25                     | 26 2    |
| 24  | 25  | 26  | 27     | 28   | 29          | 30   |         | 28   |     |      |        |    |    |      |      | 28   | 02   | 60 D6  | anna    | an de  | e Telki | 5     |   | 25 | 26 | 27 | 28     | 29  | 30 |    |   | 28    | 29     | 30             | 31         | 1                      | 2 :     |
| 31  |     |     |        |      |             |      |         |      |     |      |        |    |    |      |      |      | + C  | réer   |         |        |         |       |   |    |    |    |        |     |    |    |   |       |        | 0              | Google     |                        |         |
|     |     | m   | ai 20  | 22   |             |      |         |      |     | ju   | in 20  | 22 |    |      |      |      |      | jui    | il. 202 | 22     |         |       |   |    |    | ad | oût 20 | 022 |    |    |   |       |        |                | ooogie     |                        |         |
| L   | m   | m   | j      | v    | s           | d    |         | I    | m   | m    | j      | v  | s  | d    |      | I    | m    | m      | j       | v      | S       | d     |   | 1  | m  | m  | j      | v   | S  | d  |   | V Po  | pres   | oants<br>ident | s<br>_comn | nissior                | n       |
|     |     |     |        |      |             | 1    |         |      |     | 1    | 2      | 3  | 4  | 5    |      |      |      |        |         | 1      | 2       | 3     |   | 1  | 2  | 3  | 4      | 5   | 6  | 7  |   |       | Cale   | endrie         | rs de to   | o <mark>ut le</mark> r | monde   |
| 2   | 3   | 4   | 5      | 6    | 7           | 8    |         | 6    | 7   | 8    | 9      | 10 | 11 | 12   |      | 4    | 5    | 6      | 7       | 8      | 9       | 10    |   | 8  | 9  | 10 | 11     | 12  | 13 | 14 |   | + Ajo | uter P | articip        | oants      |                        |         |
| 9   | 10  | 11  | 12     | 13   | 14          | 15   |         | 13   | 14  | 15   | 16     | 17 | 18 | 19   |      | 11   | 12   | 13     | 14      | 15     | 16      | 17    |   | 15 | 16 | 17 | 18     | 19  | 20 | 21 |   |       |        |                |            |                        |         |
| 16  | 17  | 18  | 19     | 20   | 21          | 22   |         | 20   | 21  | 22   | 23     | 24 | 25 | 26   |      | 18   | 19   | 20     | 21      | 22     | 23      | 24    |   | 22 | 23 | 24 | 25     | 26  | 27 | 28 |   |       |        |                |            |                        |         |
| 23  | 24  | 25  | 26     | 27   | 28          | 29   |         | 27   | 28  | 29   | 30     |    |    |      |      | 25   | 26   | 27     | 28      | 29     | 30      | 31    |   | 29 | 30 | 31 |        |     |    |    |   |       |        |                |            |                        |         |
| 30  | 31  |     |        |      |             |      |         |      |     |      |        |    |    |      |      |      |      |        |         |        |         |       |   |    |    |    |        |     |    |    |   |       |        |                |            |                        |         |

# Contacts

Contacts

## **Rubrique : Contacts**

8

-Au

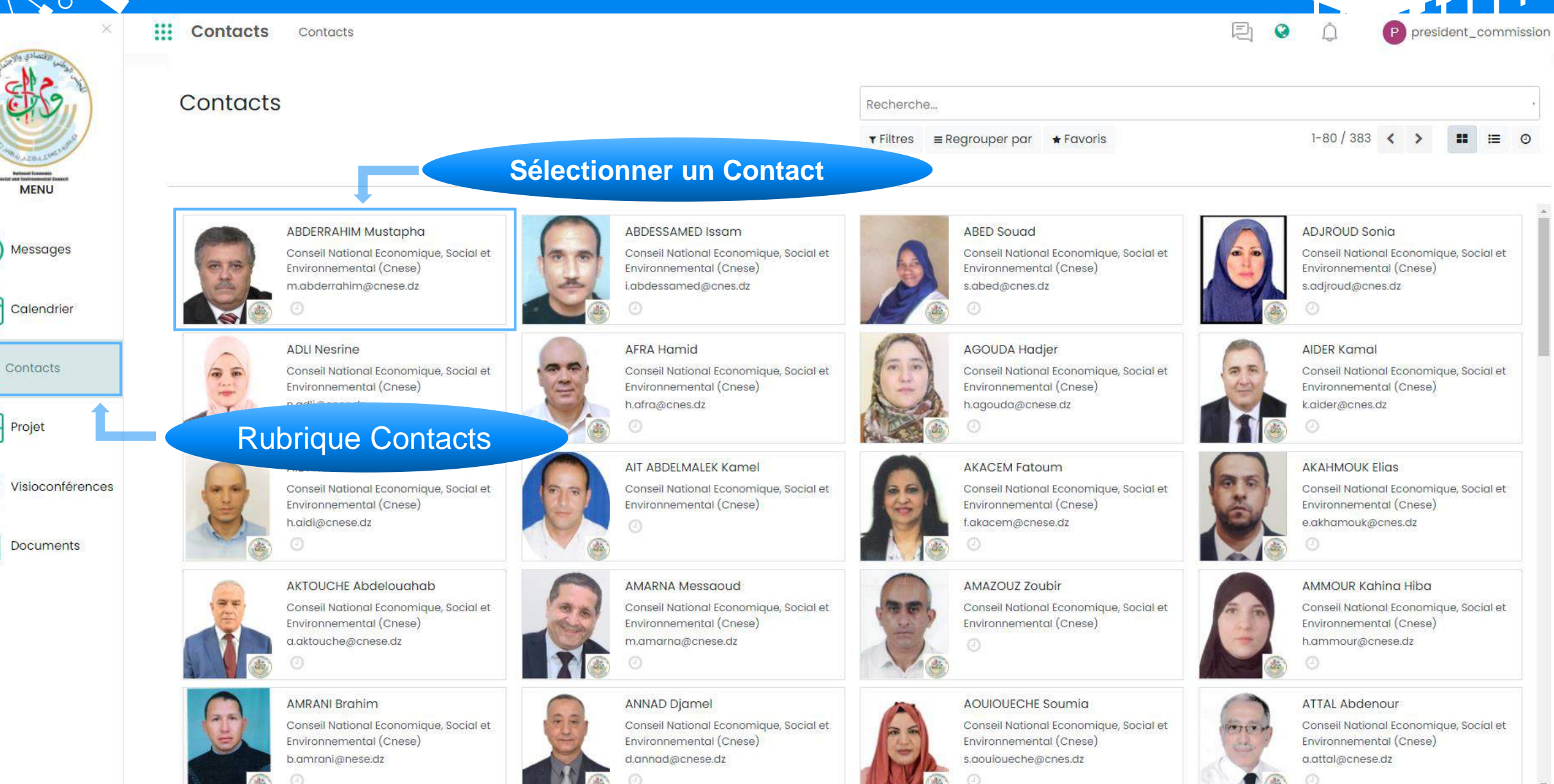

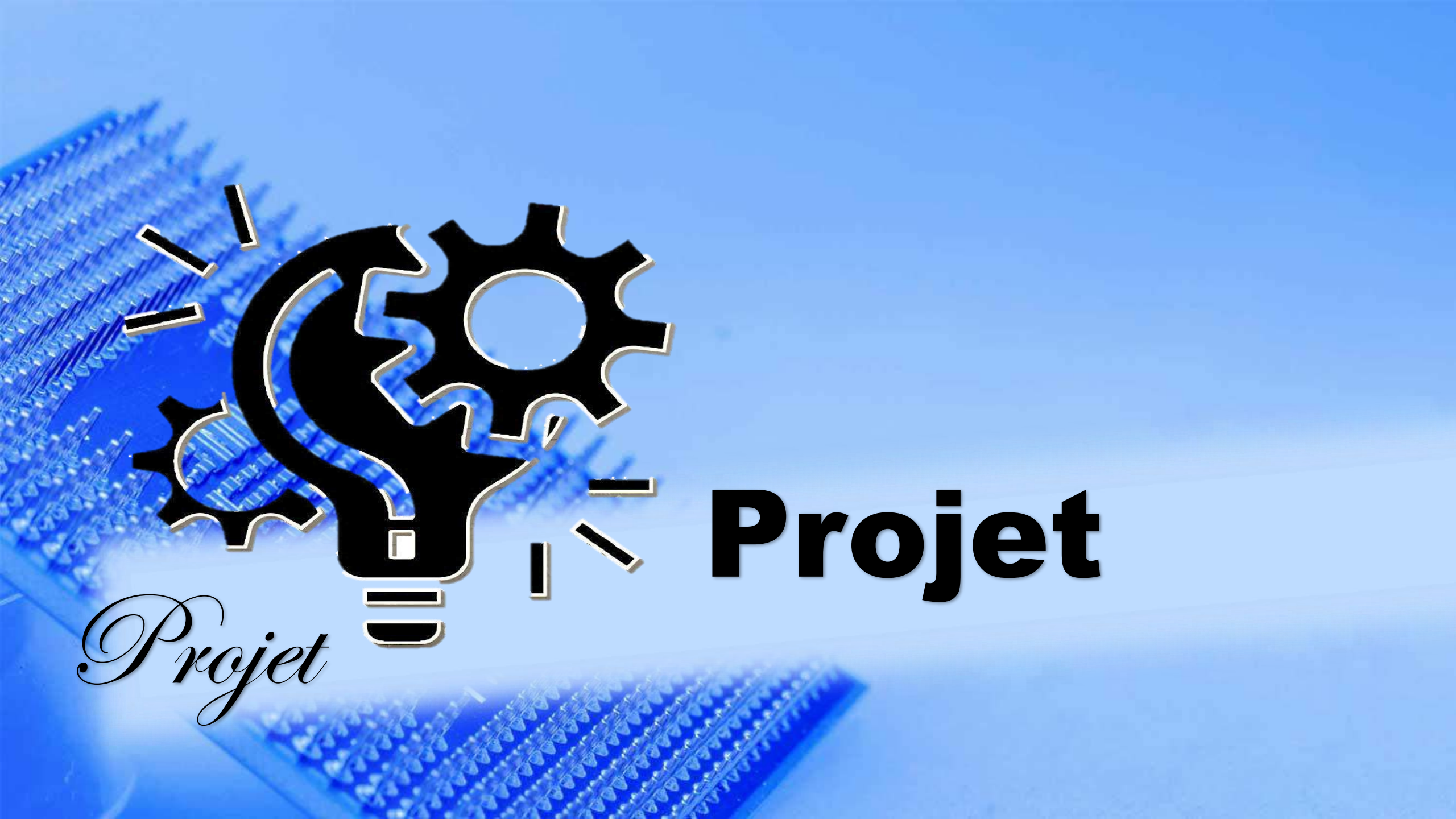

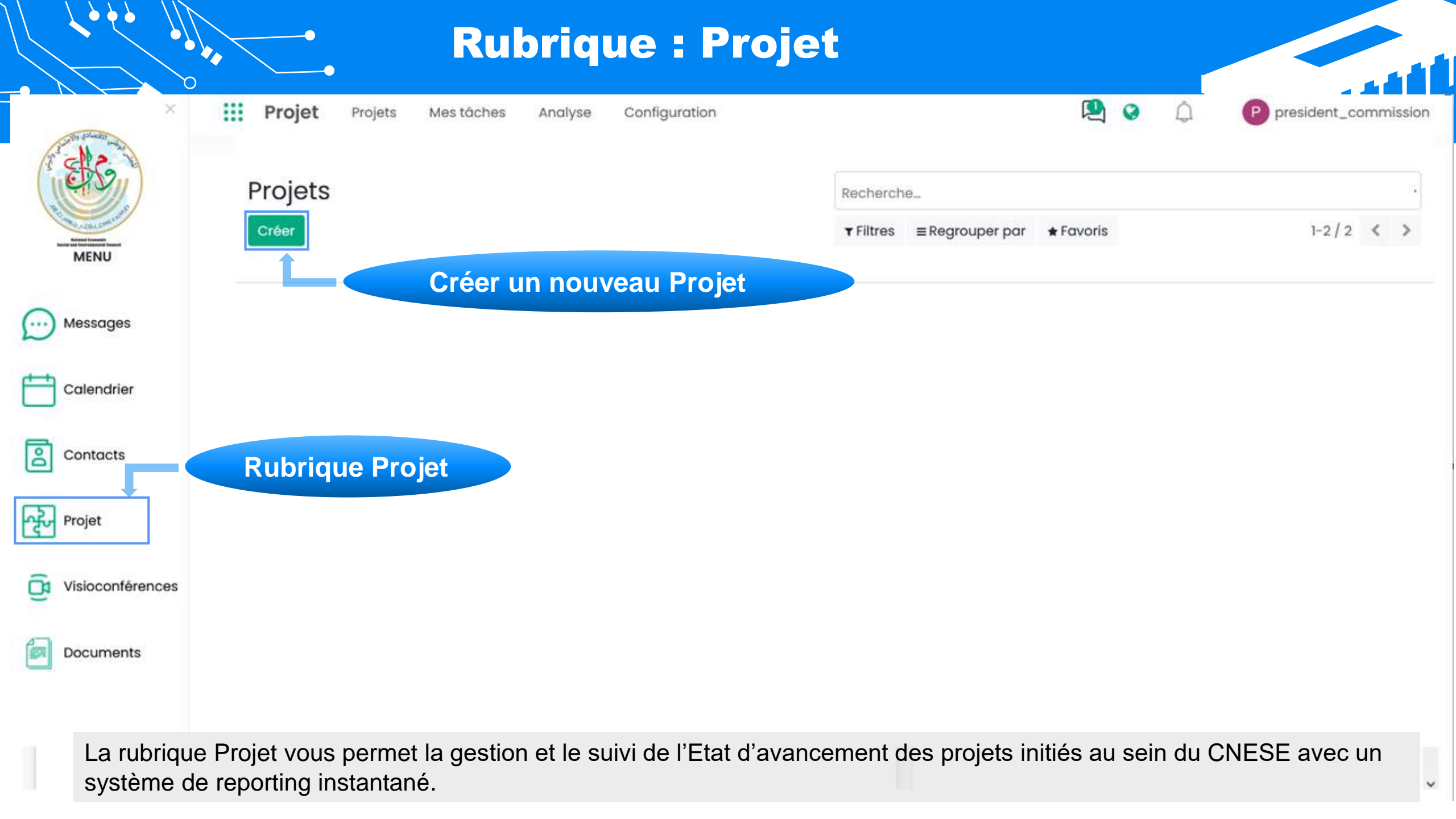

|                  | Rubrique : Projet                                                        |                             |                    |                        |
|------------------|--------------------------------------------------------------------------|-----------------------------|--------------------|------------------------|
| ×                | <b>Projet</b> Projets Mes tâches Analyse Configuration                   |                             | <b>Q</b> o <u></u> | P president_commission |
|                  | Projets                                                                  | Recherche                   |                    |                        |
| MENU             | Créer un projet                                                          | Trilues = kegrouper por mro | vons<br>X          | 1-2/2 < >              |
|                  | Nom du projet p.e. Fête au bureau FR                                     |                             |                    |                        |
| Calendrier       | Division                                                                 |                             | *                  |                        |
| Contacts         | Commission<br>Créez des tâches en envoyant un email à ex: fête-au-bureau | @cnese.dz                   | *                  |                        |
| Projet           | Créer Appuler                                                            |                             |                    |                        |
| Visioconférences |                                                                          |                             |                    |                        |
| Documents        |                                                                          | Remplir les                 | champs             |                        |
|                  |                                                                          |                             |                    |                        |
|                  |                                                                          |                             |                    | v                      |

|                  | RI                       | abrique : Proje                  | t                                      |            |                        |
|------------------|--------------------------|----------------------------------|----------------------------------------|------------|------------------------|
| X                | Projet Projets           | Mes tâches Analyse Configuration |                                        | 99         | P president_commission |
|                  | Projets                  |                                  | Recherche                              |            | •                      |
| MENU             | Créer<br>Créer un projet |                                  | <b>▼</b> Filtres ≡ Regrouper par ★ Fav | voris<br>× | 1-2/2 < >              |
| Messages         | Nom du projet            | Industrie électrique FR          |                                        |            |                        |
| Calendrier       | Category                 | Etude                            |                                        | ~ 🔽        |                        |
| Calcharter       | Division                 | DGR                              |                                        | - 🖸        |                        |
| Contacts         | Créez des tâches en e    | CREM                             | @cnese.dz                              | کا -       |                        |
| Projet           |                          |                                  |                                        |            |                        |
| Visioconférences | Créer Annuler            | réer                             |                                        |            |                        |
| Documents        |                          |                                  |                                        |            |                        |

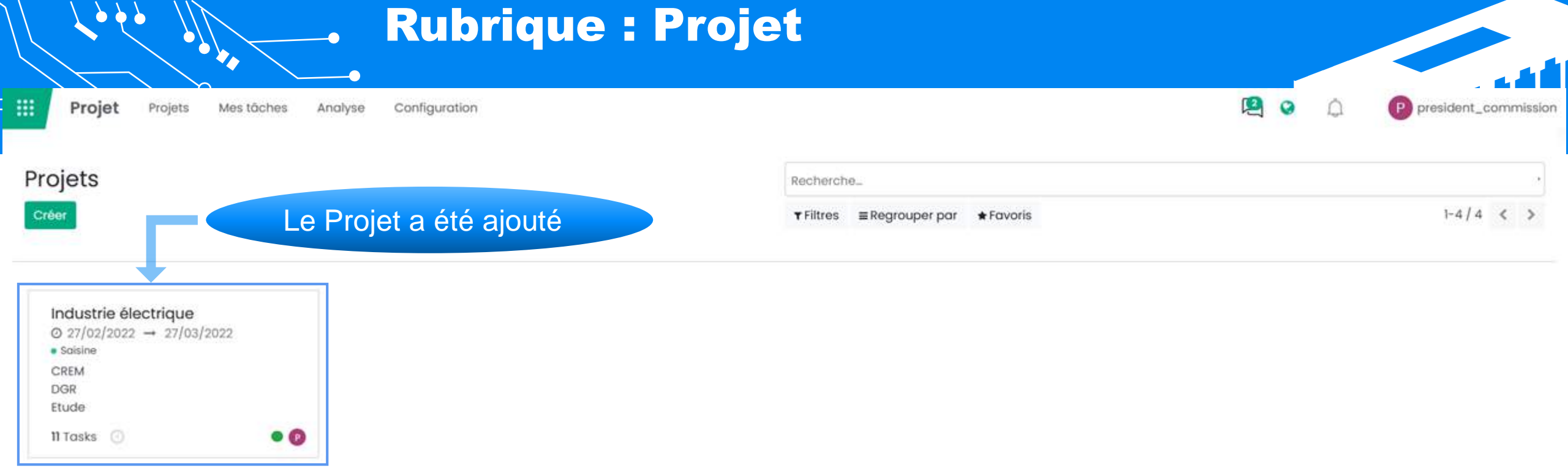

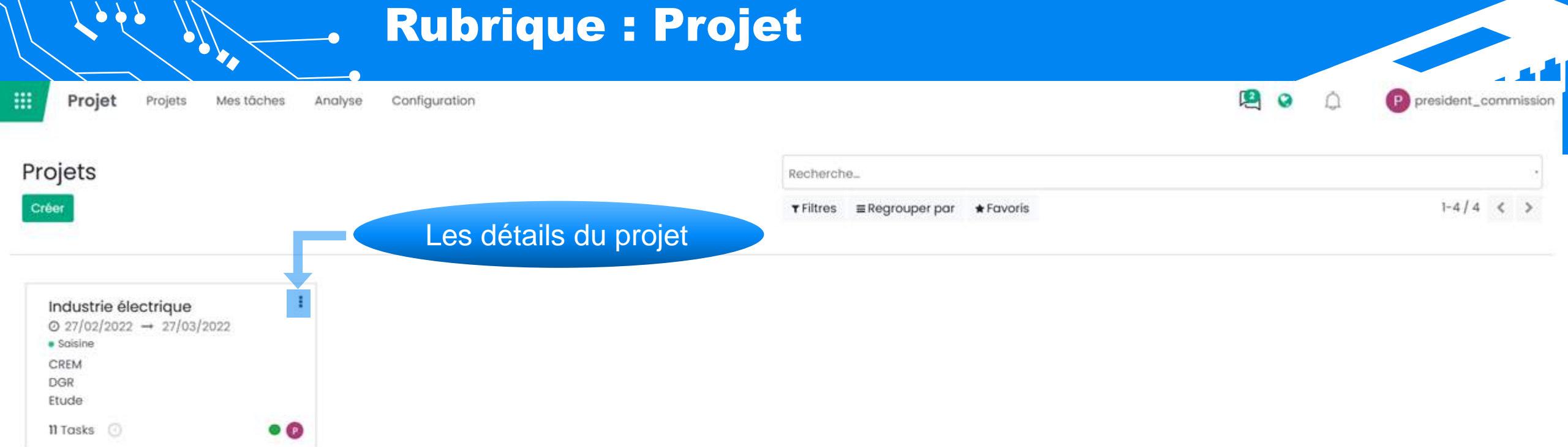

|                   |                        | Rubrique         | : Projet                            |                       |            |                        |
|-------------------|------------------------|------------------|-------------------------------------|-----------------------|------------|------------------------|
| Projet Pro        | njets Mes tâches Analy | se Configuration |                                     |                       | <b>(2)</b> | P president_commission |
| Projets           |                        |                  | Recherche                           |                       |            |                        |
| Créer             | - <b>-</b> -           | Les détails du   | u projet ▼ <sup>Filtres</sup> ≡ Reg | jrouper par 🔺 Favoris |            | 1-4/4 < >              |
| Industrie électri | que                    |                  |                                     |                       |            |                        |
| Vue               | Analyse                |                  |                                     |                       |            |                        |
| Tâches            | Analyse des            |                  |                                     |                       |            |                        |
| Documents         | tâches                 |                  |                                     |                       |            |                        |
| Mises à Jour du   | Burndown Chart         |                  |                                     |                       |            |                        |

Projet

/

 Partager Modifier

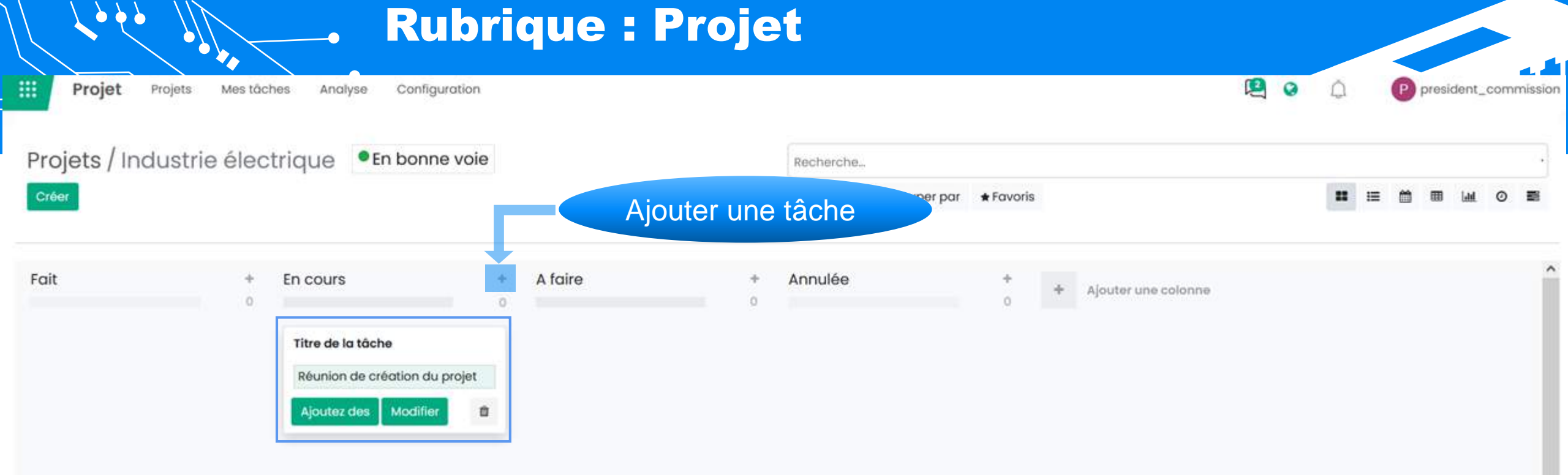

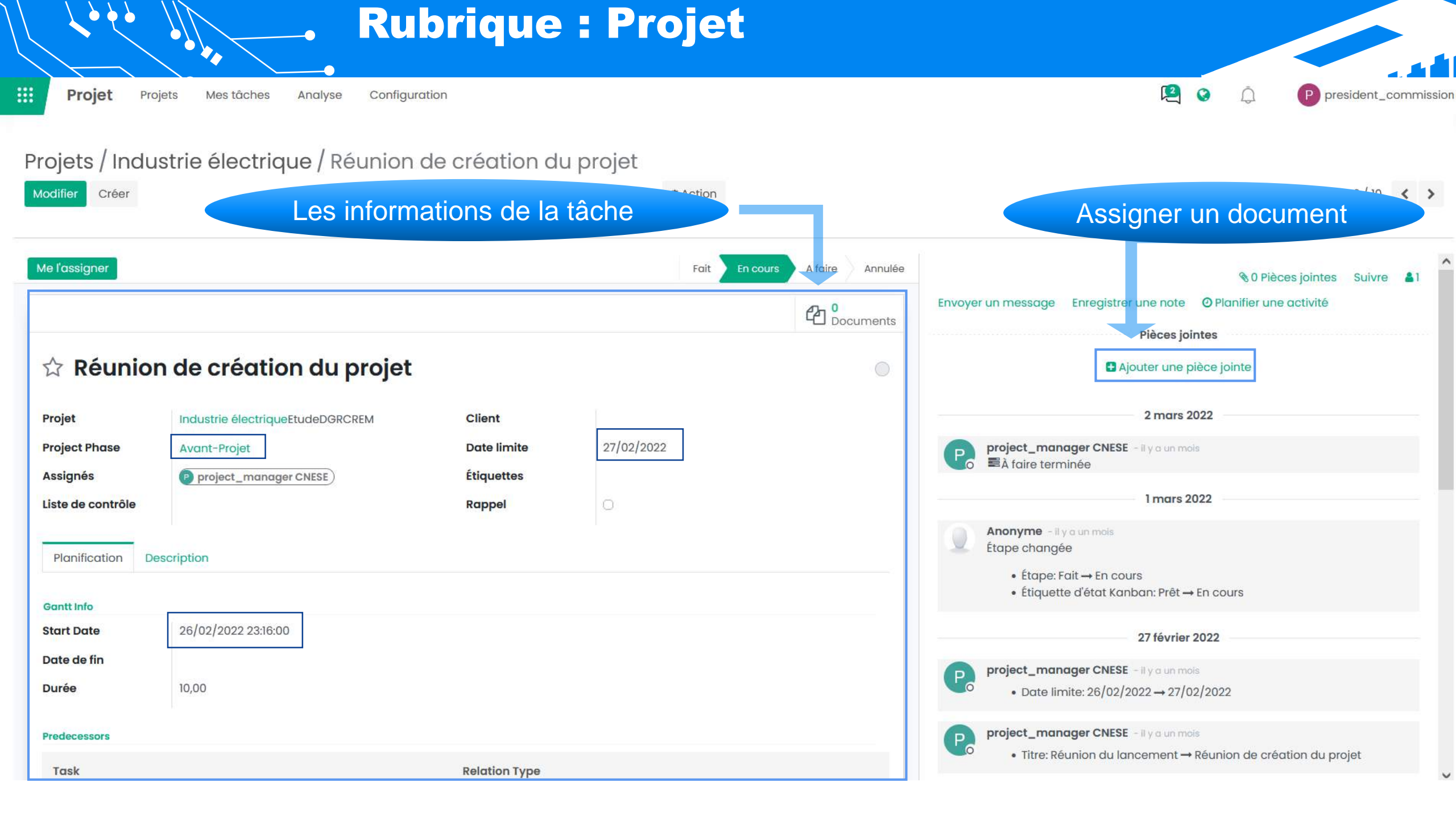

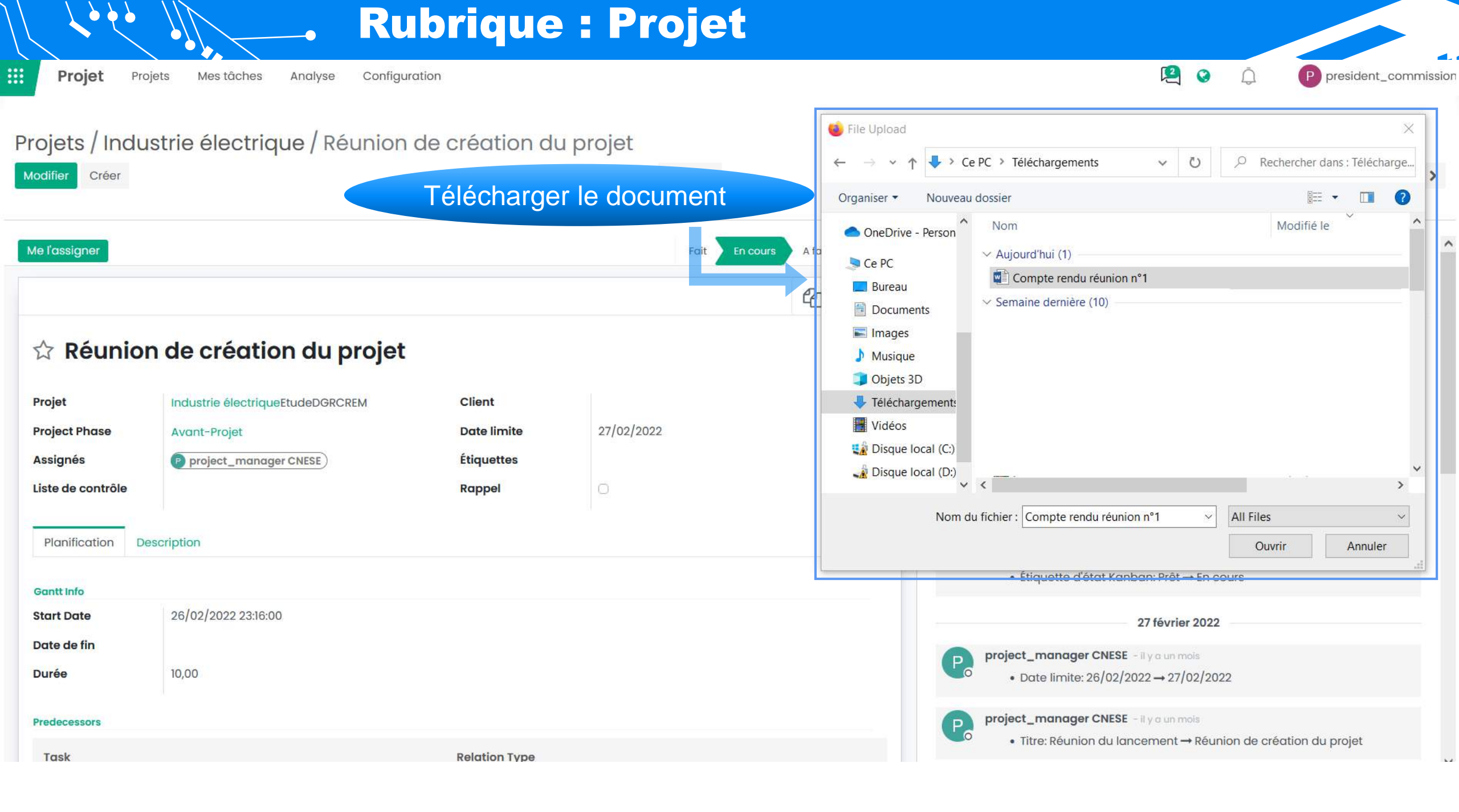

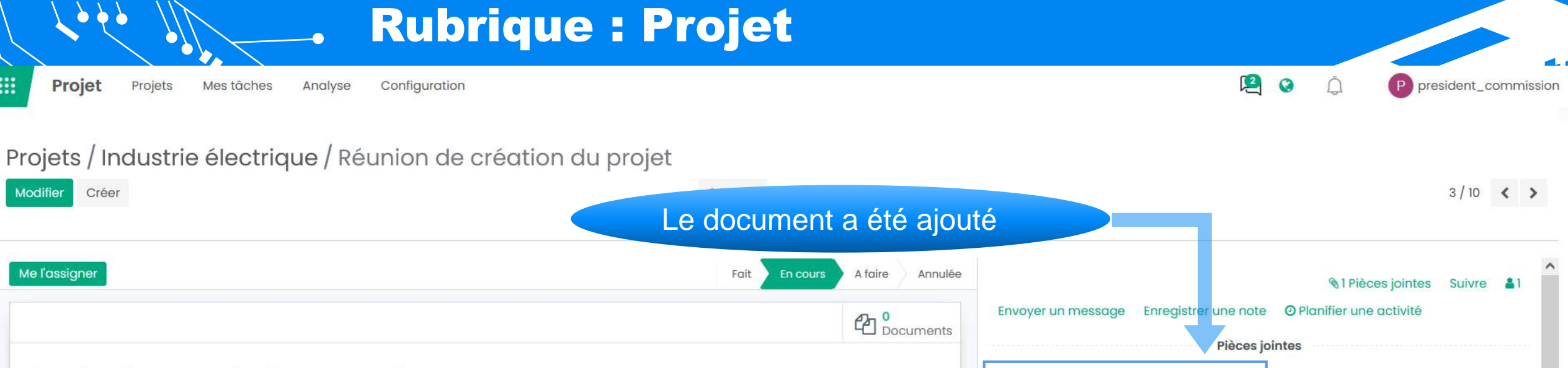

Compte rendu réunion nº1.docx

-

#### ☆ Réunion de création du projet

| Projet<br>Project Phase<br>Assignés<br>Liste de contrôle<br>Planification Desc | Industrie électriqueEtudeDGRCREM<br>Avant-Projet<br>P project_manager CNESE | Client<br>Date limite<br>Étiquettes<br>Rappel | 27/02/2022 | Ajouter une pièce jointe      Ajouter une pièce jointe      2 mars 2022      project_manager CNESE - il y a un mois      A faire terminée      I mars 2022      Anonyme - il y a un mois      Étape changée |
|--------------------------------------------------------------------------------|-----------------------------------------------------------------------------|-----------------------------------------------|------------|----------------------------------------------------------------------------------------------------|
| Start Date                                                                     | 26/02/2022 23:16:00                                                         |                                               |            | <ul> <li>Étape: Fait → En cours</li> <li>Étiquette d'état Kanban: Prêt → En cours</li> </ul>                                                                                                    |
| Durée                                                                          | 10,00                                                                       |                                               |            | 27 février 2022                                                                                                    |
| Predecessors                                                                   |                                                                             |                                               |            | <ul> <li>project_manager CNESE - il y a un mois</li> <li>Date limite: 26/02/2022 → 27/02/2022</li> </ul>                                                                                                    |
| Task                                                                           |                                                                             | Relation Type                                 |            |                                                                                                    |

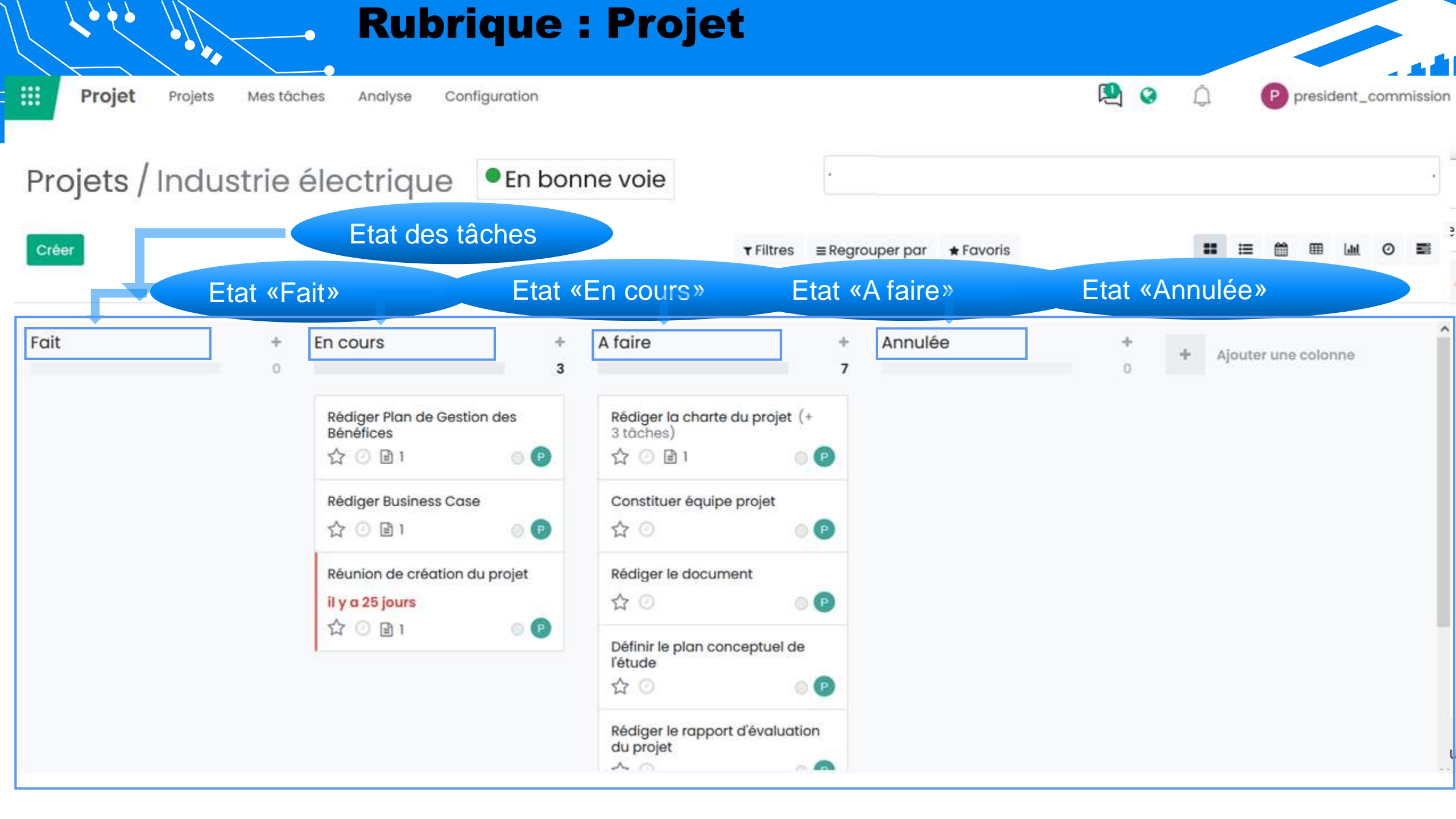

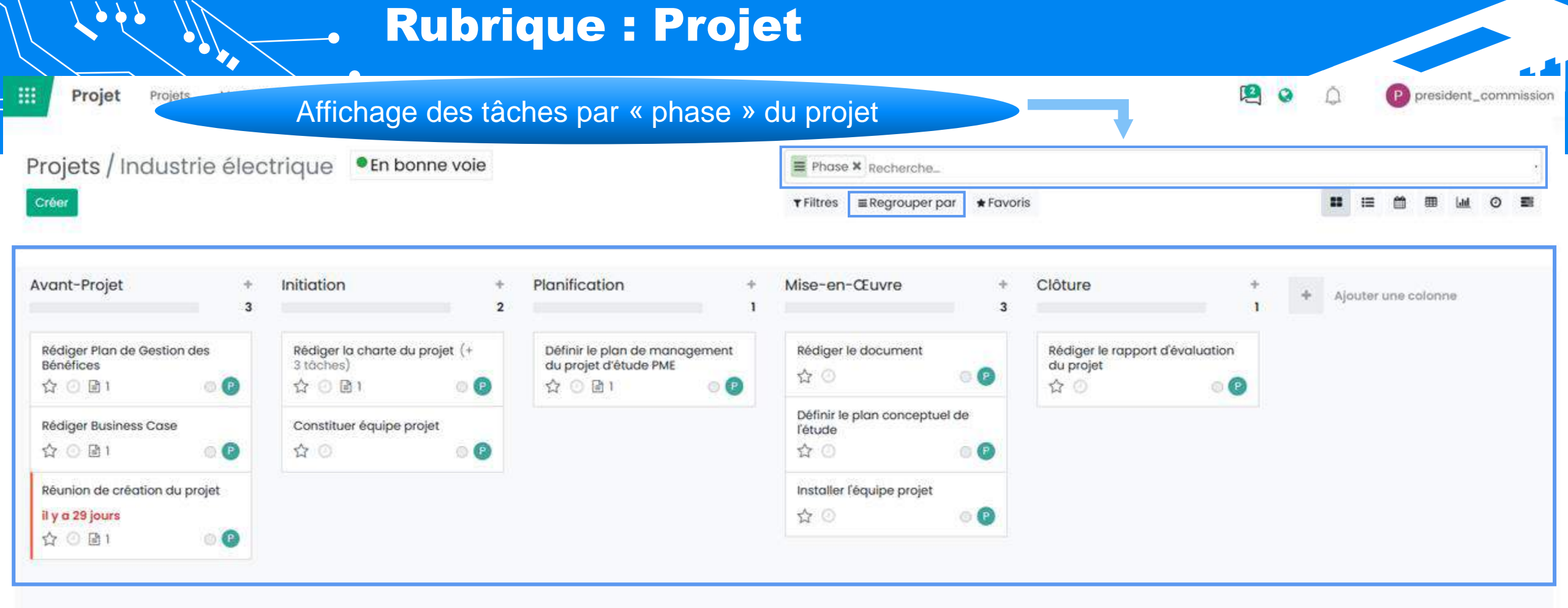

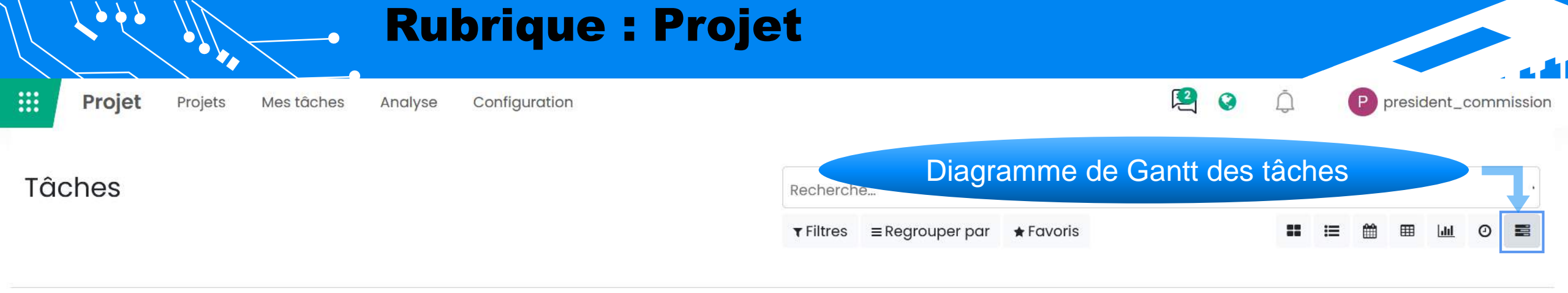

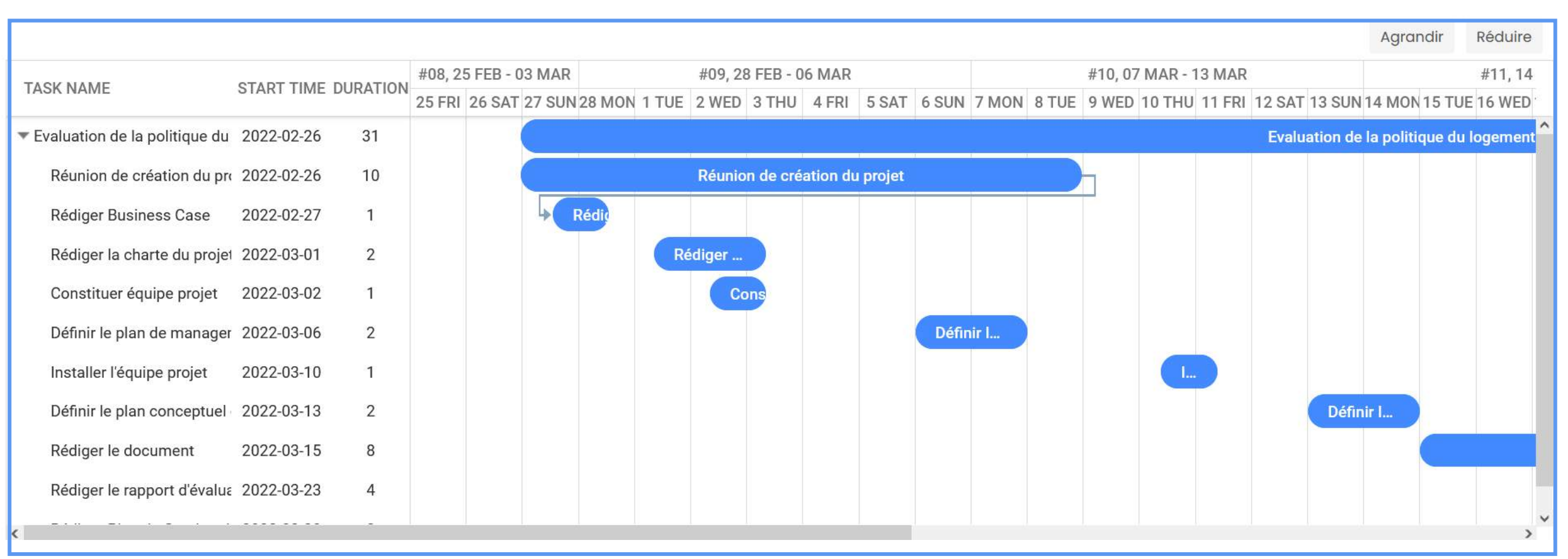

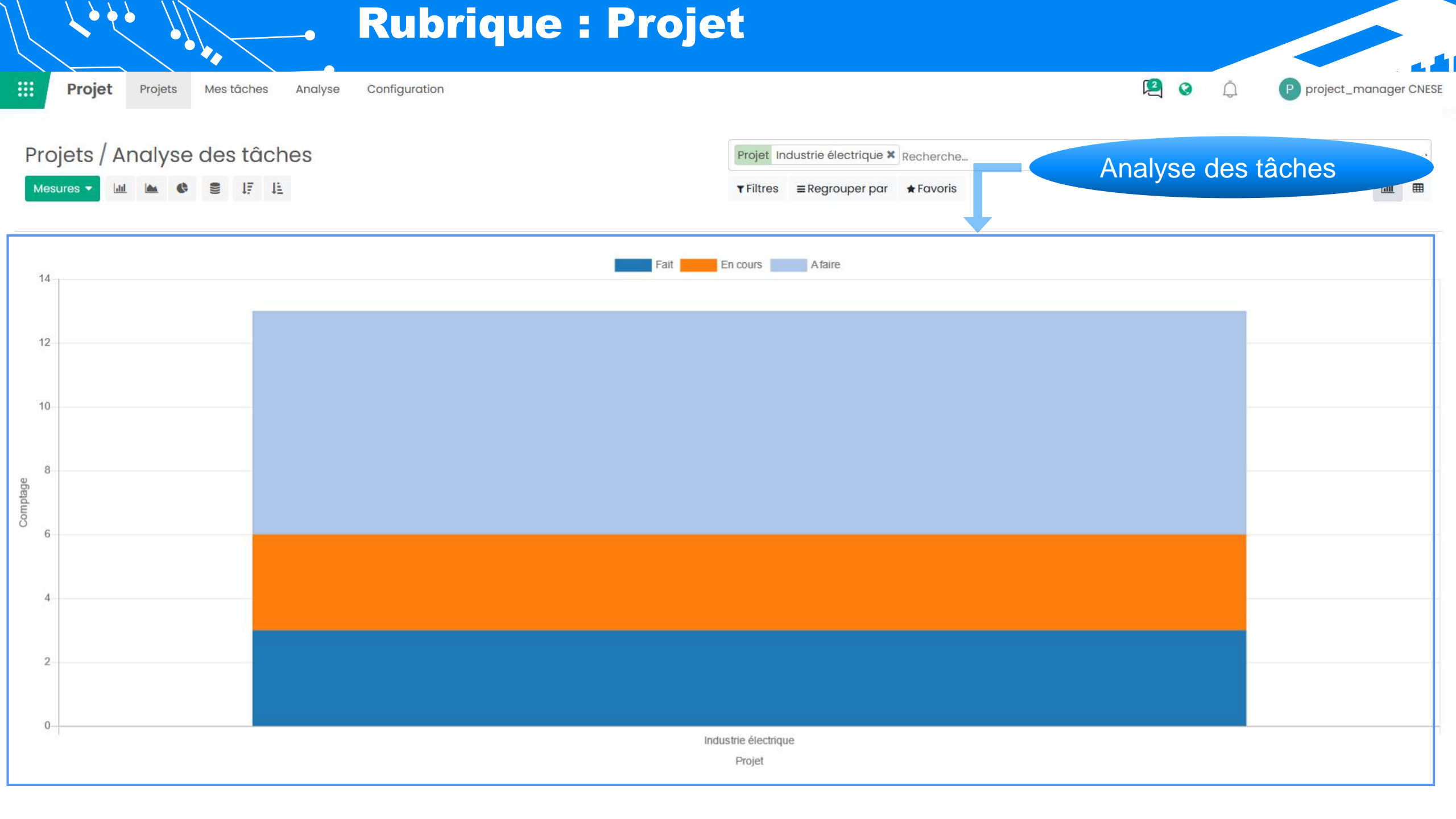

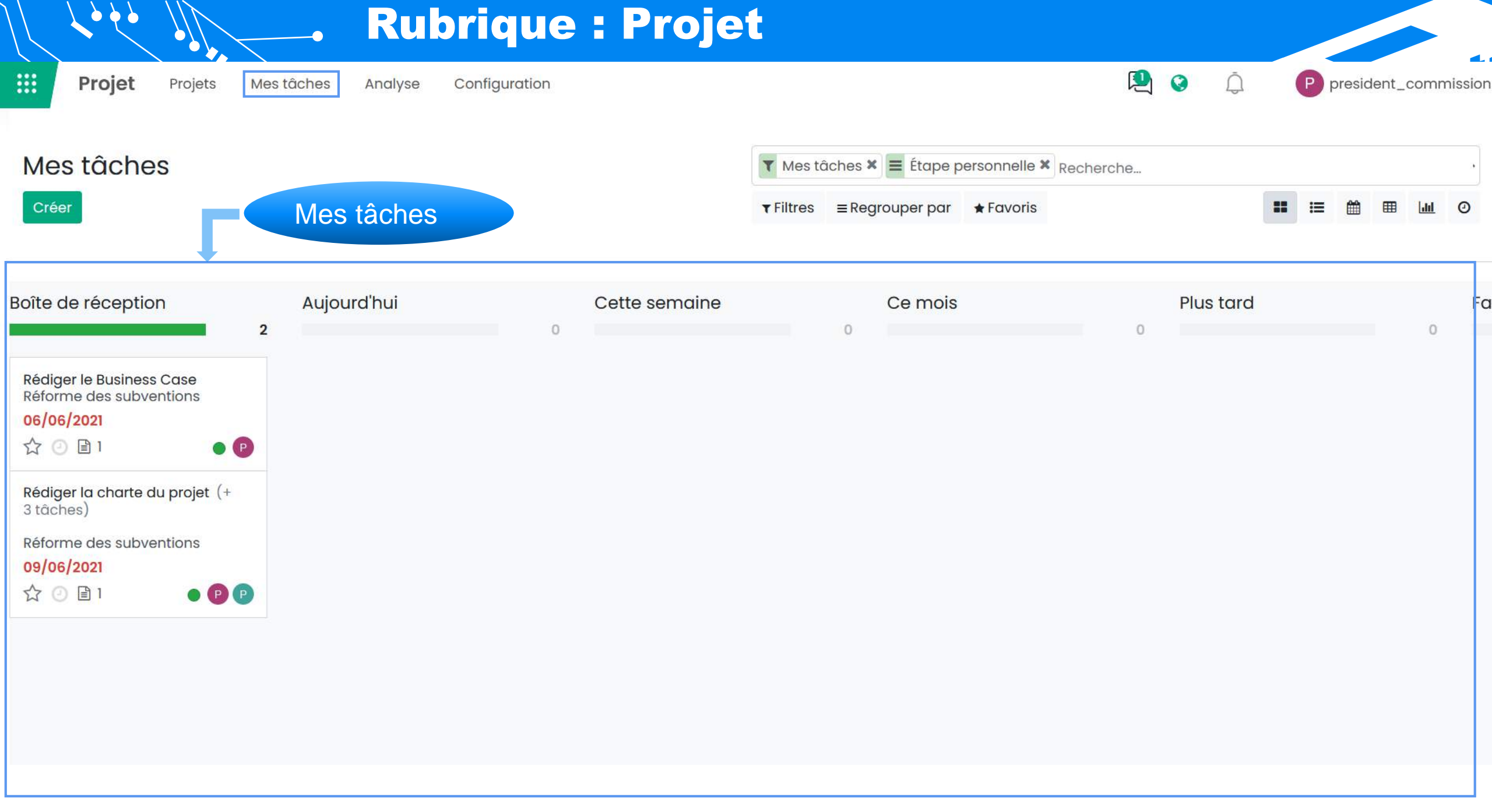

| Projet Projets Mes tâches Analyse Configuration | 2                              |           |
|-------------------------------------------------|--------------------------------|-----------|
| rojets                                          | cherche                        |           |
| Les Documents d                                 | iltres ≡Regrouper par ★Favoris | 1-4/4 < > |
| Industrie électrique                            |                                |           |
| Vue Analyse                                     |                                |           |
| Tâches Analyse des<br>Documents tâches          |                                |           |
| Mises à Jour du Burndown Chart<br>Projet        |                                |           |
| Partager                                        |                                |           |
| Modifier                                        |                                |           |

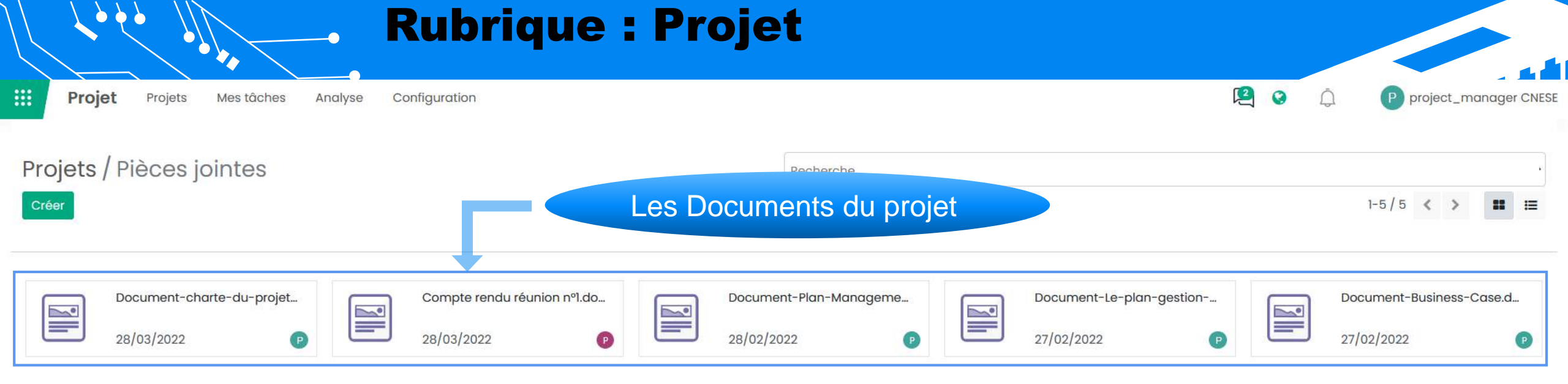

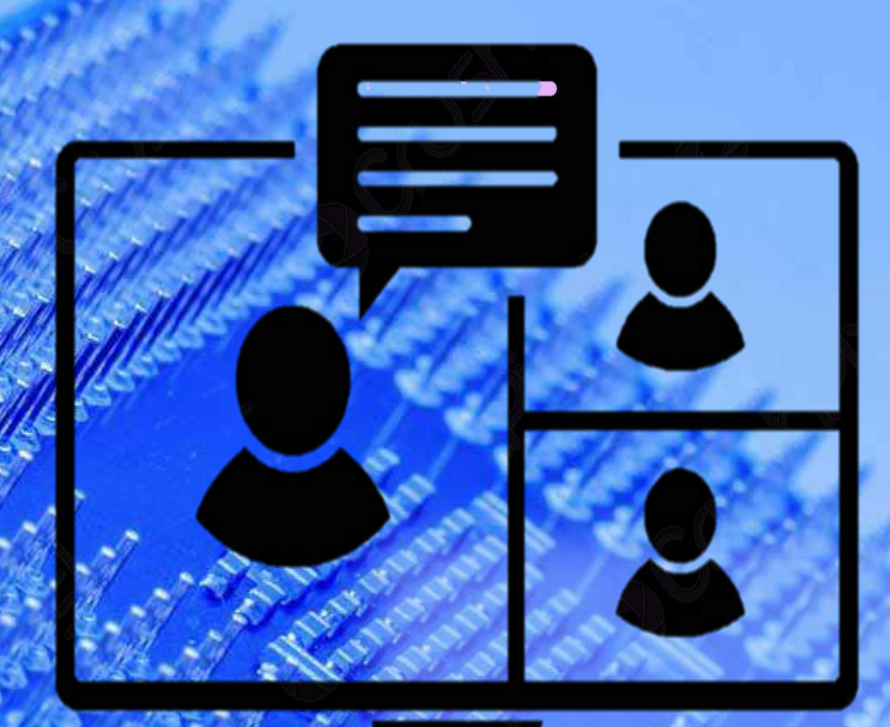

## Visio-conférences

-1 - 9

Ijtimae

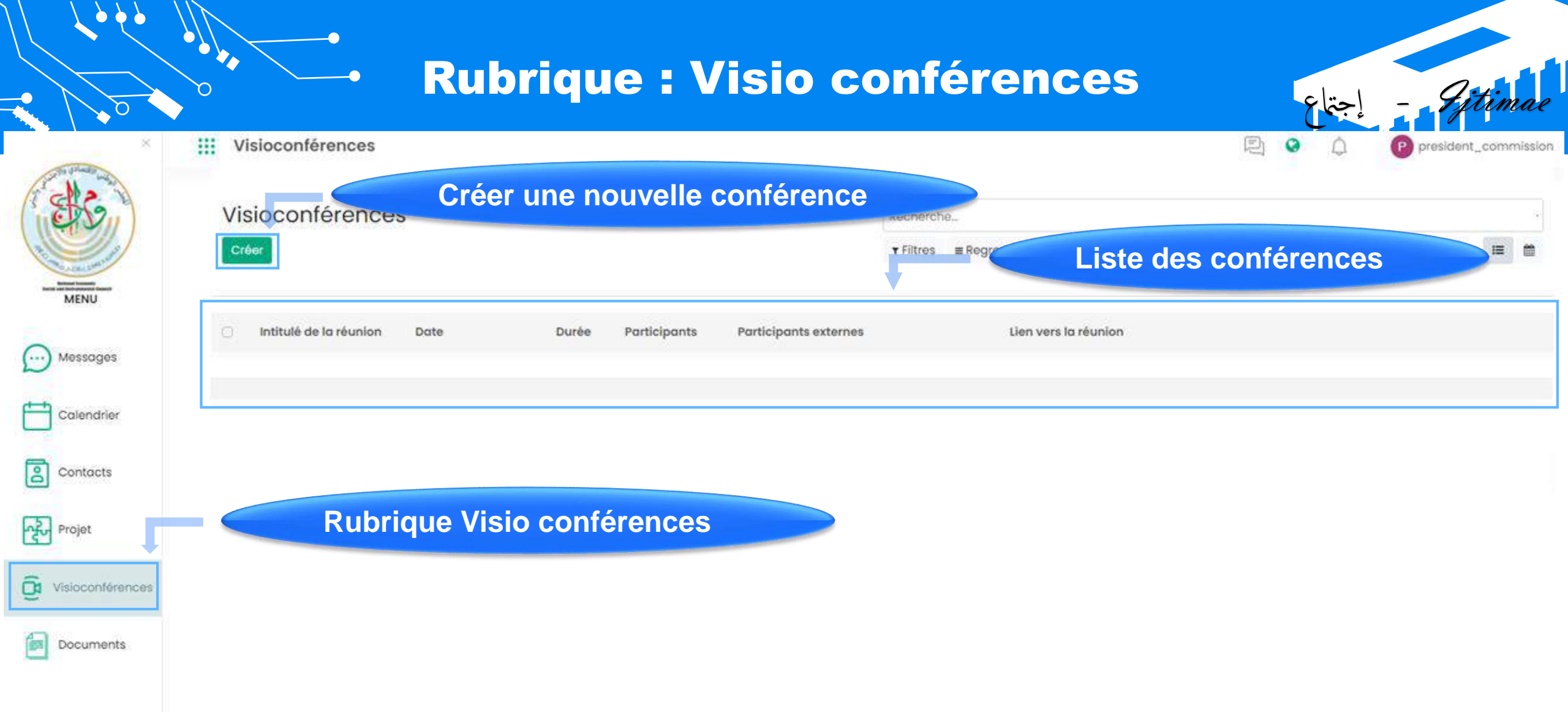

La rubrique visio-conférence nommée **ljtimae**, permet de faire des réunions à distance d'une manière facile. Il suffit de créer le RDV de la visio-conférence et d'inviter les personnes qui sont concernées.

### **Rubrique : Visio conférences**

 $\mathbf{b}$ 

MENU

•••

8

Projet

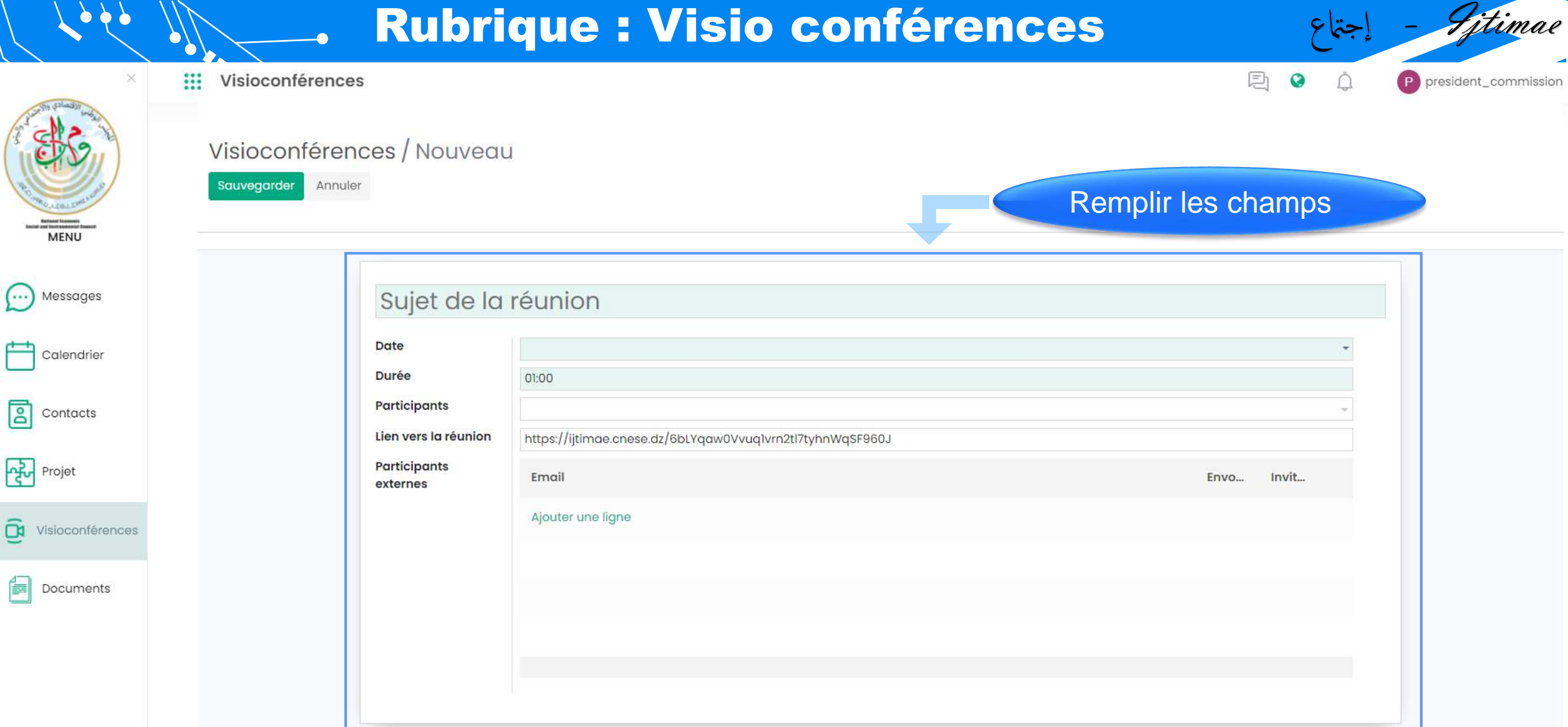

## **Rubrique : Visio conférences**

...

å

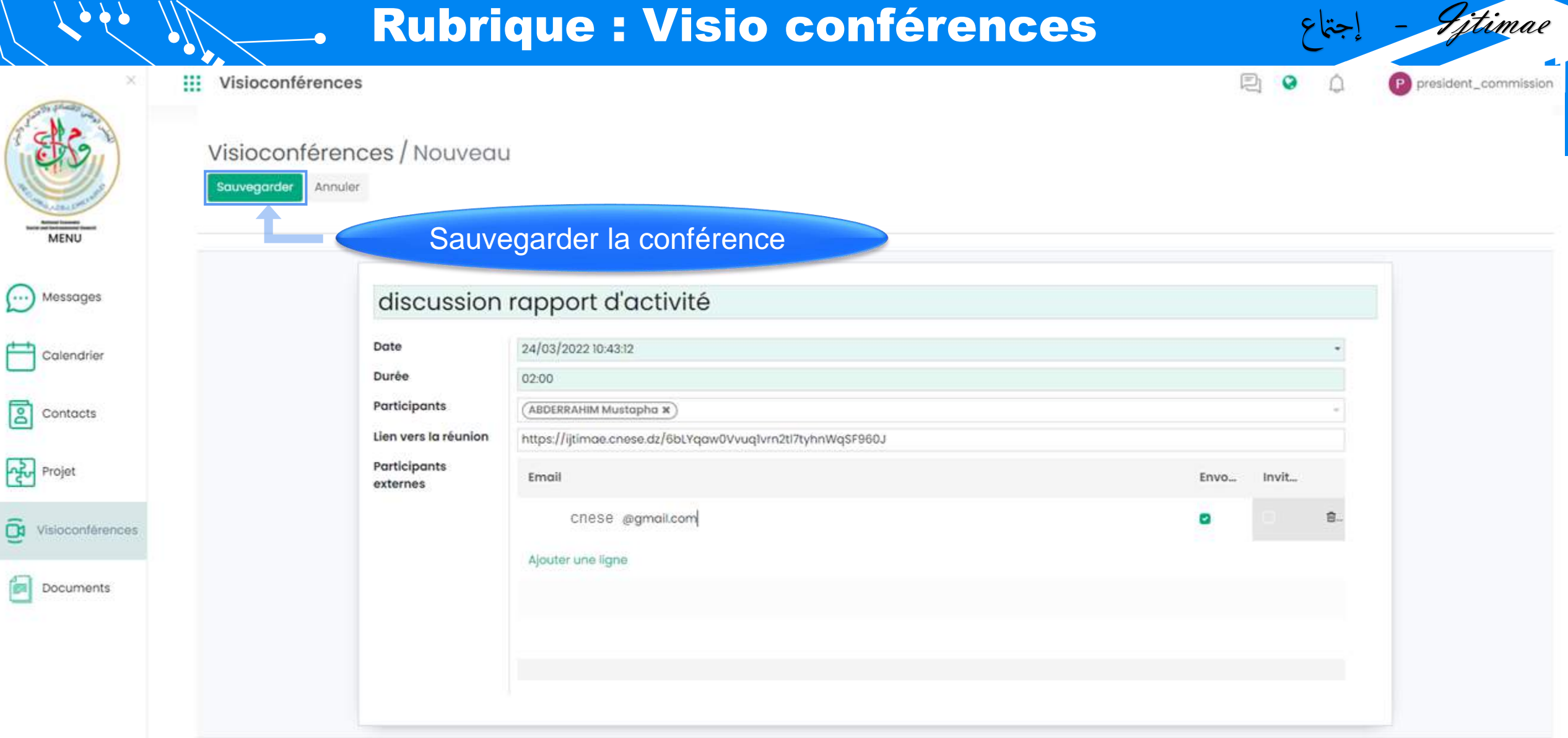

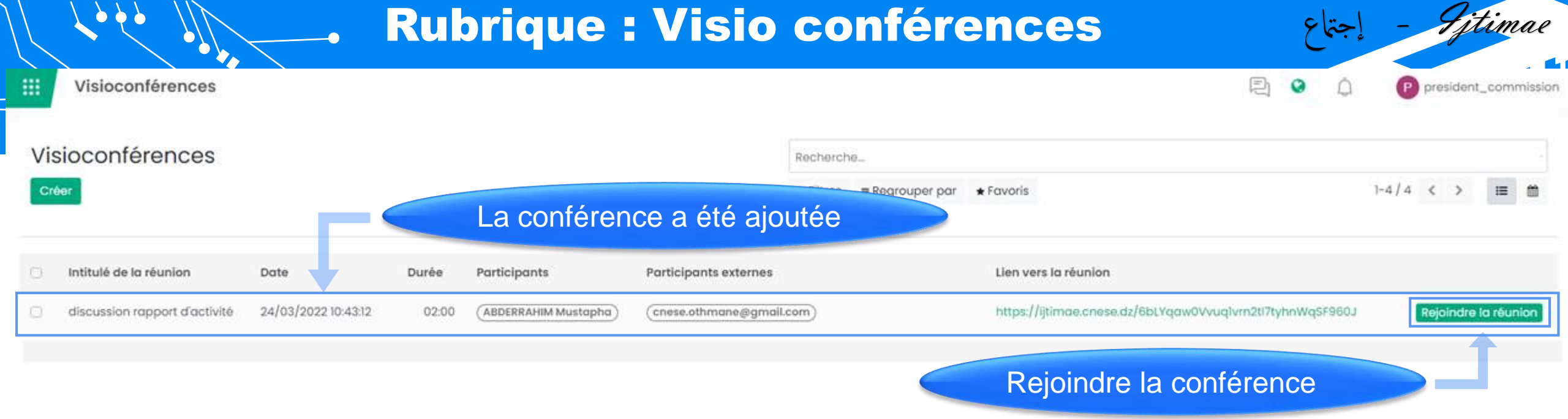

## Documents

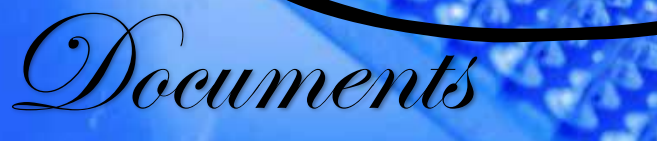

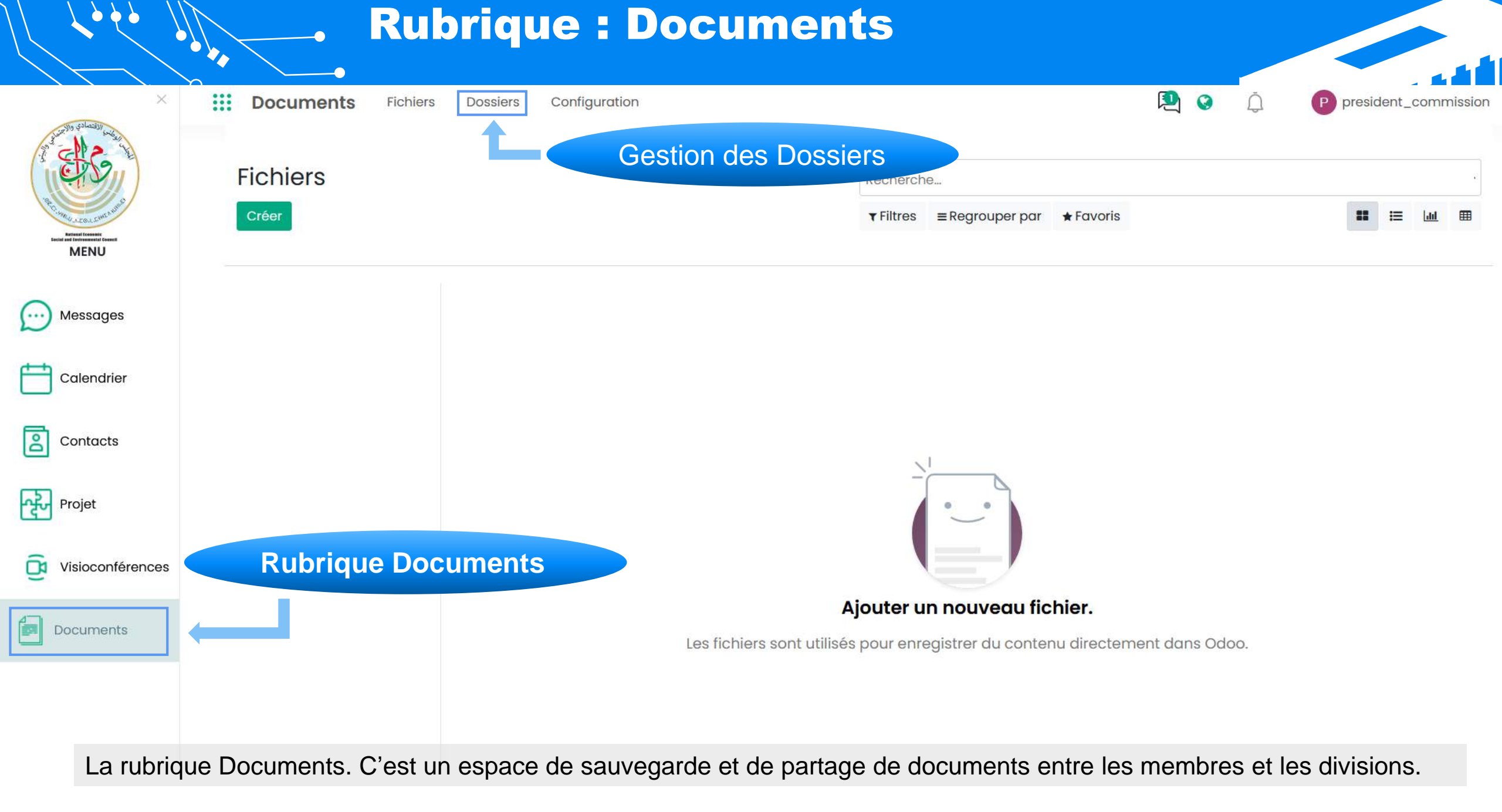

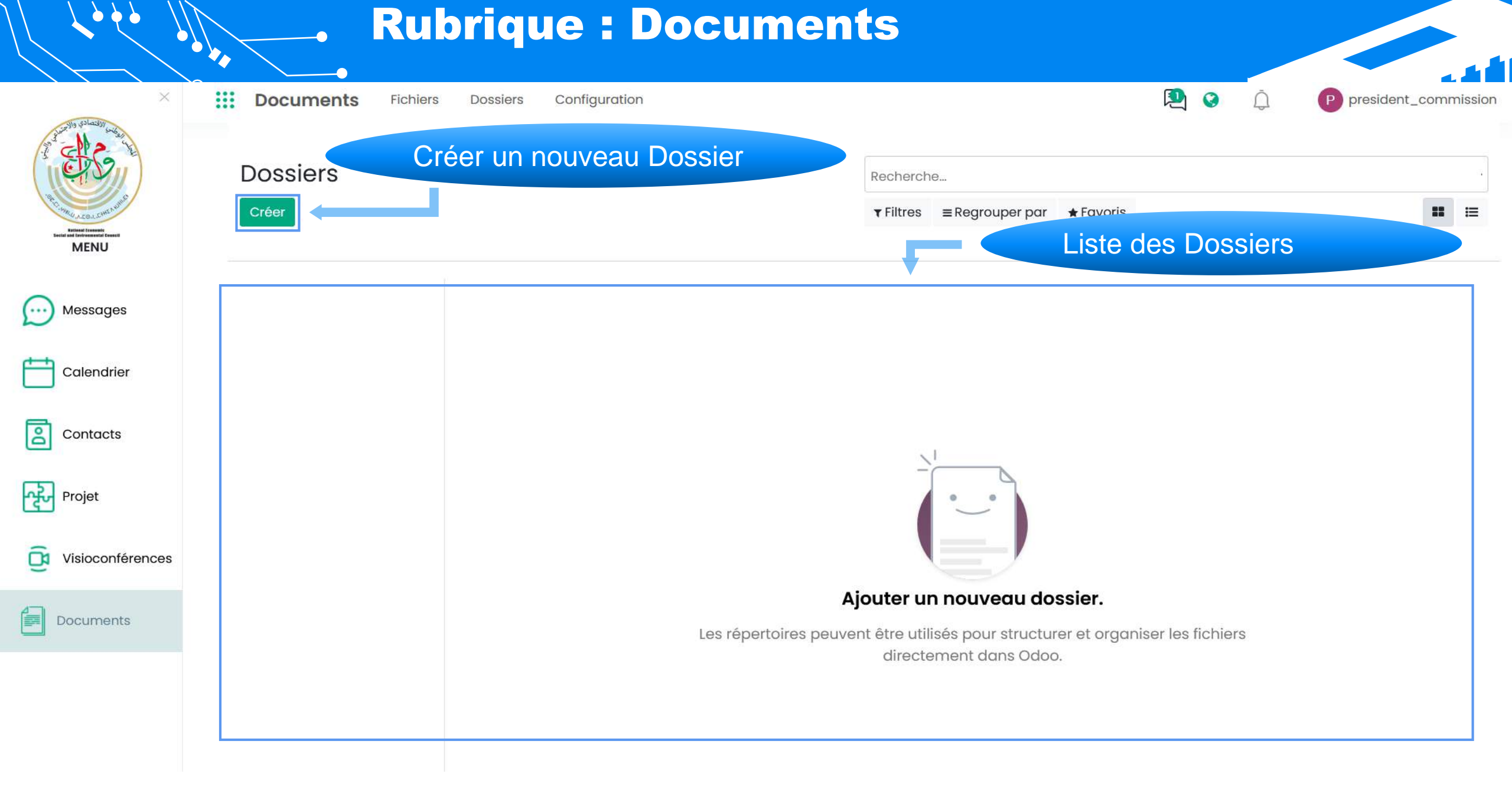

## **Rubrique : Documents**

**\** 

ò

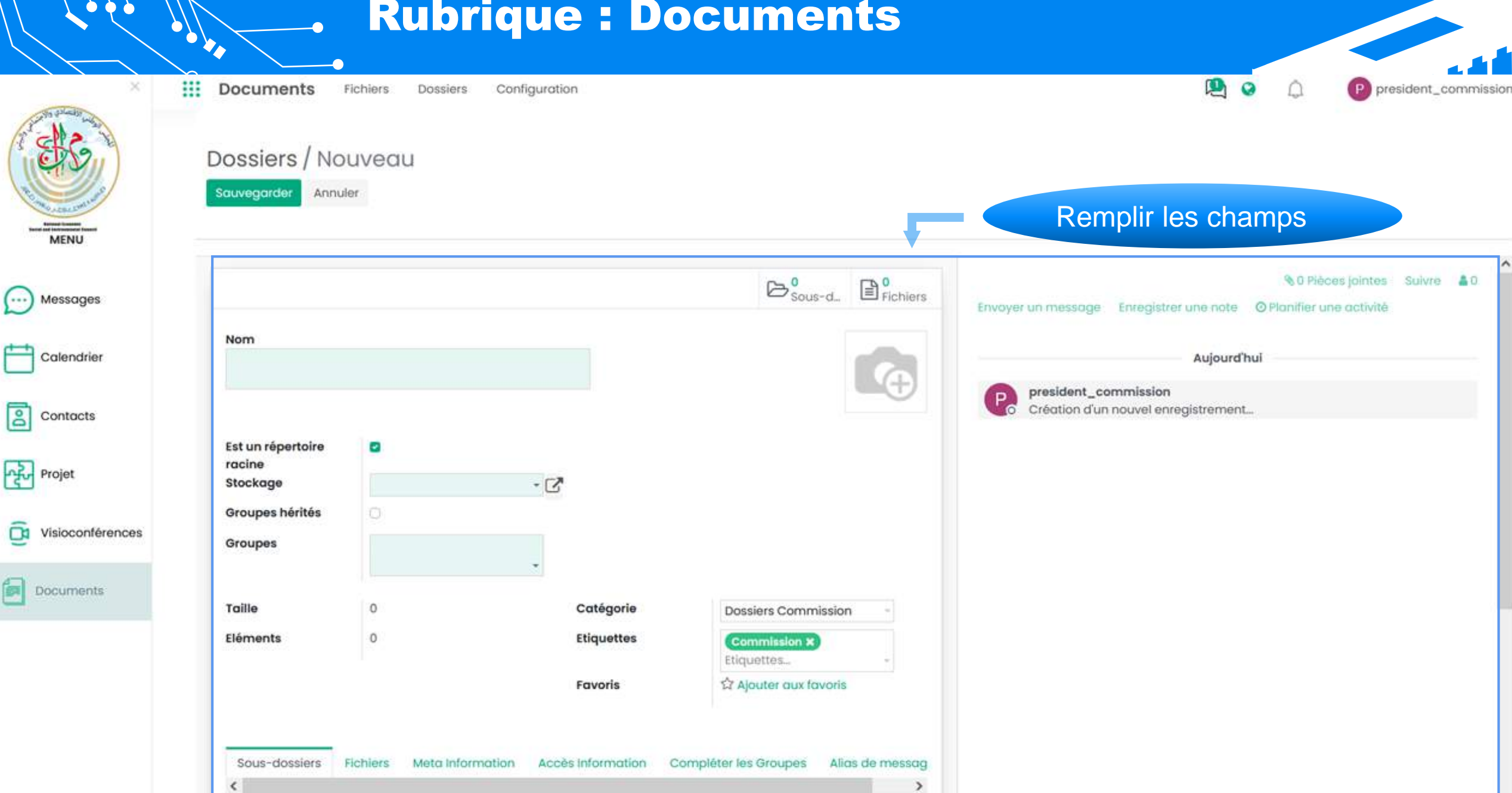

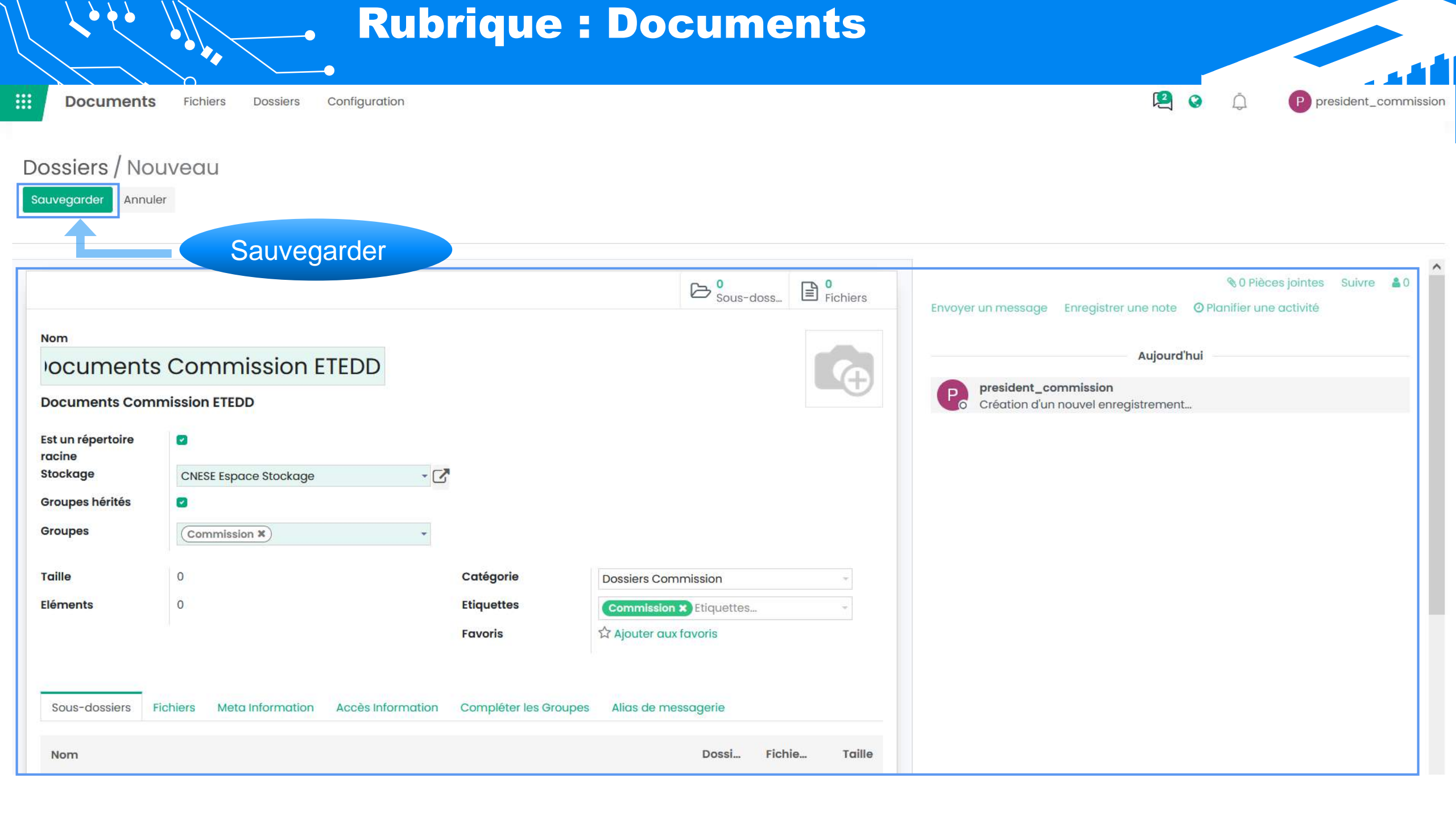

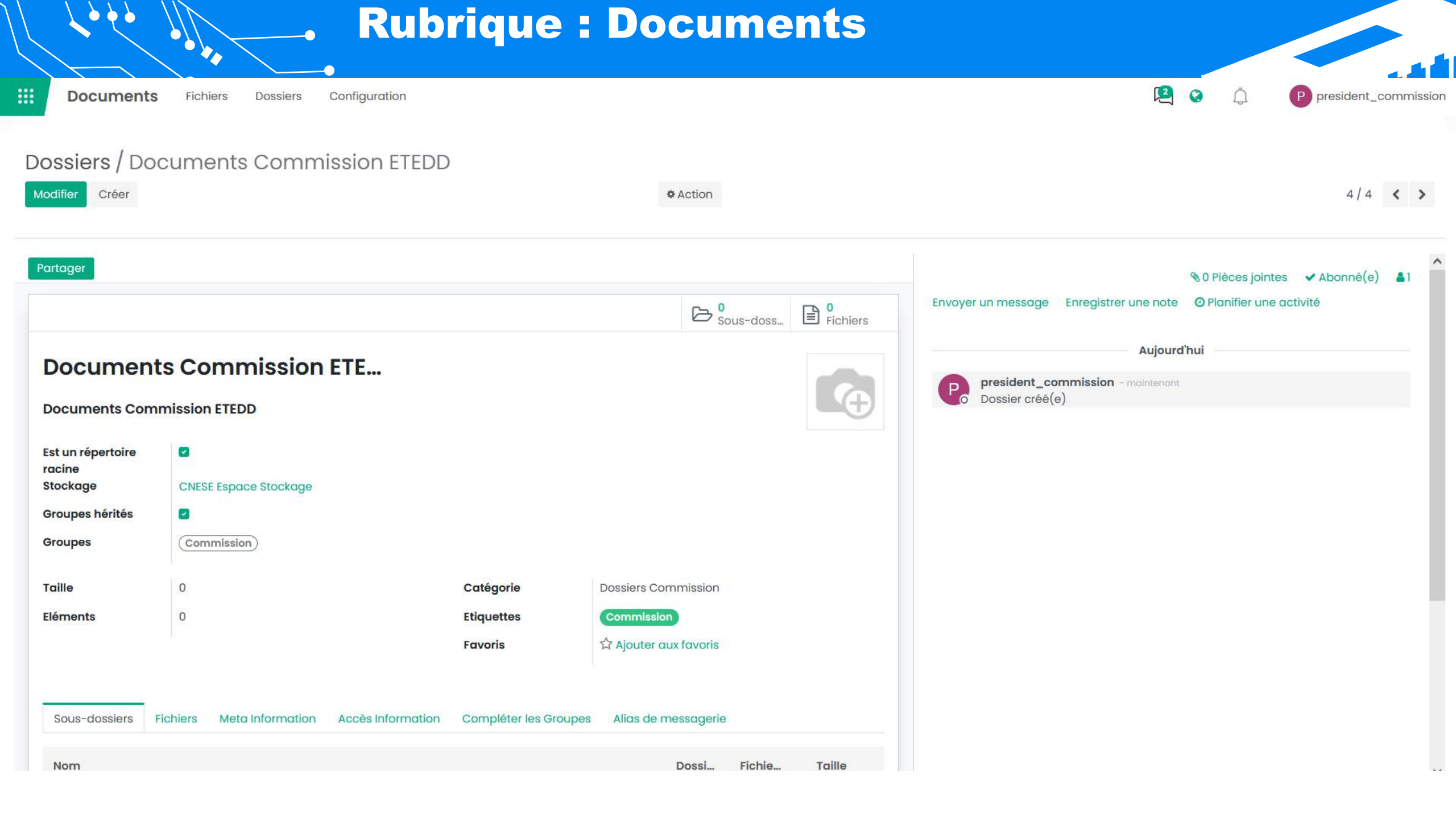

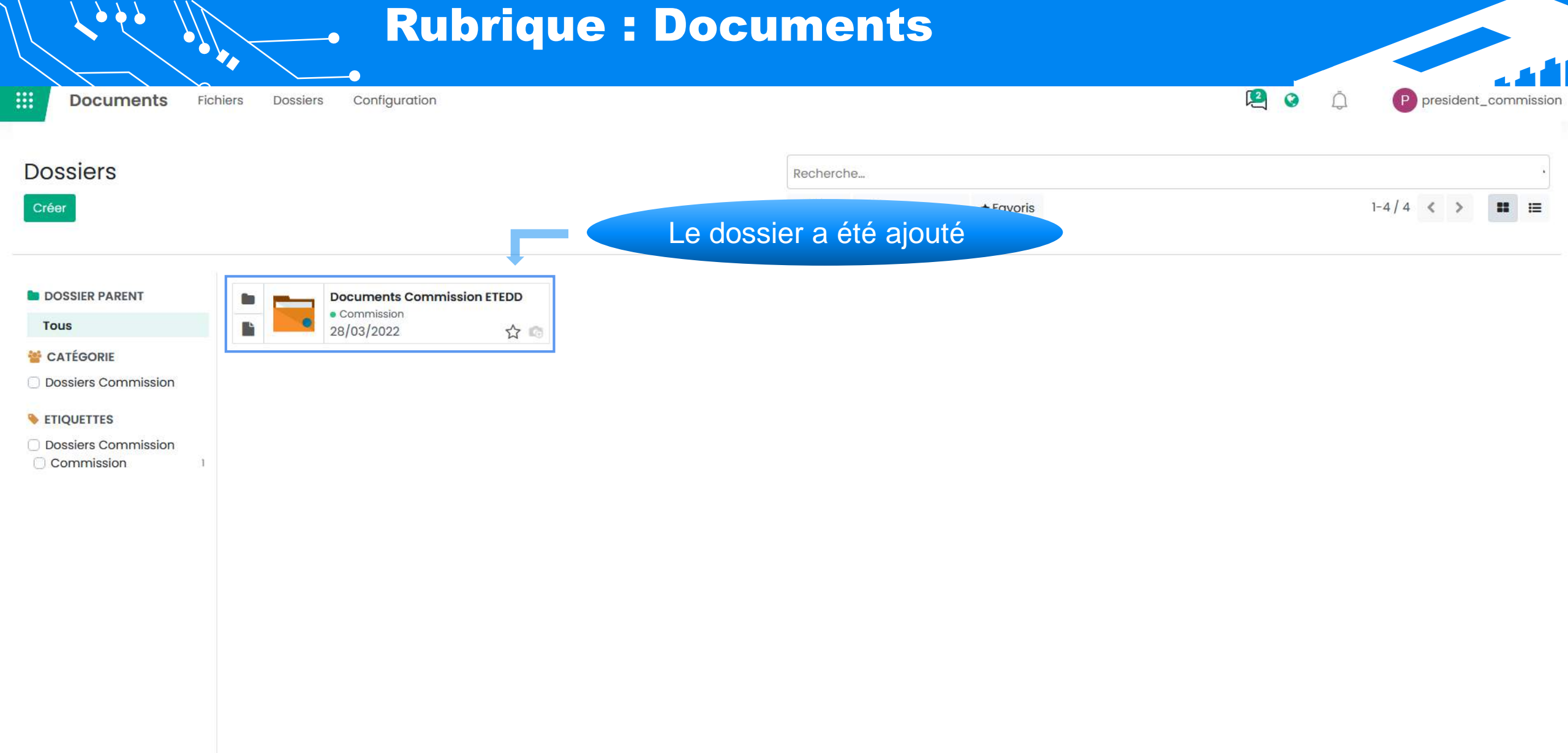
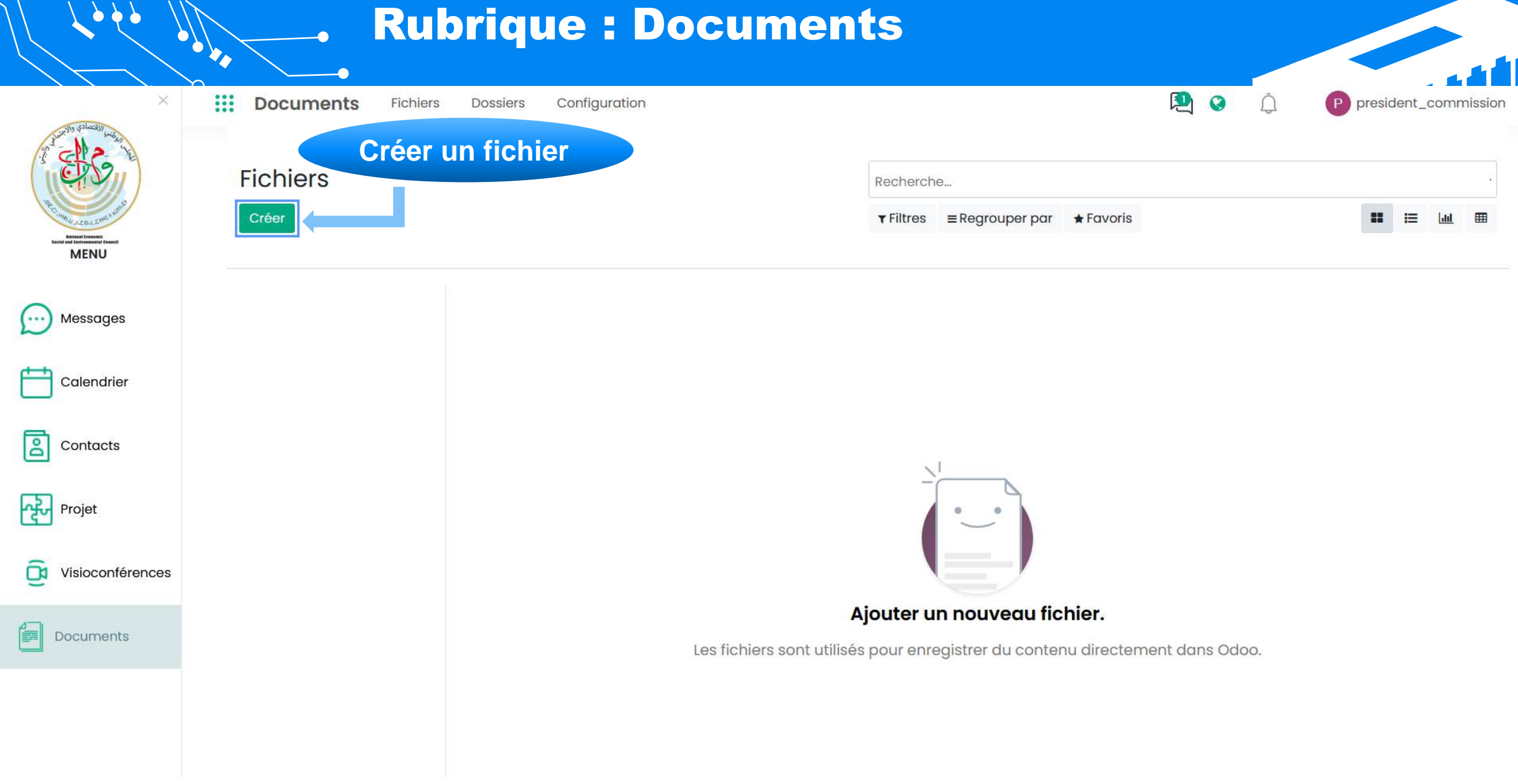

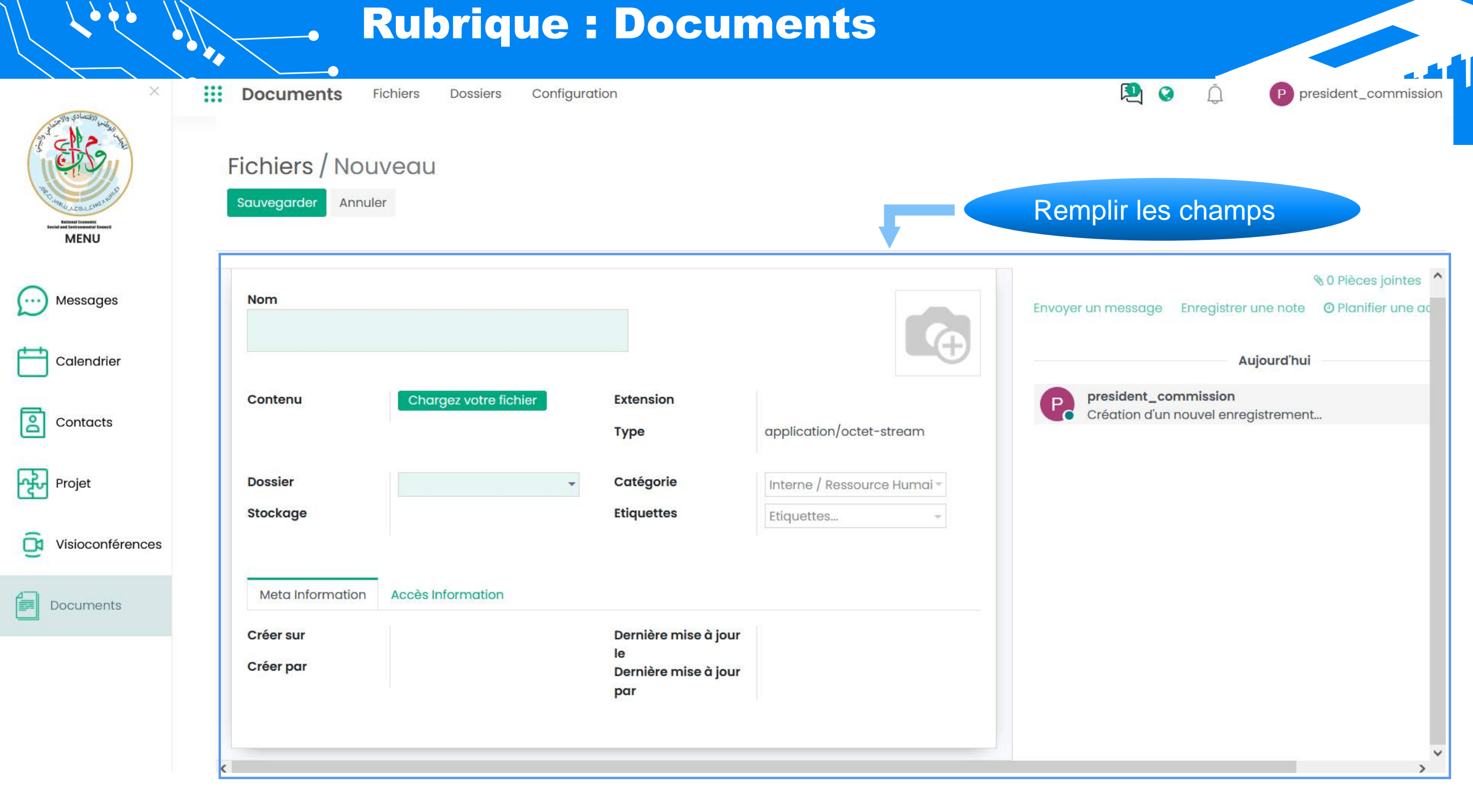

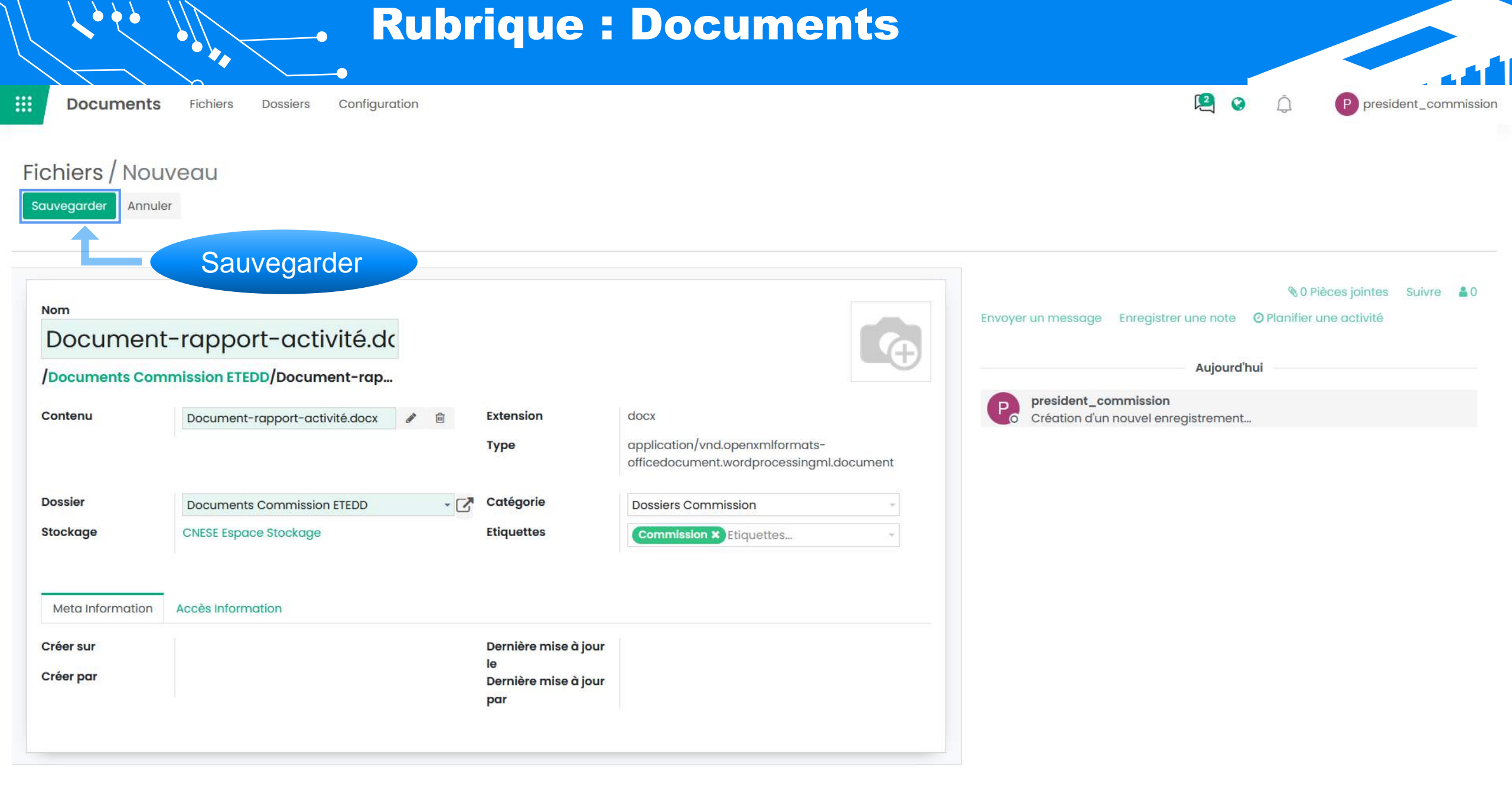

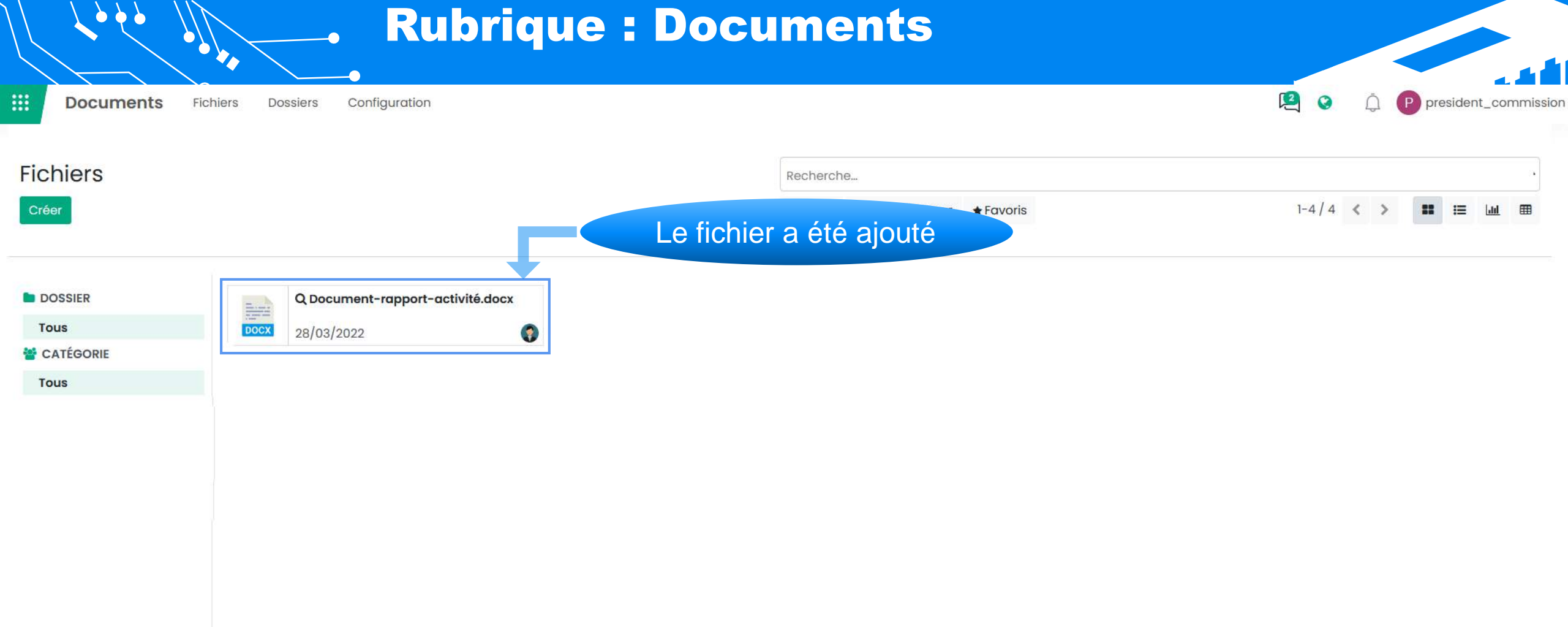

## Merci pour votre attention

Email : dris-cnese@cnese.dz

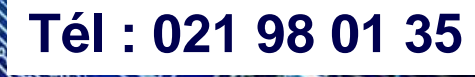